| F3x32 Series | Documentation No. | Product | Version | Page     |
|--------------|-------------------|---------|---------|----------|
| User Manual  |                   | V1.0    |         |          |
|              | Product Name: F3  | x32     |         | Total:93 |

# F3x32 Series User Manual

The user manual is suitable for the following model:

| Model | Product Type                      |
|-------|-----------------------------------|
| F3132 | GPRS Dual-SIM WIFI ROUTER         |
| F3232 | CDMA Dual-SIM WIFI ROUTER         |
| F3332 | EDGE Dual-SIM WIFI ROUTER         |
| F3432 | WCDMA Dual-SIM WIFI ROUTER        |
| F3532 | TD-SCDMA Dual-SIM WIFI ROUTER     |
| F3632 | EVDO Dual-SIM WIFI ROUTER         |
| F3732 | LTE/TD-SCDMA Dual-SIM WIFI ROUTER |
| F3832 | LTE/WCDMA Dual-SIM WIFI ROUTER    |
| F3A32 | LTE/EVDO Dual-SIM WIFI ROUTER     |
|       |                                   |

Xiamen Four-Faith Communication Technology Co., Ltd.

Add: J1-J3,3rd Floor,No.44,GuanRl Road,SoftWare Park,XiaMen,China Zip Code:361008 Tel: +86 592-6300326 , 6300325, 6300324 Fax:+86 592-5912735 http://www.fourfaith.com

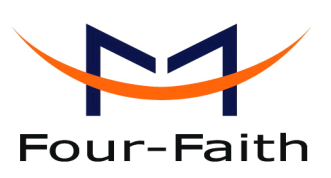

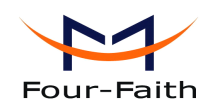

# Files Revised Record

| Date       | Version | Remark        | Author |
|------------|---------|---------------|--------|
| 2013.11.05 | V1.0    | First created | AG     |
|            |         |               |        |
|            |         |               |        |
|            |         |               |        |

Xiamen Four-Faith Communication Technology Co.,Ltd.Page 2 of 93Add:J1-J3,3rdFloor,No.44,GuanRiRoad,SoftWare Park,XiaMen .361008.Chinahttp://www.fourfaith.comTel:+86 592-630032663003256300324Fax:+86 592-5912735

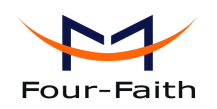

# **Copyright Notice**

All contents in the files are protected by copyright law, and all copyrights are reserved by Xiamen Four-Faith Communication Technology Co., Ltd. Without written permission, all commercial use of the files from Four-Faith are forbidden, such as copy, distribute, reproduce the files, etc., but non-commercial purpose, downloaded or printed by individual (all files shall be not revised, and the copyright and other proprietorship notice shall be reserved) are welcome.

# **Trademark Notice**

Four-Faith、四信、 <sup>mur-Faith</sup> 、 <sup>mur-Faith</sup> **muii** 、 <sup>\*</sup> are all registered trademarks of Xiamen Four-Faith Communication Technology Co., Ltd., illegal use of the name of Four-Faith, trademarks and other marks of Four-Faith is forbidden, unless written permission is authorized in advance.

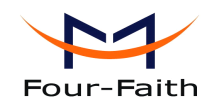

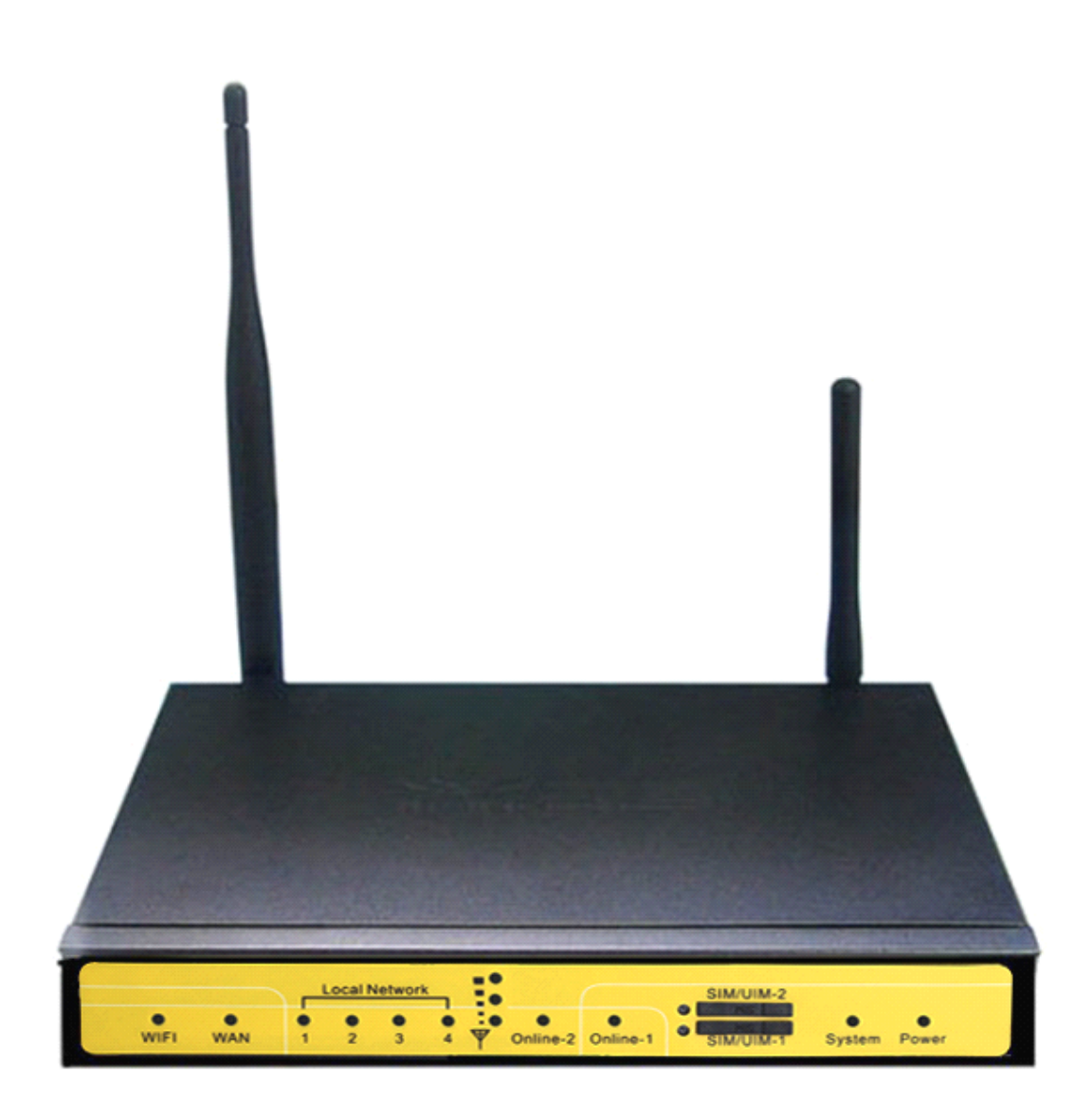

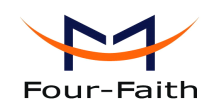

# Contents

| Contents                                          | 5            |
|---------------------------------------------------|--------------|
| Chapter 1 Brief Introduction of Product           | 7            |
| 1.1 General                                       | 7            |
| 1.2 Features and Benefits                         |              |
| 1.3 Working Principle                             | 9            |
| 1.4 Specifications                                |              |
| Chapter 2 Installation Introduction               | 13           |
| 2.1 General                                       |              |
| 2.2 Encasement List                               |              |
| 2.3 Installation and Cable Connection             | 13           |
| 2.4 Power                                         | 15           |
| 2.5 Indicator Lights Introduction                 | 15           |
| 2.6 Reset Button Introduction                     |              |
| Chapter 3 Configuration and Management            |              |
| 3.1 Configuration Connection                      |              |
| 3.2 Access the Configuration Web Page             | 17           |
| 3.3 Management and configuration                  |              |
| 3. 3. 1 Setting                                   | 19           |
| 3.3.1.1 Basic Setting                             | 19           |
| 3.3.1.2 Dynamic DNS                               |              |
| 3.3.1.3 Clone MAC Address                         | 27           |
| 3.3.1.4 Advanced Router.                          |              |
| 3.3.1.5 VLANs                                     |              |
| 3.3.1.6 Networking                                |              |
| 3. 3. 2 Wireless                                  |              |
| 3.3.2.1 Basic Settings                            |              |
| 3.3.2.2 Wireless Security                         |              |
| 3.3.2.3 Wireless MAC Filter                       |              |
| 3.3.2.4 Advance Settings                          |              |
| 3.3.2.5 WDS                                       |              |
| 3. 3. 3 Services                                  |              |
| 3.3.3.1 Services                                  |              |
| 3.3.3.2 PPPoE Server                              | 47           |
| 3. 3. 4 VPN                                       |              |
| 3.3.4.1 PPTP                                      |              |
| 3.3.4.2 L2TP                                      |              |
| 3.3.4.3 OPENVPN                                   | 52           |
| 3.3.4.4 IPSEC                                     |              |
| 3.3.4.5 GRE                                       |              |
| 3. 3. 5 Security                                  | 60           |
| Xiamen Four-Faith Communication Technology CoLtd. | Page 5 of 93 |

|       |                                  |        |                   |            |           |          | 1 480 0 01 2    |
|-------|----------------------------------|--------|-------------------|------------|-----------|----------|-----------------|
| Add:  | J1-J3,3 <sup>rd</sup> Floor,No.4 | 44,Gua | anRiRoad,SoftWare | e Park,Xia | Men .3610 | 08.China |                 |
| http: | //www.fourfaith.com              | Tel:   | +86 592-6300326   | 6300325    | 6300324   | Fax:     | +86 592-5912735 |

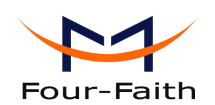

| 3.3.5.1 Firewall            | 60 |
|-----------------------------|----|
| 3.3.5.2 VPN Passthrough     | 62 |
| 3. 3. 6 Access Restrictions | 63 |
| 3.3.6.1 WAN Access          | 63 |
| 3.3.6.2 Packet Filter       | 66 |
| 3. 3. 7 NAT                 |    |
| 3.3.7.1 Port Forwarding     | 67 |
| 3.3.7.2 Port Range Forward  | 67 |
| 3.3.7.3 Port Triggering     | 68 |
| 3.3.7.4 DMZ                 | 69 |
| 3. 3. 8 QoS Setting         | 69 |
| 3.3.8.1 Basic               | 69 |
| 3.3.8.2 Classify            | 70 |
| 3. 3. 9 Applications        | 70 |
| 3.3.9.1 Serial Applications | 70 |
| 3. 3. 10 Administration     | 72 |
| 3.3.10.1 Management         |    |
| 3.3.10.2 Keep Alive         | 73 |
| 3.3.10.3 Commands           | 74 |
| 3.3.10.4 Factory Defaults   | 75 |
| 3.3.10.5 Firmware Upgrade   | 75 |
| 3.3.10.6 Backup             | 76 |
| 3. 3. 11 Status             |    |
| 3.3.11.1 Router             |    |
| 3.3.11.2 WAN                |    |
| 3.3.11.3 BKUP WAN           | 80 |
| 3.3.11.4 LAN                |    |
| 3.3.11.5 Wireless           | 85 |
| 3.3.11.6 Bandwidth          | 86 |
| 3.3.11.7 Sys-Info           |    |
| Chapter 4 Appendix          | 92 |

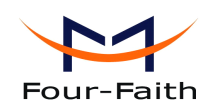

# **Chapter 1 Brief Introduction of Product**

# 1.1 General

F3x32 series ROUTER is a kind of cellular terminal device that provides data transfer function by public cellular network. Also, it supports double link backup function

It adopts high-powered industrial 32-bits CPU and embedded real time operating system. It supports RS232 (or RS485/RS422), Ethernet and WIFI port that can conveniently and transparently connect one device to a cellular network, allowing you to connect to your existing serial, Ethernet and WIFI devices with only basic configuration.

It has been widely used on M2M fields, such as intelligent transportation, smart grid, industrial automation, telemetry, finance, POS, water supply, environment protection, post, weather, and so on.

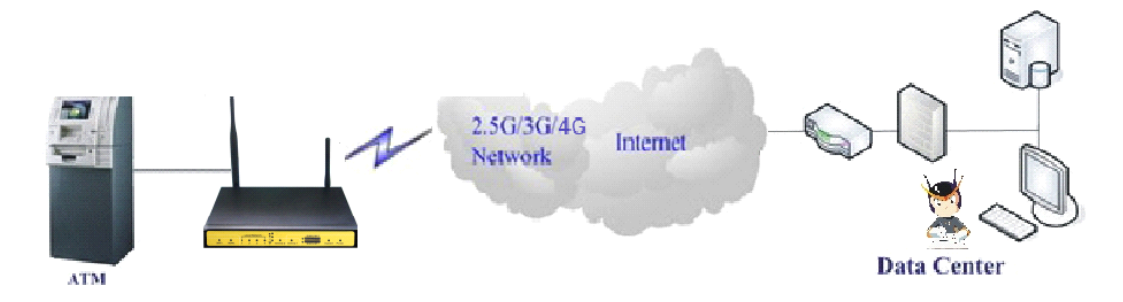

# **1.2 Features and Benefits**

#### **Design for Industrial Application**

- High-powered industrial cellular module
- High-powered industrial 32bits CPU
- Adapt dual sim design to ensure the stable and reliable of the router
- Support low-consumption mode, including sleep mode, scheduled online/offline mode, scheduled power-on/power-off mode(optional)
- Housing: iron, providing IP30 protection.
- ◆ Power range: DC 5~35V

#### **Stability and Reliability**

- Support hardware and software WDT
- Support auto recovery mechanism, including online detect, auto redial when offline to make router always online
- Ethernet port: 1.5KV magnetic isolation protection
- RS232/RS485/RS422 port: 15KV ESD protection
- SIM/UIM port: 15KV ESD protection

#### Xiamen Four-Faith Communication Technology Co.,Ltd.

Page 7 of 93

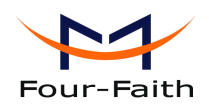

- Power port: reverse-voltage and overvoltage protection
- Antenna port: lightning protection(optional)

#### **Standard and Convenience**

- Support standard RS232(or RS485/RS422), Ethernet and WIFI port that can connect to serial, Ethernet and WIFI devices directly
- Support standard WAN port and PPPOE protocol that can connect to ADSL directly
- Support intellectual mode, enter into communication state automatically when powered
- Provide management software for remote management
- Support several work modes
- Convenient configuration and maintenance interface (WEB or CLI)

#### **High-performance**

- Support master card and smart card double link switching function
- Support double link backup between 3G/4G and WAN(PPPOE, ADSL) (optional)
- Support VPN client(PPTP, L2TP, OPENVPN, IPSEC and GRE)(only for VPN version)
- Support VPN server(PPTP, L2TP, OPENVPN, IPSEC and GRE)(only for VPN version)
- Support local and remote firmware upgrade, import and export configure file.
- Support NTP, RTC embedded.
- Support mulitiple DDNS provider service.
- Support VLANs, MAC Address clone, PPPoE Server
- WIFI support 802.11b/g/n. support AP, client, Adhoc, Repeater, Repeater Bridge and WDS(optional) mode.
- WIFI support WEP,WPA,WPA2 encryption,Support RADIUS authentication and MAC address filter.
- Support multi online trigger ways, including SMS, ring and data. Support link disconnection when timeout
- Support APN/VPDN
- Support DHCP server and client, firewall, NAT, DMZ host, URL block, QoS, ttraff, statistics, real time link speed statistics etc.
- ◆ Full protocol support, such as TCP/IP, UDP, ICMP, SMTP, HTTP, POP3, OICQ, TELNET, FTP, SNMP, SSHD, etc.
- Schedule Reboot, Schedule Online and Offline,etc.

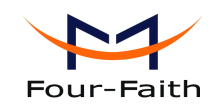

# **1.3 Working Principle**

The principle chart of the router is as following:

Cellular Module Embedded processing DATA Interface system Cellular Module User interface ĵ ĵ ĵ Ĵ Ĵ 1Ì RS232 10/100M 4 ports WIFI Power Indicator WAN switch AP lights

# 1.4 Specifications

#### **Cellular Specification**

| Standard and Band                 | Bandwidth      | TX power      | RX          |
|-----------------------------------|----------------|---------------|-------------|
|                                   |                |               | sensitivity |
| F3132 GPRS Dual-SIM WIFI ROUTE    | R              | ·             |             |
| EGSM900/GSM1800MHz,               | 85.6Kbps       | GSM850/900:   | <-107       |
| GSM850/900/1800/1900MHz           |                | <33dBm        | dBm         |
| (optional)                        |                |               |             |
| Compliant to GSM phase 2/2+       |                | GSM1800/1900: |             |
| GPRS class 10, class 12(optional) |                | <30dBm        |             |
| F3232 CDMA Dual-SIM WIFI ROUT     | ER             |               |             |
| CDMA2000 1xRTT 800MHz             | 153.6Kbps      | <30dBm        | <-104       |
| 800/1900MHz(optional)             |                |               | dBm         |
| 450MHz(optional)                  |                |               |             |
| F3332 EDGE Dual-SIM WIFI ROUTI    | CR             |               |             |
| GSM850/900/1800/1900MHz           | 236.8Kbps      | GSM850/900:   | <-106       |
| GPRS/EDGE Class 12                |                | <33dBm        | dBm         |
|                                   |                |               |             |
|                                   |                | GSM1800/1900: |             |
|                                   |                | <30dBm        |             |
| F3432 WCDMA Dual-SIM WIFI ROU     | TER            |               |             |
| UMTS/WCDMA/HSDPA/HSUPA            | HSUPA:5.76Mbps | <24dBm        | <-109       |

Xiamen Four-Faith Communication Technology Co.,Ltd.

Page 9 of 93

Add: J1-J3,3<sup>rd</sup>Floor,No.44,GuanRiRoad,SoftWare Park,XiaMen .361008.China http://www.fourfaith.com Tel: +86 592-6300326 6300325 6300324 Fax: +86 592-5912735

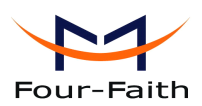

| /HSPA+ 850/1900/2100MHz          | (Upload speed)          |        | dBm       |
|----------------------------------|-------------------------|--------|-----------|
| 850/900/1900/2100MHz(optional)   |                         |        |           |
| GSM850/900/1800/1900MHz          | HSDPA:7.2Mbps           |        |           |
| GPRS/EDGE CLASS 12               | (Download speed)        |        |           |
|                                  |                         |        |           |
|                                  | UMTS:384Kbps (DL/UL)    |        |           |
|                                  | HSPA+:                  |        |           |
|                                  | 21 Mbps                 |        |           |
|                                  | (Download speed)        |        |           |
|                                  | 5.76Mbps (Upload speed) |        |           |
| F3532 TD-SCDMA Dual-SIM WIFI RO  | DUTER                   |        |           |
| TD-SCDMA/HSDPA/HSUPA/LTE         | Download speed:2.8Mbps  | <24dBm | <-108     |
| 1880-1920/2010-2025MHz           | upload speed:2.2Mbps    |        | dBm       |
| GSM850/900/1800/1900MHz          |                         |        |           |
| GPRS/EDGE CLASS 12               |                         |        |           |
| F3632 EVDO Dual-SIM WIFI ROUTE   | R                       |        |           |
| CDMA2000 1X EVDO Rev A           | Download speed:3.1Mbps  | <23dBm | <-104     |
| 800MHz,800/1900MHz(optional)     | upload speed:1.8Mbps    |        | dBm       |
| 450MHz (optional)                | EVDO Rev B(optional)    |        |           |
| EVDO Rev B 800/1900MHz(optional) | Download                |        |           |
| CDMA2000 1X RTT, IS-95 A/B       | speed:14.7Mbps          |        |           |
|                                  | upload speed:5.4Mbps    |        |           |
|                                  |                         |        |           |
| F3732 LTE/TD-SCMA Dual-SIM WIFI  | ROUTER                  |        |           |
| LTE TDD 2600/2300MHz.            | LTE(Download            | <24dBm | <-106dBm  |
| DC-HSPA+/HSPA+/HSUPA/HSD         | speed:68Mbps, upload    |        |           |
| PA/UMTS 2100/900MHz              | speed:17Mbps)           |        |           |
| EDGE/GPRS/GSM                    |                         |        |           |
| 850/900/1800/1900MHz             | HSUPA:5.76Mbps(upl      |        |           |
|                                  | oad speed)              |        |           |
|                                  | HSDPA:14.4Mbps(Do       |        |           |
|                                  | wnload speed)           |        |           |
|                                  | HSPA+:                  |        |           |
|                                  | 28Mbps(Download         |        |           |
|                                  | speed)                  |        |           |
| F3832 LTE/WCDMA Dual-SIM WIFI    | ROUTER                  |        |           |
| LTE FDD                          | LTE(DL:100Mbps,UL       | <32dBm | <-93.3dBm |
| 2600/2100/1800/900/800MHz,       | :50Mbps)                |        |           |
| 700/1700/2100MHz(optional)       | HSUPA:5.76Mbps(Up       |        |           |
|                                  | load speed)             |        |           |
| HSPA+/HSDPA/HSUPA/WCDM           | HSDPA:7.2Mbps(Do        |        |           |
| A /UMTS900/2100MHz,              | wnload speed)           |        |           |

Xiamen Four-Faith Communication Technology Co.,Ltd.Page 10 of 93Add:J1-J3,3rdFloor,No.44,GuanRiRoad,SoftWare Park,XiaMen .361008.Chinahttp://www.fourfaith.comTel:+86 592-6300326630032563003256300324Fax:+86 592-5912735

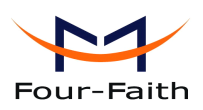

| 800/850/1900/2100MHz(optional) | UMTS:384Kbps    |        |           |
|--------------------------------|-----------------|--------|-----------|
| EDGE/GPRS/GSM                  | (DL/UL)         |        |           |
| 900/1800/1900MHz               |                 |        |           |
|                                |                 |        |           |
| GPRS CLASS 10                  | HSPA+:          |        |           |
| GPRS CLASS 12                  | 21Mbps(Download |        |           |
|                                | speed)          |        |           |
|                                | 5.76Mbps(Upload |        |           |
|                                | speed)          |        |           |
| F3A32 LTE&EVDO Dual-SIM WIFI R | OUTER           |        |           |
| LTE 700MHz                     | LTE(DL:100Mbps, | <24dBm | <-93.3dBm |
| CDMA 1XRTT/EV 800/1900MHz      | UL:50Mbps)/     |        |           |
|                                | CDMA2000 1X     |        |           |
|                                | EVDO Rev A      |        |           |
|                                | (DL:3.1Mbps,    |        |           |
|                                | UL:1.8Mbps      |        |           |
|                                |                 |        |           |
|                                |                 |        |           |

### **WIFI** Specification

| Item           | Content                     |
|----------------|-----------------------------|
| Standard       | IEEE802.11b/g/n             |
| Bandwidth      | IEEE802.11b/g: 54Mbps (max) |
|                | IEEE802.11n: 150Mbps (max)  |
| Security       | WEP, WPA, WPA2, etc.        |
|                | WPS (optional)              |
| TX power       | 21.5dBm (11g), 26dBm (11b)  |
| RX sensitivity | <-72dBm@54Mpbs              |

### Hardware System

| Item  | Content                 |
|-------|-------------------------|
| CPU   | Industrial 32bits CPU   |
| FLASH | 8MB(Extendable to 64MB) |
| SDRAM | 64MB                    |

#### Interface Type

| ••     |                                                             |
|--------|-------------------------------------------------------------|
| Item   | Content                                                     |
| WAN    | 1 10/100 Mbps WAN port(RJ45), auto MDI/MDIX, 1.5KV magnetic |
|        | isolation protection                                        |
| LAN    | 4 10/100 Mbps Ethernet ports(RJ45), auto MDI/MDIX, 1.5KV    |
|        | magnetic isolation protection                               |
| Serial | 1 RS232(or RS485/RS422) port, 15KV ESD protection           |
|        | Data bits: 5, 6, 7, 8                                       |
|        | Stop bits: 1, 1.5(optional), 2                              |

Xiamen Four-Faith Communication Technology Co.,Ltd.

Page 11 of 93

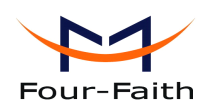

|           | Parity: none, even, odd, space(optional), mark(optional)              |  |  |
|-----------|-----------------------------------------------------------------------|--|--|
|           | Baud rate: 2400~115200 bps                                            |  |  |
| Indicator | "Power", "System", "Online-1", "Online-2", " Local Network ",         |  |  |
|           | "WAN", "WIFI", "Signal Strength"                                      |  |  |
| Antenna   | Cellular: Standard SMA female interface, 50 ohm, lighting             |  |  |
|           | protection(optional)                                                  |  |  |
|           | WIFI: Standard SMA male interface, 50 ohm, lighting                   |  |  |
|           | protection(optional)                                                  |  |  |
| SIM/UIM   | Standard 3V/1.8V user card interface, 15KV ESD protection             |  |  |
| Power     | Standard 3-PIN power jack, reverse-voltage and overvoltage protection |  |  |
| Reset     | Restore the router to its original factory default settings           |  |  |
| USB       | Standard A type USB host interface (reserved)                         |  |  |

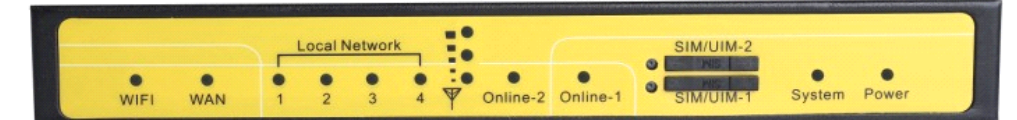

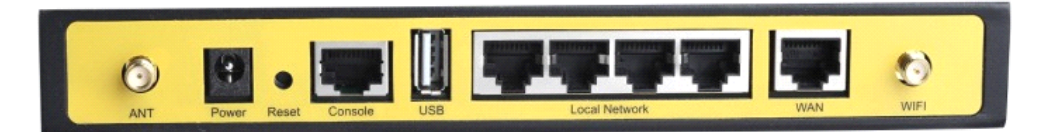

#### **Power Input**

| Item           | Content      |
|----------------|--------------|
| Standard Power | DC 12V/1.5A  |
| Power Range    | DC 5~35V     |
| Consumption    | <500mA (12V) |

#### **Physical Characteristics**

| Item       | Content                         |  |  |
|------------|---------------------------------|--|--|
| Housing    | Iron, providing IP30 protection |  |  |
| Dimensions | 206x135x28 mm                   |  |  |
| Weight     | 790g                            |  |  |

### **Environmental Limits**

| Item        | Content               |
|-------------|-----------------------|
| Operating   | -25~+70°C(-13~+158°F) |
| Temperature |                       |
| Extended    | -30~+75°C(-22~+167°F) |
| Operating   |                       |
| Temperature |                       |
| Storage     | -40~+85°C(-40~+185°F) |
| Temperature |                       |
| Operating   | 95% (Non-condensing)  |
| Humidity    |                       |

#### Xiamen Four-Faith Communication Technology Co.,Ltd.

Page 12 of 93

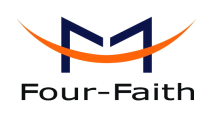

# **Chapter 2 Installation Introduction**

# 2.1 General

The router must be installed correctly to make it work properly. Warning: Forbid to install the router when powered!

# 2.2 Encasement List

| Name                        | Quantity | Remark   |
|-----------------------------|----------|----------|
| Router host                 | 1        |          |
| Cellular antenna (Male SMA) | 1        |          |
| WIFI antenna (Female SMA)   | 1        |          |
| Network cable               | 1        |          |
| Console cable               | 1        | optional |
| Power adapter               | 1        |          |
| Manual CD                   | 1        |          |
| Certification card          | 1        |          |
| Maintenance card            | 1        |          |

# 2.3 Installation and Cable Connection

Stator and routing equipment of screw specification for: M3 \* 5 mm countersunk head screws (black)

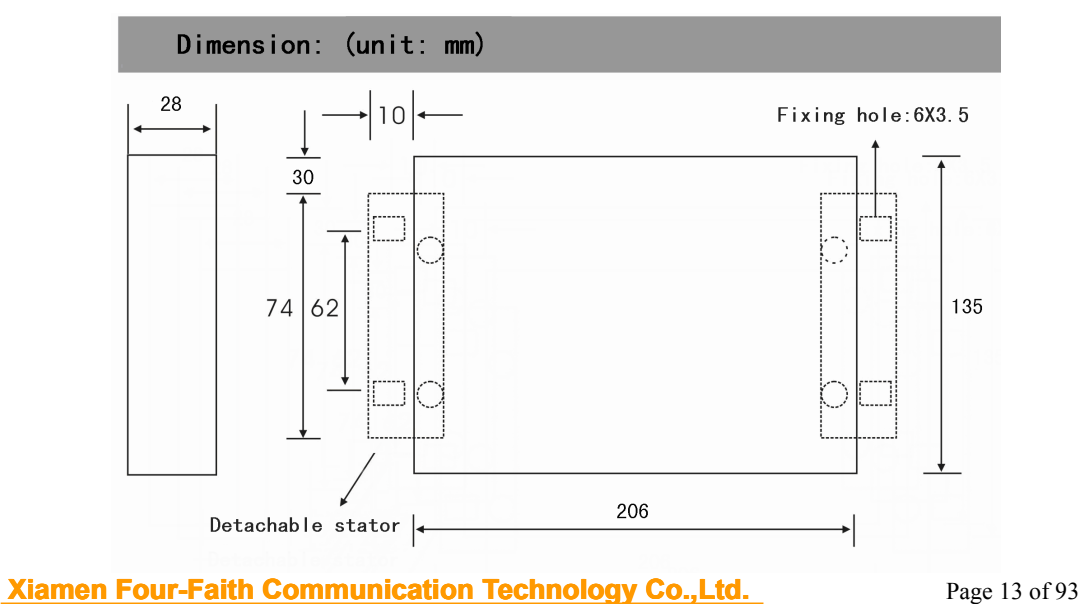

 Add:
 J1-J3,3<sup>rd</sup>Floor,No.44,GuanRiRoad,SoftWare Park,XiaMen .361008.China

 http://www.fourfaith.com
 Tel:
 +86 592-6300326
 6300325
 6300324
 Fax:
 +86 592-5912735

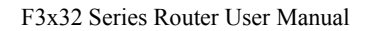

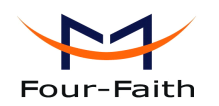

#### Installation of SIM/UIM card:

SIM/UIM-1: For the main link

SIM/UIM-2: For the backup link

Firstly power off the router, and press the out button of the SIM/UIM card outlet with a needle object. Then the SIM/UIM card sheath will flick out at once. Put SIM/UIM card into the card sheath (Pay attention to put the side which has metal point outside), and insert card sheath back to the SIM/UIM card outlet.

Warning: Forbid to install SIM/UIM card when powered!

#### **Installation of antenna:**

Screw the SMA male pin of the cellular antenna to the female SMA interface of the router with sign "ANT".

Screw the SMA female pin of the WIFI antenna to the male SMA interface of the router with sign "WIFI".

Warning: The cellular antenna and the WIFI antenna can not be connected wrongly. And the antennas must be screwed tightly, or the signal quality of antenna will be influenced!

#### **Installation of cable:**

Insert one end of the network cable into the switch interface with sign "Local Network", and insert the other end into the Ethernet interface of user's device. The signal connection of network direct cable is as follows:

| RJ45-1 | RJ45-2 |  |
|--------|--------|--|
| 1      | 1      |  |
| 2      | 2      |  |
| 3      | 3      |  |
| 4      | 4      |  |
| 5      | 5      |  |
| 6      | 6      |  |
| 7      | 7      |  |
| 8      | 8      |  |

Insert the RJ45 end of the console cable into the RJ45 outlet with sign "console", and insert the DB9F end of the console cable into the RS232 serial interface of user's device.

The signal connection of the console cable is as follows:

| RJ45 | DB9F |  |
|------|------|--|
| 1    | 8    |  |
| 2    | 6    |  |
| 3    | 2    |  |
| 4    | 1    |  |
| 5    | 5    |  |
| 6    | 3    |  |
| 7    | 4    |  |
| 8    | 7    |  |

Xiamen Four-Faith Communication Technology Co.,Ltd.

Page 14 of 93

The signal definition of the DB9F serial communication interface is as follows:

| Pin | RS232 signal name | The direction for Router |  |
|-----|-------------------|--------------------------|--|
| 1   | DCD               | output                   |  |
| 2   | RXD               | output                   |  |
| 3   | TXD               | input                    |  |
| 4   | DTR               | input                    |  |
| 5   | GND               |                          |  |
| 6   | DSR               | output                   |  |
| 7   | RTS               | input                    |  |
| 8   | CTS               | output                   |  |

# 2.4 Power

The power range of the router is DC 5~35V.

Warning: When we use other power, we should make sure that the power can supply power above 7W.

We recommend user to use the standard DC 12V/1.5A power.

# 2.5 Indicator Lights Introduction

The router provides following indicator lights: "Power", "System", "Online-1", "Online-2", "Local Network", "WAN", "WIFI", "Signal Strength".

| Indicator | State | Introduction                                           |  |  |
|-----------|-------|--------------------------------------------------------|--|--|
| Light     | ON    | Router is powered on                                   |  |  |
| Power     | OFF   | Router is powered off                                  |  |  |
| System    | BLINK | System works properly                                  |  |  |
| System    | OFF   | System does not work                                   |  |  |
| Outine 1  | ON    | The main link has logged on network                    |  |  |
| Online-1  | OFF   | The main link hasn't logged on network                 |  |  |
| Online 2  | ON    | The backup link has logged on network                  |  |  |
| Online-2  | OFF   | The backup link hasn't logged on network               |  |  |
| Lagal     | OFF   | The corresponding interface of switch is not connected |  |  |
| Network   | ON /  | The corresponding interface of switch is connected     |  |  |
| INCLWOIK  | BLINK | /Communicating                                         |  |  |
|           | OFF   | The interface of WAN is not connected                  |  |  |
| WAN       | ON /  | The interface of WAN is connected /Communicating       |  |  |
|           | BLINK |                                                        |  |  |
| WIFI      | OFF   | WIFI is not active                                     |  |  |

Xiamen Four-Faith Communication Technology Co., Ltd.

Page 15 of 93

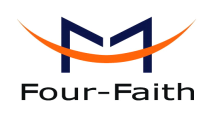

F3x32 Series Router User Manual

|                    | ON                 | WIFI is active            |  |  |
|--------------------|--------------------|---------------------------|--|--|
| Signal<br>Strength | One Light          | Signal strength is weak   |  |  |
|                    | Two Lights<br>ON   | Signal strength is medium |  |  |
|                    | Three<br>Lights ON | Signal strength is good   |  |  |

# 2.6 Reset Button Introduction

The router has a "Reset" button to restore it to its original factory default settings. When user press the "Reset" button for up to 15s, the router will restore to its original factory default settings and restart automatically.

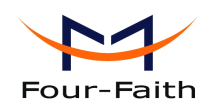

# **Chapter 3 Configuration and Management**

This chapter describes how to configure and manage the router.

## 3.1 Configuration Connection

Before configuration, you should connect the router and your configuration PC with the supplied network cable. Plug the cable's one end into the Local Network port of the router, and another end into your configure PC's Ethernet port. The connection diagram is as following:

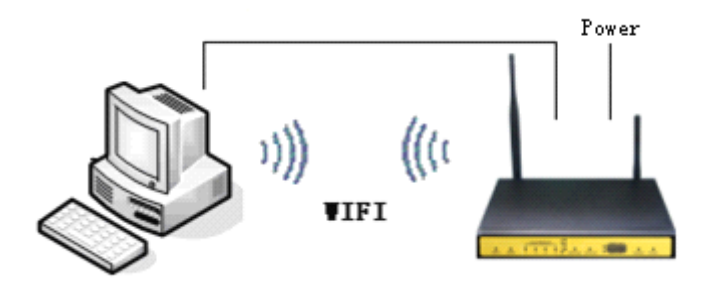

Please modify the IP address of PC as the same network segment address of the router, for instance, 192.168.1.9. Modify the mask code of PC as 255.255.255.0 and set the default gateway of PC as the router's IP address (192.168.1.1).

### **3.2** Access the Configuration Web Page

The chapter is to present main functions of each page. Users visit page tool via web browser after connect users' PC to the router. There are eleven main pages: Setting, Wireless, Service, VPN, Security, Access Restrictions, NAT, QoS Setting, Applications, Management and Status. Users enable to browse slave pages by click one main page.

Users can open IE or other explorers and enter the router's default IP address of 192.168.1.1 on address bar, then press the botton of Enter to visit page Web management tool of the router. The users login in the web page at the first name, there will display a page shows as blow to tip users to modify the default user name and password of the router. Users have to click "change password" to make it work if they modify user name and password.

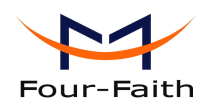

| Router Management                |                                                                                                    |  |  |
|----------------------------------|----------------------------------------------------------------------------------------------------|--|--|
| Your Router is currently not pro | tected and uses an unsafe default username and password combination, please change it using the<br>following dialog! |  |  |
| - Router Password                |                                                                                                    |  |  |
| Router Username                  | admin                                                                                                    |  |  |
| Router Password                  | •••••                                                                                                    |  |  |
| Re-enter to confirm              | •••••                                                                                                    |  |  |
|                                  |                                                                                                    |  |  |
|                                  | Change Password                                                                                                    |  |  |

After access to the information main page

|                                    | Wireless Mobile Rou  | Firmware: F3x32 v1.0 (Oct 30 2013 17:43:55) st<br>Time: 15:12:22 up 2 min, load average: 0.01, 0.02, 0.0<br>WAN IP: 0.0.0.0 BKUP WAN IP: 0.0.0 |                      |                    |
|------------------------------------|----------------------|----------------------------------------------------------------------------------------------------|----------------------|--------------------|
| Pour-Paith                         | GPRS/CDMA/EDGE/W     | CDMA/HDR/HSDPA/HSUPA/T                                                                                                    | ID-SCDMA/HSPA+/LTE   |                    |
| Menu                               | System Information   |                                                                                                    |                      |                    |
| Setup                              | Router               |                                                                                                    | Services             |                    |
| Wireless                           | Router Name          | Router                                                                                                    | DHCP Server          | Enabled            |
| Services                           | Router Model         | Four-Faith Router                                                                                                    | ff-radauth           | Disabled           |
| Security                           | LAN MAC              | 00:0C:43:F3:39:BA                                                                                                    | USB Support          | Enabled            |
| NAT                                | WAN MAC              | 00:0C:43:F3:39:BB                                                                                                    |                      |                    |
| Access Restrictions<br>OoS Setting | Wireless MAC         | 00:0C:43:F3:39:BC                                                                                                    | Memory               |                    |
| Applications                       | WAN IP               | 0.0.0.0                                                                                                    | Total Available      | 59.3 MB / 64.0 MB  |
| Administration                     | BKUP WAN IP          | 0.0.0.0                                                                                                    | Free                 | 34.8 MB / 59.3 MB  |
| Status                             | LAN IP               | 192.168.1.1                                                                                                    | Used                 | 24.5 MB / 59.3 MB  |
|                                    |                      |                                                                                                    | Buffers              | 2.8 MB / 24.5 MB   |
|                                    | Wireless             |                                                                                                    | Cached               | 9.4 MB / 24.5 MB   |
|                                    | Radio                | Radio is On                                                                                                    | Active               | 1.3 MB / 24.5 MB   |
|                                    | Mode                 | AP                                                                                                    | Inactive             | 2.2 MB / 24.5 MB   |
|                                    | Network              | Mixed                                                                                                    |                      |                    |
|                                    | SSID                 | ssid                                                                                                    |                      |                    |
|                                    | Channel              | 6 (2437 MHz)                                                                                                    |                      |                    |
|                                    | TX Power             | 71 mW                                                                                                    |                      |                    |
|                                    | Rate                 | 72 Mb/s                                                                                                    |                      |                    |
|                                    | Wireless Packet Info |                                                                                                    |                      |                    |
|                                    | Received (RX)        | 14393 OK, no error                                                                                                    |                      |                    |
|                                    | Transmitted (TX)     | 105 OK, no error                                                                                                    |                      |                    |
|                                    | Wireless             |                                                                                                    |                      |                    |
|                                    | Clients              |                                                                                                    |                      |                    |
|                                    | MAC Address Interfac | e Uptime TX Rate                                                                                                    | RX Rate Signal Noise | SNR Signal Quality |
|                                    | DHCP                 |                                                                                                    |                      |                    |
|                                    | DUCD Clients         |                                                                                                    |                      |                    |

Users need to input user name and password if it is their first time to login.

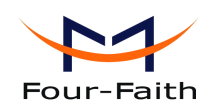

| Connect to 19                                                                                                    | 2.168.1.1                                                                                | ? 🛛                                                        |
|----------------------------------------------------------------------------------------------------|------------------------------------------------------------------------------------------|------------------------------------------------------------|
|                                                                                                    |                                                                                          | GET                                                        |
| The server 192.1<br>username and pas<br>Warning: This se<br>username and pas<br>manner (basic au<br>connection). | 68.1.1 at Router<br>sword.<br>rver is requestir<br>sword be sent in<br>thentication with | requires a<br>ng that your<br>an insecure<br>nout a secure |
| <u>U</u> ser Name                                                                                                | 🕵 admin                                                                                  | <b>*</b>                                                   |
| <u>P</u> assword                                                                                                 | ****                                                                                     |                                                            |
|                                                                                                    | Save this passwo                                                                         | ord in your password list                                  |
|                                                                                                    |                                                                                          |                                                            |
|                                                                                                    | 确定                                                                                       | 取消                                                         |

Input correct user name and password to visit relevant menu page. Default user name is root, password is admin. (available to modify user name and password on management page, then click submit)

# 3.3 Management and configuration

# 3.3.1 Setting

The Setup screen is the first screen users will see when accessing the router. Most users will be able to configure the router and get it work properly using only the settings on this screen. Some Internet Service Providers (ISPs) will require users to enter specific information, such as User Name, Password, IP Address, Default Gateway Address, or DNS IP Address. These information can be obtained from your ISP, if required.

### 3.3.1.1 Basic Setting

#### **DUAL LINK OPTION**

| DUAL LINK OPTION    |                       |
|---------------------|-----------------------|
| Enable WAN Failover | ○ Enable 		 O Disable |

Enable dual link option to enable dual both online router. Click disable means to enable only single link (main link), and backup link does not enable to work. Click enable means to only one **Xiamen Four-Faith Communication Technology Co.,Ltd.** Page 19 of 93 Add: J1-J3,3<sup>rd</sup>Floor,No.44,GuanRiRoad,SoftWare Park,XiaMen .361008.China http: //www.fourfaith.com Tel: +86 592-6300326 6300325 6300324 Fax: +86 592-5912735

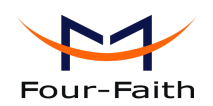

link can work between main link and backup link. If main link is online, it uses main link. If main link is offline, it switches to backup link. Only backup link is offline can it switch to main link. Note: when users enable dual link option, they need to configure relevant keep online function if connection type of main link and backup link is 'Static IP' or 'DHCP'. Detailed configuration refer to Keep Online section. Connection type of main link and backup link and backup link forbid to be the same, and not under the same Ethernet port. For example, main link is 'Static IP', 'DHCP', or 'PPPOE', backup link must be 3G Link 1 or 3G Link 2, otherwise the page will appear corresponding hint.

Connection Type

Seven Ways: Disabled, Static IP, Automatic Configuration-DHCP, PPPOE, 3G Link 1, 3G Link 2

#### Disabled

| Disabled | 1 | 1 |
|----------|---|---|

Forbid the setting of WAN port connection type

#### Static IP

| Connection Type | Static IP |    |    |   | ~ |
|-----------------|-----------|----|----|---|---|
| WAN IP Address  | 0.        | 0. | 0. | 0 |   |
| Subnet Mask     | 0.        | 0. | 0. | 0 |   |
| Gateway         | 0.        | 0. | 0. | 0 |   |
| Static DNS 1    | 0.        | 0. | 0. | 0 |   |
| Static DNS 2    | 0.        | 0. | 0. | 0 |   |
| Static DNS 3    | 0.        | 0. | 0. | 0 |   |

WAN IP Address: Users set IP address by their own or ISP assignsSubnet Mask: Users set subnet mask by their own or ISP assignsGateway: Users set gateway by their own or ISP assignsStatic DNS1/DNS2/DNS3: Users set static DNS by their own or ISP assigns

#### **Automatic Configuration-DHCP**

Connection Type

Automatic Configuration - DHCP 💌

IP address of WAN port gets automatic via DHCP

#### PPPOE

Xiamen Four-Faith Communication Technology Co.,Ltd.

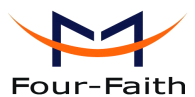

| Four-Faith                   |                    | F3x32 Series Router User Manual |
|------------------------------|--------------------|---------------------------------|
| Connection Type              | PPPoE              | ~                               |
| User Name                    |                    |                                 |
| Password                     |                    | Unmask                          |
| Service Name                 |                    |                                 |
| PPP Compression (MPPC)       | 🔘 Enable 💿 Disable |                                 |
| T-Home VDSL VLAN 7/8 Tagging | 🔿 Enable 💿 Disable |                                 |
| MPPE Encryption              |                    |                                 |
| Single Line Multi Link       |                    |                                 |

User Name: login the Internet

**Password:** login the Internet

Service Name: provided by ISP server, if not, keep it null

**PPP Compression (MPPC):** provides a method to negotiation and use of compressed in PPP encapsulation link protocol

T-Home VDSL VLAN 7/8 Tagging: enable to support the front of the modem is vdsl

**MPPE Encryption:** Microsoft point to point encryption. It is used to encrypt the point-to-point link connection agreement of the encrypted data packet

Single Line Multi Link: enable single line link or disable multi link

#### 3G Link 1

| Connection Type | 3G/UMTS/4G/LTE            |          |
|-----------------|---------------------------|----------|
| User Name       |                           |          |
| Password        |                           | 🗌 Unmask |
| Dial String     | *99***1# (UMTS/3G/3.5G) 💌 |          |
| APN             |                           |          |
| PIN             | Unmask                    |          |

User Name: login users' ISP(Internet Service Provider) Password: login users' ISP Dial String: dial number of users' ISP APN: access point name of users' ISP PIN: PIN code of users' SIM card

### 3G Link 2

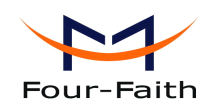

| Connection Type | 3G/UMTS/4G/LTE            |          |
|-----------------|---------------------------|----------|
| User Name       |                           | ]        |
| Password        |                           | 🗌 Unmask |
| Dial String     | *99***1# (UMTS/3G/3.5G) ⊻ |          |
| APN             |                           | ]        |
| PIN             | Unmask                    |          |
|                 |                           |          |

User Name: login users' ISP(Internet Service Provider) Password: login users' ISP Dial String: dial number of users' ISP APN: access point name of users' ISP

**PIN:** PIN code of users' SIM card

#### **Connection type**

| Connection type |  |
|-----------------|--|
|-----------------|--|

Auto 💌

**Connection type:** Auto, Force 3G, Force 2G, Prefer 3G, Prefer 2G options. If using 4G module, there has 4G network option. Users select different mode depending on their need

#### **Keep Online**

| Keep Online Detection       | Ping 💌            |
|-----------------------------|-------------------|
| Detection Interval          | 60 Sec.           |
| Primary Detection Server IP | 166. 111. 8. 238  |
| Backup Detection Server IP  | 202. 119. 32. 102 |

This function is used to detect whether the Internet connection is active, if users set it and when the router detect the connection is inactive, it will redial to users' ISP immediately to make the connection active.

#### **Detection Method:**

None: do not set this function

- **Ping:** Send ping packet to detect the connection, when choose this method, users should also configure "Detection Interval", "Primary Detection Server IP" and "Backup Detection Server IP" items.
- **Route:** Detect connection with route method, when choose this method, users should also configure "Detection Interval", "Primary Detection Server IP" and "Backup Detection Server IP" items.
- **PPP:** Detect connection with PPP method, when choose this method, users should also configure "Detection Interval" item.

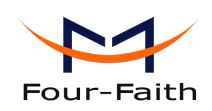

Detection Interval: time interval between two detections, unit is second

**Primary Detection Server IP:** the server used to response the router's detection packet. This item is only valid for method "Ping" and "Route".

**Backup Detection Server IP:** the server used to response the router's detection packet. This item is valid for method "Ping" and "Route".

**Note:** When users choose the "Route" or "Ping" method, it's quite important to make sure that the "Primary Detection Server IP" and "Backup Detection Server IP" are usable and stable, because they have to response the detection packet frequently.

| Force reconnect | 💿 Enable 🛛 Disa | able |
|-----------------|-----------------|------|
| Time            | 00 💌: 00 💌      |      |

**Force reconnect:** this option schedules the pppoe or 3G reconnection by killing the pppd daemon and restart it.

**Time:** needed time to reconnect

|                                |        | o bibabie | ()                    |
|--------------------------------|--------|-----------|-----------------------|
| Enable Dial Failure to Restart | Enable | O Disable | (Default: 10 minutes) |

Enable Dial Failure to Restart: If the dial failure will be in the default time to restart

| <b>S</b> 7 | ГΡ |
|------------|----|
| ~ -        | _  |

STP

| 0 | Enable | ۲ | Disable |
|---|--------|---|---------|
|---|--------|---|---------|

STP (Spaning Tree Protocol) can be applied to loop network. Through certain algorithm achieves path redundancy, and loop network cuts to tree-based network without loop in the meantime, thus to avoid the hyperplasia and infinite circulation of a message in the loop network

#### **Optional Configuration**

| Router Name | Four-Faith  |
|-------------|-------------|
| Host Name   |             |
| Domain Name |             |
| мти         | Auto 💙 1500 |

Router Name: set router name

Host Name: ISP provides

**Domain Name:** ISP provides

**MTU:** auto (1500) and manual (1200-1492 in PPPOE/PPTP/L2TP mode, 576-16320 in other modes)

#### **Router Internal Network Settings**

Xiamen Four-Faith Communication Technology Co.,Ltd.Page 23 of 93Add:J1-J3,3rdFloor,No.44,GuanRiRoad,SoftWare Park,XiaMen .361008.Chinahttp://www.fourfaith.comTel:+86 592-6300326630032563003256300324Fax:+86 592-5912735

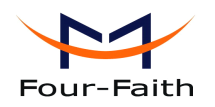

#### **Router IP**

| Local IP Address | 192. | 168. | 1.   | 1 |
|------------------|------|------|------|---|
| Subnet Mask      | 255. | 255. | 255. | 0 |
| Gateway          | 0.   | 0.   | 0.   | 0 |
| Local DNS        | 0.   | 0.   | 0.   | 0 |

Local IP Address: IP address of the router

Subnet Mask: the subnet mask of the router

Gateway: set internal gateway of the router. If default, internal gateway is the address of the router

**Local DNS:** DNS server is auto assigned by network operator server. Users enable to use their own DNS server or other stable DNS servers, if not, keep it default

#### **Network Address Server Settings (DHCP)**

These settings for the router's Dynamic Host Configuration Protocol (DHCP) server functionality configuration. The Router can serve as a network DHCP server. DHCP server automatically assigns an IP address for each computer in the network. If they choose to enable the router's DHCP server option, users can set all the computers on the LAN to automatically obtain an IP address and DNS, and make sure no other DHCP server in the network.

| DHCP Туре            | DHCP Server        |
|----------------------|--------------------|
| DHCP Server          | 💿 Enable 🔍 Disable |
| Start IP Address     | 192.168.1. 100     |
| Maximum DHCP Users   | 50                 |
| Client Lease Time    | 1440 minutes       |
| Static DNS 1         | 0.0.0.0            |
| Static DNS 2         | 0.0.0.0            |
| Static DNS 3         | 0.0.0.0            |
| WINS                 | 0.0.0.0            |
| Use DNSMasq for DHCP |                    |
| Use DNSMasq for DNS  |                    |
| DHCP-Authoritative   |                    |

**DHCP Type:** DHCP Server and DHCP Forwarder Enter DHCP Server if set DHCP Type to DHCP Forwarder as blow:

Xiamen Four-Faith Communication Technology Co.,Ltd.

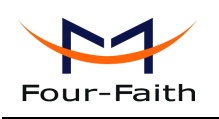

| DHCP Type   | DHCP Forwarder 💌 |
|-------------|------------------|
| DHCP Server | 0.0.0.0          |

**DHCP Server:** keep the default Enable to enable the router's DHCP server option. If users have already have a DHCP server on their network or users do not want a DHCP server, then select Disable

**Start IP Address:** enter a numerical value for the DHCP server to start with when issuing IP addresses. Do not start with 192.168.1.1 (the router's own IP address).

**Maximum DHCP Users:** enter the maximum number of PCs that users want the DHCP server to assign IP addresses to. The absolute maximum is 253 if 192.168.1.2 is users' starting IP address.

**Client Lease Time:** the Client Lease Time is the amount of time a network user will be allowed connection to the router with their current dynamic IP address. Enter the amount of time, in minutes, that the user will be "leased" this dynamic IP address.

**Static DNS (1-3):** the Domain Name System (DNS) is how the Internet translates domain or website names into Internet addresses or URLs. Users' ISP will provide them with at least one DNS Server IP address. If users wish to utilize another, enter that IP address in one of these fields. Users can enter up to three DNS Server IP addresses here. The router will utilize them for quicker access to functioning DNS servers.

**WINS:** the Windows Internet Naming Service (WINS) manages each PC's interaction with the Internet. If users use a WINS server, enter that server's IP address here. Otherwise, leave it blank. **DNSMasq:** users' domain name in the field of local search, increase the expansion of the host option, to adopt DNSMasq can assign IP addresses and DNS for the subnet, if select DNSMasq, dhcpd service is used for the subnet IP address and DNS.

#### **Time Settings**

Select time zone of your location. To use local time, leave the checkmark in the box next to Use local time.

| NTP Client        | 💽 Enable 🔍 Disable              |
|-------------------|---------------------------------|
| Time Zone         | UTC+08:00 💌                     |
| Summer Time (DST) | last Sun Mar - last Sun Oct 🛛 💌 |
| Server IP/Name    |                                 |

NTP Client: Get the system time from NTP server

Time Zone: Time zone options

Summer Time (DST): set it depends on users' location

**Server IP/Name:** IP address of NTP server, up to 32 characters. If blank, the system will find a server by default

#### Adjust Time

Xiamen Four-Faith Communication Technology Co., Ltd.

Page 25 of 93

| Four-Faith  | F3x32 Series Router User Manual |
|-------------|---------------------------------|
| Adjust Time | 2012-07-18 11:27:08 Set         |

**Adjust Time:** Auto and Manual way. Manual way needs to enter the time. Auto way is to get the time from PC web, click the bottom of setting to modify system time, has system adjust time service. They can change to adjust time by manual to achieve adjust time by the system if the system fails to get NTP server

After modify, click **'Save'** is to change but not take effect, click **'Apply Setting'** to take effect the change or click **'Cancel Changes'** to cancel it. Help information is on the right side of the page.

### 3.3.1.2 Dynamic DNS

If user's network has a permanently assigned IP address, users can register a domain name and have that name linked with their IP address by public Domain Name Servers (DNS). However, if their Internet account uses a dynamically assigned IP address, users will not know in advance what their IP address will be, and the address can change frequently. In this case, users can use a commercial dynamic DNS service, which allows them to register their domain to their IP address, and will forward traffic directed at their domain to their frequently-changing IP address.

**DDNS Service:** Four-Faith router currently support DynDNS, freedns, Zoneedit, NO-IP, 3322, easyDNS, TZO, DynSIP and Custom based on the user.

| DDNS Service                 | 3322.org   |
|------------------------------|------------|
| User Name                    |            |
| Password                     | Unmask     |
| Host Name                    |            |
| Туре                         | Dynamic 💌  |
| Wildcard                     |            |
| Do not use external ip check | ⊙ Yes ○ No |

User Name: users register in DDNS server, up to 64 characteristic

**Password:** password for the user name that users register in DDNS server, up to 32 characteristic **Host Name:** users register in DDNS server, no limited for input characteristic for now

**Type:** depends on the server

**Wildcard:** support wildcard or not, the default is OFF. ON means \*.host.3322.org is equal to host.3322.org

Do not use external ip check: enable or disable the function of 'do not use external ip check'

Xiamen Four-Faith Communication Technology Co.,Ltd.Page 26 of 93Add:J1-J3,3rdFloor,No.44,GuanRiRoad,SoftWare Park,XiaMen .361008.Chinahttp://www.fourfaith.comhttp://www.fourfaith.comTel:+86 592-630032663003256300324Fax:+86 592-5912735

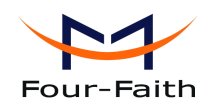

Force Update Interval

(Default: 10 Days, Range: 1 - 60)

Force Update Interval: unit is day, try forcing the update dynamic DNS to the server by setted days

10

Status

| DDNS Status                                                                                                  |
|----------------------------------------------------------------------------------------------------|
|                                                                                                    |
| Fri Nov 25 13:58:32 2011: INADYN: Started 'INADYN Advanced version 1.96-ADV' - dynamic DNS updater.          |
| Fri Nov 25 13:58:32 2011: INADYN: IP read from cache file is '192.168.8.222'. No update required.            |
| Fri Nov 25 13:58:32 2011: I:INADYN: IP address for alias 'testsixin.3322.org' needs update to '192.168.8.38' |
| Fri Nov 25 13:58:33 2011: I:INADYN: Alias 'testsixin.3322.org' to IP '192.168.8.38' updated successfully.    |
|                                                                                                    |

DDNS Status shows connection log information

### 3.3.1.3 Clone MAC Address

Some ISP need the users to register their MAC address. The users can clone the router MAC address to their MAC address registered in ISP if they do not want to re-register their MAC address

| 🗵 Enable 🔘 Disable                          |                        |
|---------------------------------------------|------------------------|
| Clone LAN MAC                               | 00: AA: BB: CC: DD: 43 |
| Clone WAN MAC<br>Get Current PC MAC Address | 00: AA: BB: CC: DD: 44 |
| Clone Wireless MAC                          | 00: AA: BB: CC: DD: 45 |

**Clone MAC address** can clone three parts: Clone LAN MAC, Clone WAN MAC, Clone Wireless MAC.

**Noted** that one MAC address is 48 characteristic, can not be set to the multicast address, the first byte must be even. And MAC address value of network bridge br0 is determined by the smaller value of wireless MAC address and LAN port MAC address.

### 3.3.1.4 Advanced Router

**Operating Mode:** Gateway and Router

| Op    | erating Mode                    |          |                |            |                 |         |                |
|-------|---------------------------------|----------|----------------|------------|-----------------|---------|----------------|
| Op    | erating Mode                    |          | Gatew          | ay 💌       |                 |         |                |
| Xia   | men Four-Faith C                | ommun    | ication Tech   | nology (   | <u>:o.,Ltd.</u> |         | Page 27 of 93  |
| Add:  | J1-J3,3 <sup>rd</sup> Floor,No. | 44,GuanF | RiRoad,SoftWar | e Park,Xia | Men .36100      | 8.China |                |
| http: | //www.fourfaith.com             | Tel: +   | 86 592-6300326 | 6300325    | 6300324         | Fax: +  | 86 592-5912735 |

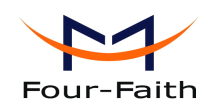

If the router is hosting users' Internet connection, select Gateway mode. If another router exists on their network, select Router mode.

#### **Dynamic Routing**

| Dynamic Routing . |         |   |
|-------------------|---------|---|
| Interface         | Disable | * |
|                   |         |   |

Dynamic Routing enables the router to automatically adjust to physical changes in the network's layout and exchange routing tables with other routers. The router determines the network packets' route based on the fewest number of hops between the source and destination.

To enable the Dynamic Routing feature for the WAN side, select WAN. To enable this feature for the LAN and wireless side, select LAN&WLAN. To enable the feature for both the WAN and LAN, select Both. To disable the Dynamic Routing feature for all data transmissions, keep the default setting, Disable.

**Note:** Dynamic Routing is not available in Gateway mode

#### **Static Routing**

| Static Routing      |                    |
|---------------------|--------------------|
| Select set number   | 1() V Delete       |
| Route Name          |                    |
| Metric              | 0                  |
| Destination LAN NET | 0.0.0              |
| Subnet Mask         | 0.0.0              |
| Gateway             | 0.0.0              |
| Interface           | LAN & WLAN 💌       |
|                     | Show Routing Table |

#### Select set number: 1-50

Route Name: defined routing name by users, up to 25 characters

Metric: 0-9999

**Destination LAN NET:** the Destination IP Address is the address of the network or host to which users want to assign a static route

**Subnet Mask:** the Subnet Mask determines which portion of an IP address is the network portion, and which portion is the host portion

**Gateway:** IP address of the gateway device that allows for contact between the router and the network or host.

**Interface:** indicate users whether the Destination IP Address is on the LAN & WLAN (internal wired and wireless networks), the WAN (Internet), or Loopback (a dummy network in which one PC acts like a network, necessary for certain software programs)

#### Show Routing Table

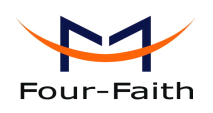

Developer Table Control Link

| 192.168.1.1     25       192.168.1.0     25 | 5.255.255.255 | 0.0.0       | WAN        |
|---------------------------------------------|---------------|-------------|------------|
| 192.168.1.0 25                              | 5 255 255 0   |             |            |
|                                             | 3.233.233.0   | 0.0.00      | LAN & WLAN |
| 192.168.1.0 25                              | 5.255.255.0   | 0.0.0       | WAN        |
| 169.254.0.0 25                              | 5.255.0.0     | 0.0.0       | WAN        |
| 0.0.0.0 0.0                                 | .0.0          | 192.168.1.1 | LAN & WLAN |

# 3.3.1.5 VLANs

| VLAN |      |   |   |          |          |             |
|------|------|---|---|----------|----------|-------------|
|      | Port |   |   |          |          | Assigned To |
| VLAN | W    | 1 | 2 | 3        | 4        | Bridge      |
| 0    |      |   |   | <b>~</b> | <b>V</b> | LAN 💌       |
| 1    |      |   |   |          |          | None 😒      |
| 2    |      |   |   |          |          | None 💌      |
| 3    |      |   |   |          |          | None 💌      |
| 4    |      |   |   |          |          | None 💌      |
| 5    |      |   |   |          |          | None 💌      |
| 6    |      |   |   |          |          | None 💌      |
| 7    |      |   |   |          |          | None 💌      |
| 8    |      |   |   |          |          | None 💌      |
| 9    |      |   |   |          |          | None 💌      |
| 10   |      |   |   |          |          | None 💌      |
| 11   |      |   |   |          |          | None 💌      |
| 12   |      |   |   |          |          | None 💌      |
| 13   |      |   |   |          |          | None 💌      |
| 14   |      |   |   |          |          | None 💌      |
| 15   |      |   |   |          |          | None 💌      |

VLANs function is to divide different VLAN ports by users' will. The system supports 16 VLAN port from VLAN0-VLAN15. However there is only 5 time ports (1 WAN port and 4 LAN port) divided by users themselves, and LAN port and WAN port disable to divide into one VLAN port meanwhile.

### 3.3.1.6 Networking

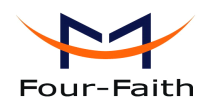

| Bridging         |                  |                                   |
|------------------|------------------|-----------------------------------|
| Create Bridge    |                  |                                   |
| Bridge 0         |                  | br0 STP Off 💙 Prio 32768 MTU 1500 |
| Add              |                  |                                   |
| Assign to Bridge |                  |                                   |
| Add              |                  |                                   |
| Current Bridging | Table            |                                   |
| Bridge Name      | STP enabled Inte | rfaces                            |
| br0 no           | o vlan0          | ra0                               |
|                  |                  | Autobaliceline des                |

**Bridging-Create Bridge:** creates a new empty network bridge for later use. STP means Spanning Tree Protocol and with PRIO users are able to set the bridge priority order. The lowest number has the highest priority.

**Bridging - Assign to Bridge:** allows users to assign any valid interface to a network bridge. Consider setting the Wireless Interface options to Bridged if they want to assign any Wireless Interface here. Any system specific bridge setting can be overridden here in this field. **Current Bridging Table:** shows current bridging table

#### Create steps as below:

Click 'Add' to create a new bridge, configuration is as below:

| Create Bridge |                                         |
|---------------|-----------------------------------------|
| Bridge 0      | br0 STP Off 🖌 Prio 32768 MTU 1500       |
| Bridge 1      | br1 STP On 💙 Prio 32768 MTU 1500 Delete |
| Add           |                                         |

Create bridge option: the first br0 means bridge name. STP means to on/off spanning tree protocol. Prio means priority level of STP, the smaller the number, the higher the level. MTU means maximum transfer unit, default is 1500, delete if it is not need. And then click 'Save' or 'Add'. Bride properties is as below:

| _ Create Bridge |                                          |
|-----------------|------------------------------------------|
| Bridge 0        | br0 STP Off V Prio 32768 MTU 1500 Delete |
| Bridge 1        | br1 STP On 💙 Prio 32768 MTU 1500 Delete  |
| IP Address      | 0.0.0.                                   |
| Subnet Mask     | 0.0.0.                                   |
| Add             |                                          |

Enter relewant bridge IP address and subnet mask, click 'Add' to create a bridge.

Xiamen Four-Faith Communication Technology Co.,Ltd.Page 30 of 93Add:J1-J3,3rdFloor,No.44,GuanRiRoad,SoftWare Park,XiaMen .361008.Chinahttp://www.fourfaith.comTel:+86 592-6300326630032563003256300324Fax:+86 592-5912735

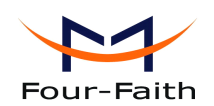

Note: Only create a bride can apply it.

| Assign to Bridge |            |             |        |           |
|------------------|------------|-------------|--------|-----------|
| Assignment 0     | none 💌 Int | terface ra0 | Y Prio | 63 Delete |
| Add              | none       |             |        |           |
| Add              | br0<br>br1 |             |        |           |

Assign to Bridge option: to assign different ports to created bridge. For example: assign port (wireless port) is ra0 in br1 bridge as below:

- Prio means priority level: work if multiple ports are within the same bridge. The smaller the number, the higher the level. Click 'Add' to take it effect.
- Note: corresponding interface of WAN ports interface should not be binding, this bridge function is basically used for LAN port, and should not be binding with WAN port

If bind success, bridge binding list in the list of current bridging table is as below:

| Current B | ridging Table   |                    |
|-----------|-----------------|--------------------|
| Bridge Na | ame STP enabled | Interfaces         |
| br0       | no              | vlan0              |
| br1       | yes             | ra0                |
|           |                 |                    |
|           |                 | Auto-Refresh is on |

To make br1 bridge has the same function with DHCP assigned address, users need to set multiple DHCP function, see the introduction of multi-channel DHCPD:

| Port Setup                   |                       |
|------------------------------|-----------------------|
| Network Configuration eth2   | 🛇 Unbridged 💿 Default |
| Network Configuration vlan0  | 🔿 Unbridged 💿 Default |
| Network Configuration ra0    | 🔿 Unbridged 🔝 Default |
| Network Configuration apcli0 | 🔿 Unbridged 💿 Default |
| Network Configuration wds0   | 🔿 Unbridged 💿 Default |
| Network Configuration wds1   | 🔿 Unbridged 💿 Default |
| Network Configuration wds2   | 🔿 Unbridged 💿 Default |
| Network Configuration wds3   | 🔿 Unbridged 💿 Default |
| Network Configuration br0    | 🔿 Unbridged 💿 Default |
|                              |                       |

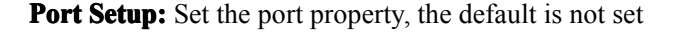

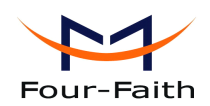

| Network Configuration ra0 | 💽 Unbridged 🛛 Default |
|---------------------------|-----------------------|
| MTU                       | 1500                  |
| Multicast forwarding      | 🔘 Enable 💿 Disable    |
| Masquerade / NAT          | 💿 Enable 🛛 Disable    |
| IP Address                | 0.0.0.0               |
| Subnet Mask               | 0.0.0.0               |

Choose not bridge to set the port's own properties, detailed properties are as below:

MTU: maximum transfer unit

Multicast forwarding: enable or disable multicast forwarding

Masquerade/NAT: enable or disable Masquerade/NAT

IP Address: set ra0's IP address, and do not conflict with other ports or bridge

Subnet Mask: set the port's subnet mask

| _ Multiple DHCP Server |                                            |
|------------------------|--------------------------------------------|
| DHCP 0<br>Delete       | ra0 🕑 On 💌 Start 100 Max 50 Leasetime 3600 |
| Add                    |                                            |

- Multiple DHCPD: using multiple DHCP service. Click 'Add' in multiple DHCP server to appear relevant configuration. The first means the name of port or bridge (do not be configured as eth0), the second means whether to on DHCP. Start means start address, Max means maximum assigned DHCP clients, Leasetime means the client lease time, the unit is second, click 'Save' or 'Apply' to put it into effect after setting.
- Note: Only configure and click 'Save' can configure the next, can not configure multiple DHCP at the same time.

### 3.3.2 Wireless

#### 3.3.2.1 Basic Settings

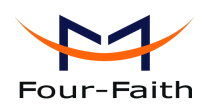

| Wireless Physical Interface wl0 [2.4 GHz]                               |                         |  |
|-------------------------------------------------------------------------|-------------------------|--|
| Wireless Network                                                        | ● Enable      ○ Disable |  |
| Physical Interface ra0 - SSID [dd-junjinlee] HWAddr [00:AA:BB:CC:DD:15] |                         |  |
| Wireless Mode                                                           | AP 💌                    |  |
| Wireless Network Mode                                                   | N-Only 🗸                |  |
| 802.11n Transmission Mode                                               | Mixed 💌                 |  |
| Wireless Network Name (SSID)                                            | dd-junjinlee            |  |
| Wireless Channel                                                        | 11 - 2.462 GHz 💌        |  |
| Channel Width                                                           | 40 MHz 💌                |  |
| Extension Channel                                                       | upper 💟                 |  |
| Wireless SSID Broadcast                                                 | ● Enable ○ Disable      |  |
| Network Configuration                                                   | 🔿 Unbridged 💿 Bridged   |  |
| Virtual Interfaces                                                      |                         |  |
| Add                                                                     |                         |  |
| Save Apply Settings Cancel Changes                                      |                         |  |

Wireless Network: "Eanble", radio on. "Disable", radio off.

Wireless Mode: AP, Client, Adhoc, Repeater, Repeater Bridge four options.

### Wireless Network Mode:

Mixed: Support 802.11b, 802.11g, 802.11n wireless devices.

**BG-Mixed:** Support 802.11b, 802.11g wireless devices.

**B-only:** Only supports the 802.11b standard wireless devices.

**B-only:** Only supports the 802.11b standard wireless devices.

G-only: Only supports the 802.11g standard wireless devices.

NG-Mixed: Support 802.11g, 802.11n wireless devices.

**N-only:** Only supports the 802.11g standard wireless devices.

**8021.11n Transmission Mode:** In the wireless network mode to "N-only" choose to transfer its transmission mode.

**Greenfield:** When you determine the surrounding environment, there is no other 802.11a/b/g devices use the same channel, use this mode to increase throughput. Other 802.11a/b/g devices use the same channel in the environment, the information you send may generate an error, re-issued.

Mixed: This mode is contrary to the green mode, but will reduce the throughput.

Wireless Network Name(SSID): The SSID is the network name shared among all devices in a wireless network. The SSID must be identical for all devices in the wireless network. It is

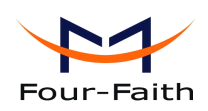

case-sensitive and must not exceed 32 alphanumeric characters, which may be any keyboard character. Make sure this setting is the same for all devices in your wireless network.

Wireless Channel: A total of 1-13 channels to choose more than one wireless device environment,

please try to avoid using the same channel with other devices..

**Channel Width:** 20MHZ and 40MHZ.

Extension Channel: Channel for 40MHZ, you can choose upper or lower.

#### Wireless SSID Broadcast:

Enable: SSID broadcasting.

**Disable:** Hidden SSID.

#### **Network Configuration**:

Bridged: Bridge to the router, under normal circumstances, please select the bridge.

**Unbridged:** There is no bridge to the router, IP addresses need to manually configure.

| Network Configuration | Unbridged O Bridged |
|-----------------------|---------------------|
| Multicast forwarding  | Enable O Disable    |
| Masquerade / NAT      | Inable O Disable    |
| IP Address            | 192. 168. 1. 1      |
| Subnet Mask           | 255. 255. 0. 0.     |

**Virtual Interfaces:** Click Add to add a virtual interface. Add successfully, click on the remove, you can remove the virtual interface.

| /ireless Network Name (SSID) | dd-wrt_vap          |
|------------------------------|---------------------|
| /ireless SSID Broadcast      | 💿 Enable 🔘 Disable  |
| P Isolation                  | 🔘 Enable 💿 Disable  |
| etwork Configuration         | Unbridged O Bridged |

**AP Isolation:** This setting isolates wireless clients so access to and from other wireless clients are stopped.

**Note**: Save your changes, after changing the "Wireless Mode", "Wireless Network Mode", "wireless width", "broadband" option, please click on this button, and then configure the other options.

### 3.3.2.2 Wireless Security

Wireless security options used to configure the security of your wireless network. This route is a total of seven kinds of wireless security mode. Disabled by default, not safe mode is enabled.

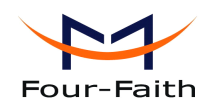

Such as changes in Safe Mode, click Apply to take effect immediately.

| Wireless Security wl0                                                 |                     |  |  |
|-----------------------------------------------------------------------|---------------------|--|--|
| Physical Interface ra0 SSID [dd-junjinlee] HWAddr [00:AA:BB:CC:DD:15] |                     |  |  |
| Security Mode                                                         | Disabled 💌          |  |  |
|                                                                       |                     |  |  |
|                                                                       | Save Apply Settings |  |  |
|                                                                       |                     |  |  |
| Wireless Security wl0                                                 |                     |  |  |
| Physical Interface ra0 SSID [dd-junjinlee] HWAddr [00:AA:BB:CC:DD:15] |                     |  |  |
| Security Mode                                                         | WEP                 |  |  |

| ,                    |                                        |
|----------------------|----------------------------------------|
| Security Mode        | WEP                                    |
| Authentication Type  | Open O Shared Key                      |
| Default Transmit Key | ① 1 ○ 2 ○ 3 ○ 4                        |
| Encryption           | 64 bits 10 hex digits 💌                |
| Passphrase           | 66666666666666666666666666666666666666 |
| Key 1                | 2627F68597                             |
| Key 2                | 15AD 1DD 294                           |
| Key 3                | DDC4761939                             |
| Key 4                | 31F1ADB558                             |
|                      |                                        |

**WEP:** Is a basic encryption algorithm is less secure than WPA.Use of WEP is discouraged due to security weaknesses, and one of the WPA modes should be used whenever possible. Only use WEP if you have clients that can only support WEP (usually older, 802.11b-only clients).

Authentication Type: Open or shared key.

**Default Transmit Key:** Select the key form Key 1 - Key 4 key.

**Encryption**: There are two levels of WEP encryption, 64-bit (40-bit) and 128-bit. To utilize WEP, select the desired encryption bit, and enter a passphrase or up to four WEP key in hexadecimal format. If you are using 64-bit (40-bit), then each key must consist of exactly 10 hexadecimal characters. For 128-bit, each key must consist of exactly 26 hexadecimal characters. Valid hexadecimal characters are "0"-"9" and "A"-"F"..

**Passphrase:** The letters and numbers used to generate a key.

**Key1-Key4**: Manually fill out or generated according to input the pass phrase.

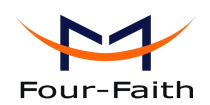

#### Wireless Security wl0

| ecurity Mode                     | WPA Personal | *                                 |
|----------------------------------|--------------|-----------------------------------|
| VPA Algorithms                   | AES 💌        |                                   |
| VPA Shared Key                   | •••••        | Unmask                            |
| ey Renewal Interval (in seconds) | 3600         | (Default: 3600, Range: 1 - 99999) |

**WPA Personal/WPA2 Personal/WPA2 Person Mixed**: , TKIP/AES/TKIP+AES , dynamic encryption keys. TKIP + AES, self-applicable TKIP or AES. WPA Person Mixed, allow WPA Personal and WPA2 Personal client mix.

WPA Shared Key: Between 8 and 63 ASCII character or hexadecimal digits...

Key Renewal Interval (in seconds): 1-99999.

Wireless Security wl0

| Physical Interface ra0 SSID [dd-junjinlee] HWAddr [00:AA:BB:CC:DD:15] |                  |                 |  |  |
|-----------------------------------------------------------------------|------------------|-----------------|--|--|
| Security Mode                                                         | WPA Enterprise 💌 |                 |  |  |
| WPA Algorithms                                                        | AES 💌            |                 |  |  |
| Radius Auth Server Address                                            | 192. 168. 1. 110 |                 |  |  |
| Radius Auth Server Port                                               | 1812             | (Default: 1812) |  |  |
| Radius Auth Shared Secret                                             | •••••            | Unmask          |  |  |
| Key Renewal Interval (in seconds)                                     | 3600             |                 |  |  |

WPA Enterprise/WPA2 Enterprise/WPA2 Enterprise Mixed: WPA Enterprise uses an external

RADIUS server to perform user authentication.

**WPA Algorithms**: AES/TKIP/TPIP+AES.

Radius Auth Sever Address: The IP address of the RADIUS server.

Radius Auth Server Port: The RADIUS Port (default is 1812).

Radius Auth Shared Secret: The shared secret from the RADIUS server.

Key Renewal Interva(in seconds): 1-999999.
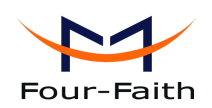

#### Wireless Security wl0

| Physical Interface ra0 SSID [dd-junjinlee] HWAddr [00:AA:BB:CC:DD:15] |               |  |  |
|-----------------------------------------------------------------------|---------------|--|--|
| Security Mode                                                         | 802.1x        |  |  |
| XSupplicant Type                                                      | O Peap 💿 TTLS |  |  |
| User                                                                  |               |  |  |
| Anonymous Identity                                                    |               |  |  |
| Password                                                              |               |  |  |
| Phase2                                                                |               |  |  |
| Public Server Certificate                                             |               |  |  |
|                                                                       |               |  |  |
|                                                                       |               |  |  |
| Additional Network Options                                            |               |  |  |
|                                                                       |               |  |  |
|                                                                       |               |  |  |

**802.1x:** 802.1x for user to connect to a wireless access point and cable converter to provide the certification. It will limit without obtaining the user credentials to connect to the Internet, credentials - for example, a separate server authentication user name and password.

**Peap:** PEAP (Protected Extensible Authentication Protocol) is a version of EAP, the authentication protocol used in wireless networks and Point-to-Point connections. PEAP is designed to provide more secure authentication for 802.11 WLANs (wireless local area networks) that support 802.1X port access control. Here is PEAP-EAP-MS-CHAPv2.

- 1. Enter the User.
- 2. Enter the Password.

**TTLS:** TTLS uses the TLS channel to exchange "attribute-value pairs" (AVPs), much like RADIUS. (In fact, the AVP encoding format is very similar to RADIUS.) The general encoding of information allows a TTLS server to validate AVPs against any type of authentication mechanism. TTLS implementations today support all methods defined by EAP, as well as several older methods (CHAP, PAP, MS-CHAP and MS-CHAPv2). TTLS can easily be extended to work with new protocols by defining new attributes to support new protocols.

- 1. Enter the User.
- 2. Enter the Password.
- 3. Enter the Public Server Certificate.

## 3.3.2.3 Wireless MAC Filter

The Wireless MAC Filter allows you to control which wireless-equipped PCs may or may not communicate with the router depending on their MAC addresses. For information how to get MAC addresses from Windows-PCs, see MAC Address Cloning for detailed instructions.

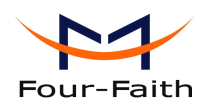

Wireless MAC Filter

| ra0 - MAC Filter |                                                                                                    |
|------------------|----------------------------------------------------------------------------------------------------|
| Use Filter       | 💽 Enable 🔘 Disable                                                                                                    |
| Filter Mode      | <ul> <li>Prevent clients listed from accessing the wireless network</li> <li>Permit only clients listed to access the wireless network</li> </ul> |
|                  | Edit MAC Filter List                                                                                                    |
|                  |                                                                                                    |

**Use Filter:** Disabled by default. Select Enable to open the Wireless MAC Filter. **Filter Mode:** 

**Prevent client listed from accessing the wireless network:** If you want to block specific wireless-equipped PCs from communicating with the router, then keep the default setting, Prevent PCs listed from accessing the wireless network.

**Permit only client listed to accessing the wireless network:** If you want to allow specific wireless-equipped PCs to communicate with the router, then click the radio button next to Permit only PCs listed to access the wireless network.

Click the Edit MAC Filter List button. Enter the appropriate MAC addresses into the MAC fields

## 3.3.2.4 Advance Settings

The Wireless Advanced Settings screen allows you to customize data transmission settings. In most cases, the advanced settings on this screen should remain at their default values.

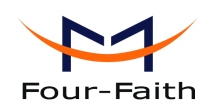

#### Advanced Wireless Settings

| Advanced Settings              |                    |                                      |
|--------------------------------|--------------------|--------------------------------------|
| Basic Rate                     | Default 💌          | (Default: Default)                   |
| MIMO - Transmission Fixed Rate | Auto 💌             | (Default: Auto)                      |
| Transmission Fixed Rate        | Auto 💌             | (Default: Auto)                      |
| CTS Protection Mode            | 💿 Auto 🔘 Disable   | (Default: Auto)                      |
| Frame Burst                    | 💿 Enable 🔘 Disable |                                      |
| Reacon Interval                | 100                | (Default: 100ms, Pange: 10 - 65535)  |
| Deacon Interval                | 100                | (Default, 100his, Range, 10 - 05555) |
| DTIM Interval                  | 1                  | (Default: 1, Range: 1 - 255)         |
| Fragmentation Threshold        | 2346               | (Default: 2346, Range: 256 - 2346)   |
| RTS Threshold                  | 2347               | (Default: 2347, Range: 0 - 2347)     |
| Max Associated Clients         | 128                | (Default: 128, Range: 1 - 256)       |
|                                |                    |                                      |
| AP Isolation                   | 🔘 Enable 💿 Disable | (Default: Disable)                   |
| TX Antenna                     | Auto 💌             | (Default: Auto)                      |
| RX Antenna                     | Auto 💌             | (Default: Auto)                      |
| Preamble                       | Long 💌             | (Default: Long)                      |
| Shortslot Override             | Auto 💌             | (Default: Auto)                      |
| TX Power                       | 71                 | (Default: 71, Range: 1 - 251mW)      |
| Wireless GUI Access            | 💿 Enable 🔘 Disable | (Default: Enable)                    |
|                                |                    |                                      |

**Basic Rate**: The default value is set to Default. Depending on the wireless mode you have selected, a default set of supported data rates will be selected. The default setting will ensure maximum compatibility with all devices. You may also choose to enable all data rates by selecting ALL. For compatibility with older Wireless-B devices, select 1-2Mbps.

**MIMO-Transmission Fixed Rate**: The default setting is Auto. The range is from 13.5 to 270Mbps. The rate of data transmission should be set depending on the speed of your wireless network. You can select from a range of transmission speeds, or keep the default setting, Auto, to have the router automatically use the fastest possible data rate and enable the Auto-Fallback feature. Auto-Fallback will negotiate the best possible connection speed between the router and a wireless client.

**Transmission Fixed Rate:** The default setting is Auto. The range is from 1 to 54Mbps. The rate of data transmission should be set depending on the speed of your wireless network. You can select from a range of transmission speeds, or keep the default setting, Auto, to have the router automatically use the fastest possible data rate and enable the Auto-Fallback feature. Auto-Fallback will negotiate the best possible connection speed between the router and a wireless client.

Xiamen Four-Faith Communication Technology Co., Ltd.Page 39 of 93Add:J1-J3,3<sup>rd</sup>Floor,No.44,GuanRiRoad,SoftWare Park,XiaMen .361008.Chinahttp://www.fourfaith.comTel:+86 592-6300326630032563003256300324Fax:+86 592-5912735

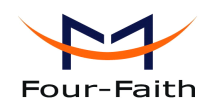

**CTS Protection Mode:** The default value is disabled. When set to Auto, a protection mechanism will ensure that your Wireless-B devices will connect to the Wireless-G router when many Wireless-G devices are present. However, performance of your Wireless-G devices may be decreased.

**Frame Burst:** The default value is disabled. Frame burst allows packet bursting which will increase overall network speed though this is only recommended for approx 1-3 wireless clients, Anymore clients and there can be a negative result and throughput will be affected.

**Beacon Interval:** The default value is 100. Enter a value between 1 and 65,535 milliseconds. The Beacon Interval value indicates the frequency interval of the beacon. A beacon is a packet broadcast by the router to synchronize the wireless network. 50 is recommended in poor reception.

**DTIM Interval**: The default value is 1. This value, between 1 and 255, indicates the interval of the Delivery Traffic Indication Message (DTIM). A DTIM field is a countdown field informing clients of the next window for listening to broadcast and multicast messages. When the router has buffered broadcast or multicast messages for associated clients, it sends the next DTIM with a DTIM Interval value. Its clients hear the beacons and awaken to receive the broadcast and multicast messages.

**Fragmentation Threshold:** This value should remain at its default setting of 2346. The range is 256-2346 bytes. It specifies the maximum size for a packet before data is fragmented into multiple packets. If you experience a high packet error rate, you may slightly increase the Fragmentation Threshold. Setting the Fragmentation Threshold too low may result in poor network performance. Only minor modifications of this value are recommended.

**RTS Threshold**: This value should remain at its default setting of 2347. The range is 0-2347 bytes. Should you encounter inconsistent data flow, only minor modifications are recommended. If a network packet is smaller than the preset RTS threshold size, the RTS/CTS mechanism will not be enabled. The router sends Request to Send (RTS) frames to a particular receiving station and negotiates the sending of a data frame. After receiving an RTS, the wireless station responds with a Clear to Send (CTS) frame to acknowledge the right to begin transmission.

#### Max Associated Clients: 1-128.

**AP Isolation:** The default value is Off. This setting isolates wireless clients so access to and from other wireless clients are stopped.

**TX Antenna/ RX Antenna**: Values are Auto, Left, Right, default value is Auto. This is used in conjunction with external antennas to give them optimum performance. On some router models left and right antennas may be reversed depending on you point of view.

**Preamble**: Values are Long and Short, default value is Long. If your wireless device supports the short preamble and you are having trouble getting it to communicate with other 802.11b devices, make sure that it is set to use the long preamble.

**Wireless GUI Access:** The default value is Enabled. The setting allows access to the routers setup (GUI) from wireless clients. Disable this if you wish to block all wireless clients from accessing the setup pages.

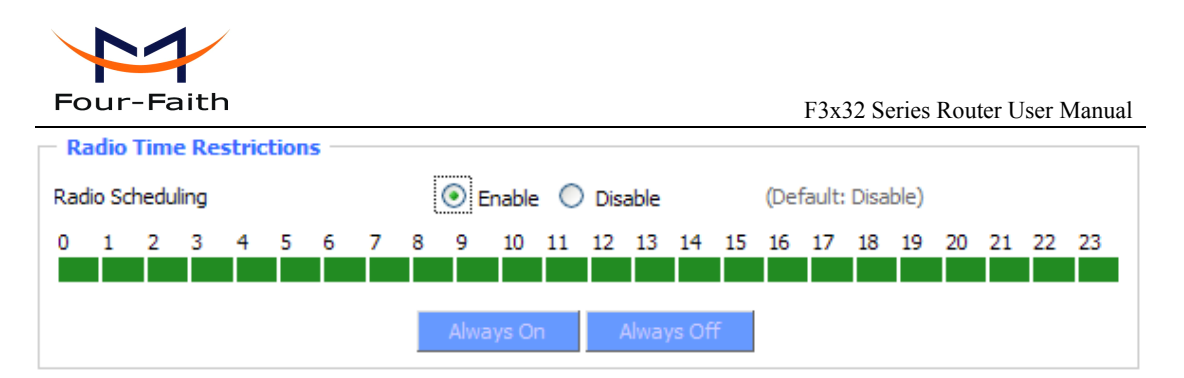

**Radio Time Restrictions:** The *Radio Times Restriction* facility constitutes a time switch for the radio. By default, the time switch is not active and the WLAN is permanently on. Enable the time switch, if you want to turn off the WLAN during some hours of the day. Hours during which the WLAN is on are marked in green, while red indicates that the radio is off. Clicking on the respective hour toggles between on and off.

| Wireless Multimedia Support Settings                          |                   |        |              |          |                    |              |
|---------------------------------------------------------------|-------------------|--------|--------------|----------|--------------------|--------------|
| WMM Support                                                   |                   | Enable | le 🔿 Disable | e        | (Default: Enable)  |              |
| No-Acknowledgemen                                             | t                 | 🔘 Enab | le 💿 Disable | e        | (Default: Disable) |              |
| EDCA AP Paramete                                              | rs (AP to Client  | :)     |              |          |                    |              |
|                                                               | CWmin             | CWmax  | AIFSN        | TXOP(b)  | TXOP(a/g)          | Admin Forced |
| Background                                                    | 15                | 1023   | 7            | 0        | 0                  |              |
| Best Effort                                                   | 15                | 63     | 3            | 0        | 0                  |              |
| Video                                                         | 7                 | 15     | 1            | 6016     | 3008               |              |
| Voice                                                         | 3                 | 7      | 1            | 3264     | 1504               |              |
| EDCA STA Paramet                                              | ters (Client to A | P)     |              |          |                    |              |
|                                                               | CWmin             | CWmax  | AIFSN        | TXOP(b)  | TXOP(a/g)          | Admin Forced |
| Background                                                    | 15                | 1023   | 7            | 0        | 0                  |              |
| Best Effort                                                   | 15                | 1023   | 3            | 0        | 0                  |              |
| Video                                                         | 7                 | 15     | 2            | 6016     | 3008               |              |
| Voice                                                         | 3                 | 7      | 2            | 3264     | 1504               |              |
| WMM Tx retry limits, fallback limits and max rate parameters. |                   |        |              |          |                    |              |
|                                                               | S. Retry          | S. Fa  | llbk I       | L. Retry | L. Fallbk          | Max Rate     |
| Background                                                    | 7                 | '      | 3            | 4        | 2                  | 0            |
| Best Effort                                                   | 7                 | '      | 3            | 4        | 2                  | 0            |
| Video                                                         | 7                 | '      | 3            | 4        | 2                  | 0            |
| Voice                                                         | 7                 |        | 3            | 4        | 2                  | 0            |

Wireless Multimedia Support Settings: Enable support of Wi-Fi Multimedia feature.

Configuring QoS options consists of setting parameters on existing queues for different types of wireless traffic. You can configure different minimum and maximum wait times for the transmission of packets in each queue based on the requirements of the media being sent. Queues automatically provide minimum transmission delay for Voice, Video, multimedia, and mission critical applications, and rely on best-effort parameters for traditional IP data

**No-Acknowledgement:** This refers to the acknowledge policy used at the MAC level. Enabling no-acknowledgement can result in more efficient throughput but higher error rates in a noisy Radio Frequency (RF) environment

Xiamen Four-Faith Communication Technology Co.,Ltd.Page 41 of 93Add:J1-J3,3rdFloor,No.44,GuanRiRoad,SoftWare Park,XiaMen .361008.Chinahttp://www.fourfaith.comTel:+86 592-6300326630032563003256300324Fax:+86 592-5912735

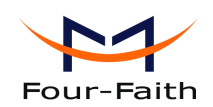

**EDCA AP Parameters (AP to Client):** This affects traffic flowing from the access point to the client station.

**EDCA STA Parameters (Client to AP):** This affects traffic flowing from the client station to the access point.

Background: Priority is low.

High throughput. Bulk data that requires maximum throughput and is not time-sensitive is sent to this queue (FTP data, for example).

Best Effort: Priority is Medium.

Medium throughput and delay. Most traditional IP data is sent to this queue.

Video: Priority is High.

Minimum delay. Time-sensitive video data is automatically sent to this queue.

voice: Priority is High.

Time-sensitive data like VoIP and streaming media are automatically sent to this queue.

**CWmin**: Minimum Contention Window. This parameter is input to the algorithm that determines the initial random backoff wait time ("window") for retry of a transmission. The value specified here in the Minimum Contention Window is the upper limit (in milliseconds) of a range from which the initial random backoff wait time is determined.

The first random number generated will be a number between 0 and the number specified here. If the first random backoff wait time expires before the data frame is sent, a retry counter is incremented and the random backoff value (window) is doubled. Doubling will continue until the size of the random backoff value reaches the number defined in the Maximum Contention Window. Valid values for the "cwmin" are 1, 3, 7, 15, 31, 63, 127, 255, 511, or 1024. The value for "cwmin" must be lower than the value for "CWmax".

**Cmax**: Maximum Contention Window. The value specified here in the Maximum Contention Window is the upper limit (in milliseconds) for the doubling of the random backoff value. This doubling continues until either the data frame is sent or the Maximum Contention Window size is reached. Once the Maximum Contention Window size is reached, retries will continue until a maximum number of retries allowed is reached. Valid values for the "cwmax" are 1, 3, 7, 15, 31, 63, 127, 255, 511, or 1024. The value for "cwmax" must be higher than the value for "CWmin".

**AIFSN:** The Arbitration Inter-Frame Spacing Number specifies a wait time (in milliseconds) for data frames.

**TXOP(b)/ TXOP(a/g):** Transmission Opportunity for "a" "b" and "g" modes is an interval of time when a WME AP has the right to initiate transmissions onto the wireless medium (WM). This value specifies (in milliseconds) the Transmission Opportunity (TXOP) for AP; that is, the interval of time when the WMM AP has the right to initiate transmissions on the wireless network.

## 3.3.2.5 WDS

WDS (Wireless Distribution System) is a Wireless Access Point mode that enables wireless bridging in which WDS APs communicate only with each other only (without allowing for **Xiamen Four-Faith Communication Technology Co.,Ltd.** Page 42 of 93 Add: J1-J3,3<sup>rd</sup>Floor,No.44,GuanRiRoad,SoftWare Park,XiaMen .361008.China http://www.fourfaith.com Tel: +86 592-6300326 6300325 6300324 Fax: +86 592-5912735

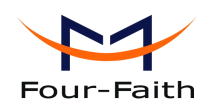

wireless clients or stations to access them), and/or wireless repeating in which APs communicate both with each other and with wireless stations (at the expense of half the throughput). This firmware currently supports one types of WDS, LAN.

| Wireless Distribution System |                                     |  |
|------------------------------|-------------------------------------|--|
| WDS Settings                 |                                     |  |
| Wireless MAC                 | 00:AA:BB:CC:DD:15                   |  |
| LAN 🔽 00: 00:                | 00:00:00:00                         |  |
| Disable 💙 00 : 00 :          | 00:00:00:00                         |  |
| Disable 💙 00 : 00 :          | 00:00:00:00                         |  |
| Disable 💙 00 : 00 :          | 00:00:00:00                         |  |
| Disable 💙 00 : 00 :          | 00:00:00:00                         |  |
| Disable 💙 00 : 00 :          | 00:00:00:00                         |  |
| Disable 💙 00 : 00 :          | 00:00:00:00                         |  |
| Disable 💙 00 : 00 :          | 00:00:00:00                         |  |
| Disable 💙 00 : 00 :          | 00:00:00:00                         |  |
| Disable 💙 00: 00:            | 00:00:00:00                         |  |
| Factor Ontingen              |                                     |  |
|                              |                                     |  |
| Lazy WDS                     | Ueraurt: Disable (Deraurt: Disable) |  |
|                              |                                     |  |
| Save                         | Apply Settings Cancel Changes       |  |

### LAN-type WDS

This is the easiest, and currently most common, type of WDS used for linking LANs. It is very simple to setup and requires no extra routing protocols or knowledge of networking. Simply put, it is pure bridging. A simple example would be extending the range of an existing AP by setting up a 2nd AP and connecting it to the first using LAN-type WDS.

1. Make sure you are using the same Wireless Settings on both routers and not any type of Wireless Security.

2. Find a drop-down selection that has Disabled displayed. Click this and select LAN, do the same on the other router.

3. On the first router, take the numbers next to Wireless MAC and enter them in to the second router on the same line that you set to "LAN".

4. Take the Wireless MAC from the second router and enter them on the first router.

5. Check for any typing errors and then click Save Settings.

6. Go to the Wireless Status page. You should see WDS Link and the Wireless MAC of the other

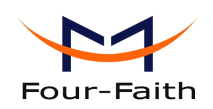

router listed, with a signal reading. If the signal is "0dBm" then there may be something wrong. Check your antenna connections and configuration settings, and try again.

7. Once you have a good signal (-70dBm to -30dBm, -70dBm being lowest), you can change the Internet Connection Type on the Basic Setup page of the second router to Disabled and set the *Gateway* to the LAN IP Address of the first router. You can now run normal tests to check if you are connected (like ping).

Lzay WDS: Default is disabled.

**Note:** WDS is only available in AP mode. Also Wireless encryption WPA2 and Wireless network mode B-Only are not supported under WDS.

# 3.3.3 Services

## 3.3.3.1 Services

DHCP Client

| DHCP Client     |  |
|-----------------|--|
| Set Vendorclass |  |
| Request IP      |  |

**Set Vendorclass:** the DHCP server can automatically identify the specific identifier of the computer running certain operating systems to send, such as the DHCP server can identify the DHCP client running the operating systerm is Windows 2000 or Windows 98. Identification identifier DHCP option can be assigned to DHCP clients based on specific operating system.

Request IP: IP address of the request

### **DHCP Server**

DHCPd assigns IP addresses to users local devices. While the main configuration is on the setup page users can program some nifty special functions here.

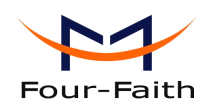

| DHCP Server                   |                                 |  |  |
|-------------------------------|---------------------------------|--|--|
| Use JFFS2 for client lease DB | (Not mounted)                   |  |  |
| Use NVRAM for client lease DB |                                 |  |  |
| Used Domain                   | WAN                             |  |  |
| LAN Domain                    |                                 |  |  |
| Additional DHCPd Options      |                                 |  |  |
| Static Leases                 |                                 |  |  |
| MAC Address Host Nan          | ne IP Address Client Lease Time |  |  |
|                               | minutes                         |  |  |
| Add Remove                    |                                 |  |  |

**Use NVRAM for client lease DB:** users can store data to the system NVRAM area is enabled **Used domain:** users can select here which domain the DHCP clients should get as their local domain. This can be the WAN domain set on the Setup screen or the LAN domain which can be set here.

**LAN Domain:** users can define here their local LAN domain which is used as local domain for DNSmasq and DHCP service if chose above.

**Static Leases:** if users want to assign certain hosts a specific address then they can define them here. This is also the way to add hosts with a fixed address to the router's local DNS service (DNSmasq).

Additional DHCPd Options: some extra options users can set by entering them

### DNSMasq

DNSmasq is a local DNS server. It will resolve all host names known to the router from dhcp (dynamic and static) as well as forwarding and caching DNS entries from remote DNS servers. Local DNS enables DHCP clients on the LAN to resolve static and dynamic DHCP hostnames.

| Inable O Disable   |
|--------------------|
| O Enable 💿 Disable |
| Inable O Disable   |
|                    |
|                    |
|                    |
|                    |

**Local DNS:** enables DHCP clients on the LAN to resolve static and dynamic DHCP hostnames **No DNS Rebind:** when enabled, it can prevent an external attacker to access the router's internal

Xiamen Four-Faith Communication Technology Co.,Ltd.Page 45 of 93Add:J1-J3,3rdFloor,No.44,GuanRiRoad,SoftWare Park,XiaMen .361008.Chinahttp://www.fourfaith.comTel:+86 592-6300326630032563003256300324Fax:+86 592-5912735

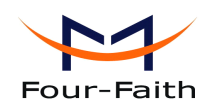

Web interface. It is a security measure

**Additional DNSMasq Options:** some extra options users can set by entering them in Additional DNS Options.

#### For example:

**static allocation:** dhcp-host=AB:CD:EF:11:22:33,192.168.0.10,myhost,myhost.domain,12h **max lease number:** dhcp-lease-max=2

**DHCP server IP range:** dhcp-range=192.168.0.110,192.168.0.111,12h

### SNMP

### Location: equipment location

**Contact:** contact this equipment management

Name: device name

**RO Community:** SNMP RO community name, the default is public, Only to read.

**RW Community:** SNMP RW community name, the default is private, Read-write permissions

### SSHD

Common Chall

Enabling SSHd allows users to access the Linux OS of their router with an SSH client

| Secure Shell       |                    |               |
|--------------------|--------------------|---------------|
| SSHd               | 💽 Enable 🗢 Disable |               |
| SSH TCP Forwarding | 🔘 Enable 💿 Disable |               |
| Password Login     | 💿 Enable 🔘 Disable |               |
| Port               | 22                 | (Default: 22) |
| Authorized Keys    |                    |               |
|                    |                    |               |
|                    |                    |               |

**SSH TCP Forwarding:** enable or disable to support the TCP forwarding

**Password Login:** allows login with the router password (username is root)

Port: port number for SSHd (default is 22)

**Authorized Keys:** here users paste their public keys to enable key-based login (more secure than a simple password)

### System log

Xiamen Four-Faith Communication Technology Co.,Ltd.Page 46 of 93Add:J1-J3,3rdFloor,No.44,GuanRiRoad,SoftWare Park,XiaMen .361008.Chinahttp://www.fourfaith.comhttp://www.fourfaith.comTel:+86 592-630032663003256300324Fax:+86 592-5912735

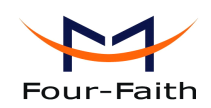

Enable Syslogd to capture system messages. By default they will be collected in the local file /var/log/messages. To send them to another system, enter the IP address of a remote syslog server.

| System Log      |                  |
|-----------------|------------------|
| Syslogd         | Inable O Disable |
| Syslog Out Mode | Net O Consle     |
| Remote Server   |                  |
|                 |                  |

#### Syslog Out Mode: two log mode

Net: the log information output to a syslog server

Console: the log information output to console port

**Remote Server:** if choose net mode, users should input a syslog server's IP Address and run a syslog server program on it.

#### Telnet

| Telnet |        |           |
|--------|--------|-----------|
| Telnet | Enable | O Disable |

**Telnet:** enable a telnet server to connect to the router with telnet. The username is root and the password is the router's password.

**Note:** If users use the router in an untrusted environment (for example as a public hotspot), it is strongly recommended to use SSHd and deactivate telnet.

### **WAN Traffic Counter**

| _ WAN Traffic Counter |                            |           |
|-----------------------|----------------------------|-----------|
| ttraff Daemon         | <ul> <li>Enable</li> </ul> | O Disable |

Ttraff Daemon: enable or disable wan traffic counter function

### **3.3.3.2 PPPoE** Server

#### **PPPoE Server**

| PPPoE Server           |          |           |
|------------------------|----------|-----------|
| RP-PPPoE Server Daemon | C Enable | ● Disable |
|                        |          |           |

**RP-PPPoEServer Daemon:** enable or disable PPPoE server

**RP-PPPoEServer Options** 

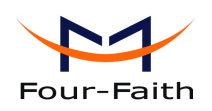

| _ RP-PPPoE Server Options |                             |                           |
|---------------------------|-----------------------------|---------------------------|
| RP-PPPoE Server Interface | LAN 💌                       |                           |
| Client IP(s)              | 192.168.1.10-100            |                           |
| Deflate Compression       |                             |                           |
| BSD Compression           |                             |                           |
| LZS Stac Compression      |                             |                           |
| MPPC Compression          |                             |                           |
| MPPE PPPoE Encryption     |                             |                           |
| Session Limit per MAC     | 10                          | (Default: 10)             |
| LCP Echo Interval         | 5                           | (Default: 5)              |
| LCP Echo Failure          | 12                          | (Default: 12)             |
| Idle Time                 | 0                           | (Default: 0 = Deaktivate) |
| Authentication            | 🔘 Radius 💿 Local User Manag | gement (CHAP Secrets)     |
|                           |                             |                           |

PPPOE Server Inferface: PPPoE server interface to the outside, only to support the LAN port Client IP(s): IP range assigns to the PPPoE client in the format: xxx.xxx.xxx.xxx

Deflate Compression: enable or disable Deflate Compression

BSD Compression: enable or disable BSD Compression

LZS Stac Compression: enable or disable LZS Stac Compression

MPPC Compression: enable or disable MPPC Compression

**MPPE PPPoE Encryption:** enable or disable MPPE PPPoE Encryption

Session Limit per MAC: default is 10

LCP Echo Interval: time interval to set the the LCP calibration phase response

LCP Echo Failure: release PPPoE over failure times, the PPPoE client will need to reconnect

**Idle Time:** set idle time, idle time at the appropriate time to release the PPPoE

Authentication: including local and Radius (Remote Authentication Dial In User)

### Local User Management (CHAP Secrets)

#### Local User Management (CHAP Secrets)

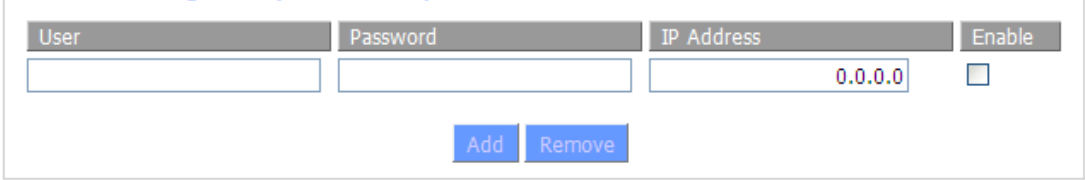

**User:** set PPPOE client's user name

**Password:** set PPPOE client's user password

IP Address: set PPPOE client's user IP address

**Enable:** enable or disable this setting

#### Radius

Xiamen Four-Faith Communication Technology Co., Ltd. Add: J1-J3,3<sup>rd</sup>Floor,No.44,GuanRiRoad,SoftWare Park,XiaMen .361008.China http://www.fourfaith.com Tel: +86 592-6300326 6300325 6300324 Fax: +86 592-5912735

Page 48 of 93

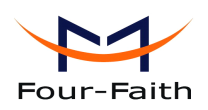

| Radius Authentication      |             |                 |  |
|----------------------------|-------------|-----------------|--|
| Radius Server IP           | 192.168.1.1 |                 |  |
| Radius Authentication Port | 1812        | (Default: 1812) |  |
| Radius Accounting Port     | 1813        | (Default: 1813) |  |
| Radius Shared Key          | •••••       |                 |  |
|                            |             |                 |  |

Radius Server IP: set the Remote Authentication Dial In User-Server IP

Radius Authentication Port: set the Remote Authentication Dial in User-Authentication PortRadius Accounting Port: set the Remote Authentication Dial in User-Accounting PortRadius Shared Key: transactions between the client and RADIUS accounting server are authenticated through the use of a shared secret, which is never sent over the network.

## 3.3.4 VPN

## 3.3.4.1 PPTP

### **PPTP Server**

| PPTP Server           |                    |
|-----------------------|--------------------|
| PPTP Server           | 🗵 Enable 🗢 Disable |
| Broadcast support     | Enable   Oisable   |
| Force MPPE Encryption | Inable O Disable   |
| DNS1                  |                    |
| DNS2                  |                    |
| WINS1                 |                    |
| WINS2                 |                    |
| Server IP             |                    |
| Client IP(s)          |                    |
| CHAP-Secrets          |                    |
|                       |                    |

**Broadcast support:** enable or disable broadcast support of PPTP server **Force MPPE Encryption:** enable of disable force MPPE encryption of PPTP data **DNS1/DNS2/WINS1/WINS2:** set DNS1/DNS2/WINS1/WINS2 **Server IP:** input IP address of the router as PPTP server, differ from LAN address

Client IP(s): IP address assigns to the client, the format is xxx.xxx.xxx.xxx.xxxCHAP Secrets: user name and password of the client using PPTP serviceXiamen Four-Faith Communication Technology Co.,Ltd.Page 49 of 93Add:J1-J3,3rdFloor,No.44,GuanRiRoad,SoftWare Park,XiaMen .361008.Chinahttp://www.fourfaith.comTel:+86 592-630032663003256300324Fax:+86 592-5912735

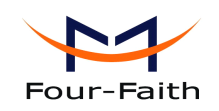

**Note:** client IP must be different with IP assigned by router DHCP. The format of CHAP Secrets is user \* password \*.

### **PPTP Client**

| PPTP Client           |                       |
|-----------------------|-----------------------|
| PPTP Client Options   | ● Enable ○ Disable    |
| Server IP or DNS Name |                       |
| Remote Subnet         | 0.0.0.                |
| Remote Subnet Mask    | 0.0.0.                |
| MPPE Encryption       | mppe required         |
| MTU                   | 1450 (Default: 1450)  |
| MRU                   | 1450 (Default: 1450)  |
| NAT                   | ● Enable 			○ Disable |
| Fixed IP              | 🔅 Enable 🔿 Disable    |
| Fixed IP Address      | 0.0.0.                |
| User Name             | DOMAIN\\Username      |
| Password              | Unmask                |
|                       |                       |

Server IP or DNS Name: PPTP server's IP Address or DNS Name

**Remote Subnet:** the network of the remote PPTP server

Remote Subnet Mask: subnet mask of remote PPTP server

MPPE Encryption: enable or disable Microsoft Point-to-Point Encryption.

**MTU:** maximum Transmission Unit

**MRU:** maximum Receive Unit

NAT: network Address Translation

Fixed IP: Enable or Disable Fixed IP

Fixed IP Address: Fixed IP Address

User Name: user name to login PPTP Server.

**Password:** password to log into PPTP Server.

## 3.3.4.2 L2TP

**L2TP Server** 

Xiamen Four-Faith Communication Technology Co., Ltd.

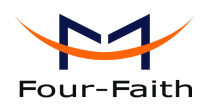

| LZTP Server           |                    |  |
|-----------------------|--------------------|--|
| L2TP Server Options   | 🖸 Enable 🗢 Disable |  |
| Force MPPE Encryption | Enable O Disable   |  |
| Server IP             |                    |  |
| Client IP(s)          |                    |  |
| CHAP-Secrets          |                    |  |
|                       |                    |  |
|                       |                    |  |
|                       |                    |  |

Force MPPE Encryption: enable or disable force MPPE encryption of L2TP data Server IP: input IP address of the router as PPTP server, differ from LAN address Client IP(s): IP address assigns to the client, the format is xxx.xxx.xxx.xxx.xxx.xxx. CHAP Secrets: user name and password of the client using L2TP service Note: client IP must be different with IP assigned by router DHCP.

The format of CHAP Secrets is user \* password \*.

### **L2TP Client**

| _ L2TP Client          |                      |
|------------------------|----------------------|
| L2TP Client Options    |                      |
| User Name              | DOMAIN\\Username     |
| Password               | Unmask               |
| Gateway (L2TP Server)  |                      |
| Remote Subnet          | 0.0.0                |
| Remote Subnet Mask     | 0.0.0                |
| MPPE Encryption        | mppe required        |
| MTU                    | 1450 (Default: 1450) |
| MRU                    | 1450 (Default: 1450) |
| NAT                    |                      |
| Fixed IP               | 🖸 Enable 🔿 Disable   |
| Fixed IP Address       | 0.0.0                |
| Require CHAP           | ⊙ Yes ○ No           |
| Refuse PAP             | ⊙ Yes ○ No           |
| Require Authentication | ⊙ Yes O No           |
|                        |                      |

**Gateway(L2TP Server):** L2TP server's IP Address or DNS Name **Remote Subnet:** the network of remote PPTP server **Remote Subnet Mask:** subnet mask of remote PPTP server

Xiamen Four-Faith Communication Technology Co., Ltd.

Page 51 of 93

Add: J1-J3,3<sup>rd</sup>Floor,No.44,GuanRiRoad,SoftWare Park,XiaMen .361008.China http://www.fourfaith.com Tel: +86 592-6300326 6300325 6300324 Fax: +86 592-5912735

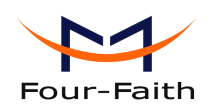

MPPE Encryption: enable or disable Microsoft Point-to-Point Encryption
MTU: maximum transmission unit
MRU: maximum receive unit
NAT: network address translation
Fixed IP: Enable or Disable Fixed IP
Fixed IP Address: Fixed IP Address
User Name: user name to login L2TP Server
Password: password to login L2TP Server
Require CHAP: enable or disable support chap authentication protocol
Refuse PAP: enable or disable refuse to support authentication protocol

## 3.3.4.3 **OPENVPN**

### **OPENVPN Server**

| Start Type                  | 🔘 WAN Up           | System              |
|-----------------------------|--------------------|---------------------|
| Start Type: WAN UPstart aft | er on-line, System | -start when boot up |

| Config via  | 💿 GUI 🗢 Config File           |
|-------------|-------------------------------|
| Server mode | 💽 Router (TUN) 🔘 Bridge (TAP) |

**Config via:** GUI----Page configuration, Config File----config File configuration **Server mode:** Router (TUN)-route mode, Bridge (TAP)----bridge mode **Router (TUN):** 

| Network | 0.0.0   |
|---------|---------|
| Netmask | 0.0.0.0 |

**Network:** network address allowed by OPENVPN server

Netmask: netmask allowed by OPENVPN server

## Bridge (TAP):

| DHCP-Proxy mode | Enable  | <ol> <li>Disable</li> </ol> |
|-----------------|---------|-----------------------------|
| Pool start IP   | 0.0.0.0 |                             |
| Pool end IP     | 0.0.0.0 |                             |
| Gateway         | 0.0.0   |                             |
| Netmask         | 0.0.0.0 |                             |

DHCP-Proxy mode: enable or disable DHCP-Proxy modePool start IP: pool start IP of the client allowed by OPENVPN serverPool end IP: pool end IP of the client allowed by OPENVPN serverGateway: the gateway of the client allowed by OPENVPN serverNetmask: netmask of the client allowed by OPENVPN server

Xiamen Four-Faith Communication Technology Co., Ltd.

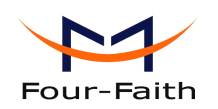

| Port              | 1194           | (Default: 1194) |
|-------------------|----------------|-----------------|
| Tunnel Protocol   | UDP 💌          |                 |
| Encryption Cipher | Blowfish CBC 💌 |                 |
| Hash Algorithm    | SHA1 V         |                 |

Port: listen port of OPENVPN server

**Tunnel Protocol:** UCP or TCP of OPENVPN tunnel protocol

**Encryption Cipher:** Blowfish CBC, AES-128 CBC, AES-192 CBC, AES-256 CBC, AES-512 CBC

**Hash Algorithm:** Hash algorithm provides a method of quick access to data, including SHA1, SHA256, SHA512, MD5

| Advanced Options                   |                            |                             |                    |
|------------------------------------|----------------------------|-----------------------------|--------------------|
| Advanced Options                   | 💽 Enable                   | 🔘 Disable                   |                    |
| Use LZO Compression                | O Enable                   | <ul> <li>Disable</li> </ul> |                    |
| Redirect default Gateway           | O Enable                   | Oisable                     |                    |
| Allow Client to Client             | <ul> <li>Enable</li> </ul> | O Disable                   |                    |
| Allow duplicate cn                 | O Enable                   | <ul> <li>Disable</li> </ul> |                    |
| TUN MTU Setting                    | 1500                       |                             | (Default: 1500)    |
| MSS-Fix/Fragment across the tunnel |                            |                             | (Default: Disable) |
| TLS Cipher                         | Disable                    | *                           |                    |
| Client connect script              |                            |                             |                    |
|                                    |                            |                             |                    |

Use LZO Compression: enable or disable use LZO compression for data transfer

Redirect default Gateway: enable or disable redirect default gateway

Allow Client to Client: enable or disable allow client to client

Allow duplicate cn: enable or disable allow duplicate cn

TUN MTU Setting: set the value of TUN MTU

TCP MSS: MSS of TCP data

**TLS Cipher:** TLS (Transport Layer Security) encryption standard supports AES-128 SHA and AES-256 SHA

Client connect script: define some client script by user self

CA Cert

### CA Cert: CA certificate

Public Server Cert

### Xiamen Four-Faith Communication Technology Co., Ltd.

Page 53 of 93

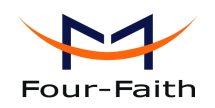

### Public Server Cert: server certificate

| Private Server Key |     |
|--------------------|-----|
|                    | .:: |
| DH PEM             |     |

### Private Server Key: the key seted by the server **DH PEM:** PEM of the server

| Additional Config       |     |
|-------------------------|-----|
|                         |     |
|                         |     |
|                         |     |
|                         |     |
|                         |     |
| CCD-Dir DEFAULT file    |     |
|                         |     |
| TLS Auth Key            |     |
|                         | .:: |
| Certificate Revoke List |     |
|                         |     |
|                         |     |

Additional Config: additional configurations of the server **CCD-Dir DEFAULT file:** other file approaches **TLS Auth Key:** authority key of Transport Layer Security **Certificate Revoke List:** configure some revoke certificates

### **OPENVPN Client**

| Server IP/Name          | 0.0.0.0        |                 |
|-------------------------|----------------|-----------------|
| Port                    | 1194           | (Default: 1194) |
| Tunnel Device           | TUN 💌          |                 |
| Tunnel Protocol         | UDP 💌          |                 |
| Encryption Cipher       | Blowfish CBC 💌 |                 |
| Hash Algorithm          | SHA1 💌         |                 |
| nsCertType verification |                |                 |

## Xiamen Four-Faith Communication Technology Co.,Ltd.

Page 54 of 93

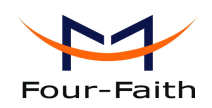

Server IP/Name: IP address or domain name of OPENVPN server

**Port:** listen port of OPENVPN client

Tunnel Device: TUN----Router mode, TAP----Bridge mode

**Tunnel Protocol:** UDP and TCP protocol

**Encryption Cipher:** Blowfish CBC, AES-128 CBC, AES-192 CBC, AES-256 CBC, AES-512 CBC

**Hash Algorithm:** Hash algorithm provides a method of quick access to data, including SHA1, SHA256, SHA512, MD5

### nsCertType verification: support ns certificate type

| Advanced Options                          | 💽 Enable | O Disable                   |                    |     |
|-------------------------------------------|----------|-----------------------------|--------------------|-----|
| Use LZO Compression                       | O Enable | <ul> <li>Disable</li> </ul> |                    |     |
| NAT                                       | O Enable | <ul> <li>Disable</li> </ul> |                    |     |
| Bridge TAP to br0                         | O Enable | <ul> <li>Disable</li> </ul> |                    |     |
| Local IP Address                          |          |                             |                    |     |
| TUN MTU Setting                           | 1500     |                             | (Default: 1500)    |     |
| MSS-Fix/Fragment across the tunnel        |          |                             | (Default: Disable) |     |
| TLS Cipher                                | Disable  | ~                           |                    |     |
| TLS Auth Key                              |          |                             |                    |     |
|                                           |          |                             |                    |     |
|                                           |          |                             |                    | .:: |
| Additional Config                         |          |                             |                    | .:: |
| Additional Config                         |          |                             |                    | :   |
| Additional Config<br>Policy based Routing |          |                             |                    | :   |

Use LZO Compression: enable or disable use LZO compression for data transfer

**NAT:** enable or disable NAT through function

Bridge TAP to br0: enable or disable bridge TAP to br0

Local IP Address: set IP address of local OPENVPN client

TUN MTU Setting: set MTU value of the tunnel

**TCP MSS:** mss of TCP data

Add:

**TLS Cipher:** TLS (Transport Layer Security) encryption standard supports AES-128 SHA and AES-256 SHA

TLS Auth Key: authority key of Transport Layer Security

Additional Config: additional configurations of OPENVPN server

Policy based Routing: input some defined routing policy

J1-J3,3rdFloor,No.44,GuanRiRoad,SoftWare Park,XiaMen .361008.China

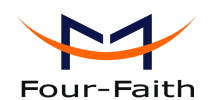

F3x32 Series Router User Manual

| CA Cert            |   |
|--------------------|---|
|                    |   |
| Public Client Cert |   |
|                    | : |
| Private Client Key |   |
|                    |   |

CA Cert: CA certificate Public Client Cert: client certificate Private Client Key: client key

# 3.3.4.4 IPSEC

## **Connect Status and Control**

Show IPSEC connection and status of current router on IPSEC page.

| Connection status and control |      |             |        |        |  |
|-------------------------------|------|-------------|--------|--------|--|
| Name<br>Add                   | Туре | Common Name | status | Action |  |

**Name:** the name of IPSEC connection

**Type:** The type and function of current IPSEC connection

**Common name:** local subnet, local address, opposite end address and opposite end subnet of current connection

Status: connection status: closed, negotiating, establish

Closed: this connection does not launch a connection request to opposite end

**Negotiating:** this connection launch a request to opposite end, is under negotiating, the connection has not been established yet

Establish: the connection has been established, enabled to use this tunnel

Action: the action of this connection, current is to delete, edit, reconnect and enable

**Delete:** to delete the connection, also will delete IPSEC if IPSEC has set up

**Edit:** to edit the configure information of this connection, reload this connection to make the configuration effect after edit

**Reconnect:** this action will remove current tunnel, and re-launch tunnel establish request **Enable:** when the connection is enable, it will launch tunnel establish request when the

system reboot or reconnect, otherwise the connection will not do it

Add: to add a new IPSEC connection

## Add IPSEC connection or edit IPSEC connection

Xiamen Four-Faith Communication Technology Co.,Ltd.Page 56 of 93Add:J1-J3,3rdFloor,No.44,GuanRiRoad,SoftWare Park,XiaMen .361008.Chinahttp://www.fourfaith.comhttp://www.fourfaith.comTel:+86 592-630032663003256300324Fax:+86 592-5912735

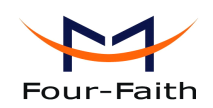

**Type:** to choose IPSEC mode and relevant functions in this part, supports tunnel mode client, tunnel mode server and transfer mode currently

| Туре       |                                    |   |
|------------|------------------------------------|---|
| Туре       | Net-to-Net Virtual Private Network | * |
| IPSEC role | Olient ○ Server                    |   |

**Connection:** this part contains basic address information of the tunnel

| Connection          |         |                     |              |
|---------------------|---------|---------------------|--------------|
| Name                |         | Enabled             | $\checkmark$ |
| Local WAN Interface | vlan1 💌 | Remote Host address |              |
| Local Subnet        |         | Remote subnet       |              |
| Local Id            |         | Remote ID           |              |
|                     |         |                     |              |

Name: to indicate this connection name, must be unique

**Enabled:** If enable, the connection will send tunnel connection request when it is reboot or re-connection, otherwise it is no need if disable

Local WAN Interface: local addresss of the tunnel

**Remote Host Address:** IP/domain name of end opposite; this option can not fill in if using tunnel mode server

**Local Subnet:** IPSec local protects subnet and subnet mask, i.e. 192.168.1.0/24; this option can not fill in if using transfer mode

**Remote Subnet:** IPSec opposite end protects subnet and subnet mask, i.e.192.168.7.0/24; this option can not fill in if using transfer mode

Local ID: tunnel local end identification, IP and domain name are available

Remote ID: tunnel opposite end identification, IP and domain name are available

Detection: this part contains configure information of connection detection

| Detection                                                                   |
|-----------------------------------------------------------------------------|
| Enable DPD Detection V<br>Time Interval 60 (S) Timeout 60 (S) Action hold V |
| Enable Connection Detection                                                 |

**Enable DPD Detection:** enable or disable this function, tick means enable

Time Interval: set time interval of connect detection (DPD)

Timeout: set the timeout of connect detection

Action: set the action of connect detection

Advanced Settings: this part contains relevant setting of IKE, ESP, negotiation mode, etc.

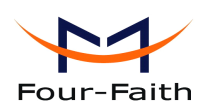

| Advanced Sett                                                                                                    | ings       |               |       |               |             |
|----------------------------------------------------------------------------------------------------|------------|---------------|-------|---------------|-------------|
| Enable advanced                                                                                                    | settings 🗹 |               |       |               |             |
| IKE Encryption                                                                                                    | 3DES 💌     | IKE Integrity | MD5 💌 | IKE Grouptype | MODP-8192 💌 |
| IKE Lifetime                                                                                                    | 0 hours    |               |       |               |             |
| ESP Encryption                                                                                                    | 3DES 💌     | ESP Integrity | MD5 💌 |               |             |
| ESP Keylife                                                                                                    | 0 hours    |               |       |               |             |
| <ul> <li>IKE +ESP: Use only proposed settings.</li> <li>IKE aggressive mode allowed. Avoid if possible (preshared key is transmitted in clear text)!</li> <li>Perfect Forward Secrecy (PFS)</li> <li>Negotiate payload compression</li> </ul> |            |               |       |               |             |

**Enable Advanced Settings:** enable to configure  $1^{st}$  and  $2^{nd}$  phase information, otherwise it

will automic negotiation according to opposite end

**IKE Encryption:** IKE phased encryption mode

IKE Integrity: IKE phased integrity solution

**IKE Grouptype:** DH exchange algorithm

**IKE Lifetime:** set IKE lifetime, current unit is hour, the default is 0

**ESP Encryption:** ESP encryption type

ESP Integrity: ESP integrity solution

ESP Keylife: set ESP keylife, current unit is hour, the default is 0

**IKE aggressive mode allowed:** negotiation mode adopt aggressive mode if tick; it is main mode if non-tick

Negotiate payload compression: Tick to enable PFS, non-tick to diable PFS

**Authentication:** choose use share encryption option or certificate authentication option. Current is only to choose use share encryption option.

| Authen | tication                               |  |
|--------|----------------------------------------|--|
| ۲      | Use a Pre-Shared Key:                  |  |
| 0      | Generate and use the X.509 certificate |  |

## 3.3.4.5 GRE

GRE (Generic Routing Encapsulation, Generic Routing Encapsulation) protocol is a network layer protocol (such as IP and IPX) data packets are encapsulated, so these encapsulated data packets to another network layer protocol (IP)transmission. GRE Tunnel (tunnel) technology, Layer Two Tunneling Protocol VPN (Virtual Private Network).

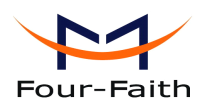

**GRE Tunnel** 

GRE Tunnel

O Enable O Disable

### **GRE Tunnel:** enable or disable GRE function

| Number           | 1 (fff) 💙 Delete |                     |
|------------------|------------------|---------------------|
| Status           | Enable 💌         |                     |
| Name             | fff              |                     |
| Through          | PPP 💌            |                     |
| Peer Wan IP Addr | 120.42.46.98     |                     |
| Peer Subnet      | 192.168.5.0/24   | (eg:192.168.1.0/24) |
| Peer Tunnel IP   | 200.200.200.1    |                     |
| Local Tunnel IP  | 200.200.200.5    |                     |
| Local Netmask    | 255.255.255.0    |                     |

Number: Switch on/off GRE tunnel app

**Status:** Switch on/off someone GRE tunnel app

**Name:** GRE tunnel name

**Through:** The GRE packet transmit interface

Peer Wan IP Addr: The remote WAN address

Peer Subnet: The remote gateway local subnet, eg: 192.168.1.0/24

Peer Tunnel IP: The remote tunnel ip address

Local Tunnel IP: The local tunnel ip address

Local Netmask: Netmask of local network

| Keepalive   | Enable | O Disable |
|-------------|--------|-----------|
| Retry times |        |           |
| Interval    |        |           |
| Fail Action | Hold 💌 |           |

**Keepalive:** Enable or disable GRE Keepalive function **Retry times:** GRE keepalive detect fail retries

Interval: The time interval of GRE keepalive packet sent

Fail Action: The action would be exec after keeping alive failed

Click on "View GRE tunnels" keys can view the information of GRE

| GRE Tur     | nnels list |               |                |                                     |                               |                                    |                                     |                                |                 |                     |               |                        |
|-------------|------------|---------------|----------------|-------------------------------------|-------------------------------|------------------------------------|-------------------------------------|--------------------------------|-----------------|---------------------|---------------|------------------------|
| Number<br>1 | Name       | Enable<br>Yes | Through<br>PPP | Peer Wan IP<br>Addr<br>120.42.46.98 | Peer Subnet<br>192.168.5.0/24 | Peer Tunnel<br>IP<br>200.200.200.1 | Local Tunnel<br>IP<br>200.200.200.5 | Local Netmask<br>255.255.255.0 | Keepalive<br>No | Retry<br>times<br>0 | Interval<br>( | Fail<br>Action<br>Hold |
|             |            |               |                |                                     | Refresh                       | Close                              |                                     |                                |                 |                     |               |                        |

| Xia   | <u>men Four-Faith C</u>          | omm    | unication Tech    | nology C   | o.,Ltd.    |          | Page 59 of 93  |
|-------|----------------------------------|--------|-------------------|------------|------------|----------|----------------|
| Add:  | J1-J3,3 <sup>rd</sup> Floor,No.4 | 44,Gua | anRiRoad,SoftWare | e Park,Xia | Men .36100 | 08.China |                |
| http: | //www.fourfaith.com              | Tel:   | +86 592-6300326   | 6300325    | 6300324    | Fax: +8  | 36 592-5912735 |

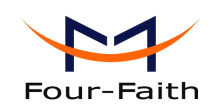

# 3.3.5 Security

### 3.3.5.1 Firewall

You can enable or disable the firewall, filter specific Internet data types, and prevent anonymous Internet requests, ultimately enhance network security.

### **Firewall Protection**

| Firewall | Protection |  |
|----------|------------|--|
|          |            |  |
|          |            |  |

SPI Firewall

💿 Enable 🔘 Disable

Firewall enhance network security and use SPI to check the packets into the network. To use firewall protection, choose to enable otherwise disabled. Only enable the SPI firewall, you can use other firewall functions: filtering proxy, block WAN requests, etc.

### **Additional Filters**

| Additional Filters — |              |  |  |  |
|----------------------|--------------|--|--|--|
| 🗌 Filter I           | Proxy        |  |  |  |
| 🗌 Filter (           | Cookies      |  |  |  |
| Filter :             | Java Applets |  |  |  |
| Filter /             | ActiveX      |  |  |  |

**Filter Proxy:** Wan proxy server may reduce the security of the gateway, Filtering Proxy will refuse any access to any wan proxy server. Click the check box to enable the function otherwise disabled.

**Filter Cookies:** Cookies are the website of data the data stored on your computer. When you interact with the site ,the cookies will be used. Click the check box to enable the function otherwise disabled.

**Filter Java Applets:** If refuse to Java, you may not be able to open web pages using the Java programming.. Click the check box to enable the function otherwise disabled.

**Filter ActiveX:** If refuse to ActiveX, you may not be able to open web pages using the ActiveX programming. Click the check box to enable the function otherwise disabled.

### **Prevent WAN Request**

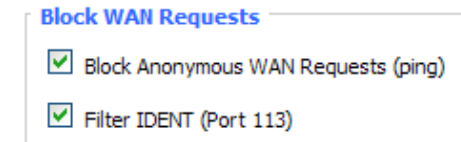

Block WAN SNMP access

**Block Anonymous WAN Requests (ping):** By selecting "Block Anonymous WAN Requests (ping)" box to enable this feature, you can prevent your network from the Ping or detection of other Internet users. so that make More difficult to break into your network. The default state of

Xiamen Four-Faith Communication Technology Co.,Ltd.Page 60 of 93Add:J1-J3,3rdFloor,No.44,GuanRiRoad,SoftWare Park,XiaMen .361008.Chinahttp://www.fourfaith.comhttp://www.fourfaith.comTel:+86 592-630032663003256300324Fax:+86 592-5912735

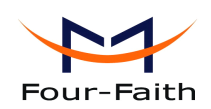

this feature is enabled ,choose to disable allow anonymous Internet requests.

**Filter IDENT (Port 113):** Enable this feature can prevent port 113 from being scaned from outside. Click the check box to enable the function otherwise disabled.

**Block WAN SNMP access:** This feature prevents the SNMP connection requests from the WAN. After Complete the changes, click the **Save Settings** button to save your changes. Click the **Cancel Changes** button to cancel unsaved changes.

### Impede WAN DoS/Bruteforce

Impede WAN DoS/Bruteforce

Limit SSH Access

Limit Telnet Access

- Limit PPTP Server Access
- Limit L2TP Server Access

**Limit ssh Access:** This feature limits the access request from the WAN by ssh, and per minute up to accept two connection requests on the same IP. Any new access request will be automatically dropped.

**Limit Telnet Access:** This feature limits the access request from the WAN by Telnet, and per minute up to accept two connection requests on the same IP. Any new access request will be automatically dropped.

**Limit PPTP Server Access:** When build a PPTP Server in the router, this feature limits the access request from the WAN by ssh, and per minute up to accept two connection requests on the same IP. Any new access request will be automatically dropped.

**Limit L2TP Server Access:** When build a L2TP Server in the router, this feature limits the access request from the WAN by ssh, and per minute up to accept two connection requests on the same IP. Any new access request will be automatically dropped.

#### Log Management

The router can keep logs of all incoming or outgoing traffic for your Internet connection.

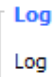

🔘 Enable 💿 Disable

**Log:** To keep activity logs, select Enable. To stop logging, select Disable. When select enable, the following page will appear.

| Four-Faith |                    | F3x32 Series Router User Manual |
|------------|--------------------|---------------------------------|
| Log        |                    |                                 |
| Log        | 💽 Enable 🔘 Disable |                                 |
| Log Level  | High 💌             |                                 |
|            |                    |                                 |
| Options    |                    |                                 |
| Dropped    | Disable 💌          |                                 |
| Rejected   | Enable 💌           |                                 |
| Accepted   | Enable 💌           |                                 |

Log Level: Set this to the required log level. Set Log Level higher to log more actions.

**Options:** When select Enable, the corresponding connection will be recorded in the journal, the disabled are not recorded.

**Incoming Log:** To see a temporary log of the Router's most recent incoming traffic, click the Incoming Log button.

| Incoming Log Table |          |                         |      |  |
|--------------------|----------|-------------------------|------|--|
| Source IP          | Protocol | Destination Port Number | Rule |  |
|                    |          | Refresh Close           |      |  |

**Outgoing Log:** To see a temporary log of the Router's most recent outgoing traffic, click the Outgoing Log button.

| Outgoing Log Table |                    |          |                     |          |
|--------------------|--------------------|----------|---------------------|----------|
| LAN IP             | Destination URL/IP | Protocol | Service/Port Number | Rule     |
| 192.168.1.164      | 223.203.188.56     | TCP      | www                 | Accepted |
| 192.168.1.164      | 183.60.16.200      | UDP      | 8000                | Accepted |
| 192.168.1.164      | 183.60.48.60       | UDP      | 8000                | Accepted |
| 192.168.1.164      | 112.95.240.183     | UDP      | 8000                | Accepted |
| 192.168.1.164      | 183.60.49.245      | UDP      | 8000                | Accepted |
| 192.168.1.164      | 119.147.32.204     | UDP      | 8000                | Accepted |
| 192.168.1.164      | 112.90.86.244      | UDP      | 8000                | Accepted |
| 192.168.1.164      | 119.147.45.157     | UDP      | 8000                | Accepted |
| 192.168.1.164      | 183.60.49.15       | UDP      | 8000                | Accepted |
| 192.168.1.164      | 183.60.16.70       | UDP      | 8000                | Accepted |
| 192, 168, 1, 164   | 183.60.16.200      | UDP      | 8000                | Accepted |
| 100 100 1 104      | 100 00 40 00       | LIDD     | 2000                | * d      |

Click the **Save Settings** button to save your changes. Click the **Cancel Changes** button to cancel unsaved changes.

## 3.3.5.2 VPN Passthrough

Virtual Private Networking (VPN) is typically used for work-related networking. For VPN tunnels, the router supports OPENVPN Passthrough, PPTP Passthrough and L2TP Passthrough.

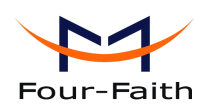

| Virtual Private Netwo | rk (VPN) |           |
|-----------------------|----------|-----------|
| VPN Passthrough       |          |           |
| IPSec Passthrough     | Enable   | O Disable |
| PPTP Passthrough      | Enable   | O Disable |
| L2TP Passthrough      | Enable   | ○ Disable |

**IPSec Passthrough:** Internet Protocol Security (IPSec) is a suite of protocols used to implement secure exchange of packets at the IP layer. To allow IPSec tunnels to pass through the router, IPSec Passthrough is enabled by default. To disable IPSec Passthrough, select Disable.

**PPTP Passthrough:** Point-to-Point Tunneling Protocol is the method used to enable VPN sessions to a Windows NT 4.0 or 2000 server. To allow PPTP tunnels to pass through the router, PPTP Passthrough is enabled by default. To disable PPTP Passthrough, select Disable.

**L2TP Passthrough :** Layer Two (2) Tunneling Protocol, an extension to the PPP protocol that enables ISPs to operate Virtual Private Networks (VPNs). L2TP merges the best features of two other tunneling protocols: PPTP from Microsoft and L2F from Cisco Systems. To allow L2TP tunnels to pass through the router, L2TP Passthrough is enabled by default. To disable L2TP Passthrough, select Disable.

Click the **Save Settings** button to save your changes. Click the **Cancel Changes** button to cancel unsaved changes.

# 3.3.6 Access Restrictions

### 3.3.6.1 WAN Access

Use access restrictions, you can block or allow specific types of Internet applications. You can set specific PC-based Internet access policies. This feature allows you to customize up to ten different Internet Access Policies for particular PCs, which are identified by their IP or MAC addresses.

| Access Policy              |                                                 |
|----------------------------|-------------------------------------------------|
| Policy                     | 1 ( ) 💌 Delete Summary                          |
| Status                     | Enable Sisable                                  |
| Policy Name                |                                                 |
| PCs                        | Edit List of clients                            |
| O Deny                     | Internet access during selected days and hours. |
| <ul> <li>Filter</li> </ul> |                                                 |
|                            |                                                 |

Two options in the default policy rules: "Filter" and "reject". If select "Deny", you will deny specific computers to access any Internet service at a particular time period. If you choose to

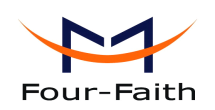

"filter", It will block specific computers to access the specific sites at a specific time period. You can set up 10 Internet access policies filtering specific PCs access Internet services at a particular time period.

**Access Policy:** You may define up to 10 access policies. Click Delete to delete a policy or Summary to see a summary of the policy.

**Status:** Enable or disable a policy.

**Policy Name:** You may assign a name to your policy.

**PCs:** The part is used to edit client list, the strategy is only effective for the PC in the list.

| Days     |     |     |          |        |      |     |     |
|----------|-----|-----|----------|--------|------|-----|-----|
| Everyday | Sun | Mon | Tue      | Wed    | Thu  | Fri | Sat |
|          |     |     |          |        |      |     |     |
|          |     |     |          |        |      |     |     |
| Times    |     |     |          |        |      |     |     |
| 24 Hours |     | ۲   |          |        |      |     |     |
| From     |     |     | Y : 00 Y | To 0 💌 | 00 🗡 |     |     |
|          |     |     |          |        |      |     |     |

**Days:** Choose the day of the week you would like your policy to be applied. **Times:** Enter the time of the day you would like your policy to be applied.

| _ Website Blocking by URL Addres | S |  |
|----------------------------------|---|--|
|                                  |   |  |
|                                  |   |  |
|                                  |   |  |
|                                  |   |  |
|                                  |   |  |
|                                  |   |  |

| W | ebsite Blocking by Key | word |  |  | 7 |
|---|------------------------|------|--|--|---|
|   |                        |      |  |  |   |
|   |                        |      |  |  |   |

Website Blocking by URL Address: You can block access to certain websites by entering their URL.

**Website Blocking by Keyword:** You can block access to certain website by the keywords contained in their webpage

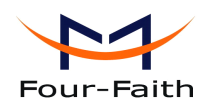

| List of clients                |                                     |
|--------------------------------|-------------------------------------|
| Enter MAC Address of the clie  | ents in this format: xx:xx:xx:xx:xx |
| MAC 01                         | 00:AA:BB:CC:DD:EE                   |
| MAC 02                         | 00:00:00:00:00                      |
| MAC 03                         | 00:00:00:00:00                      |
| MAC 04                         | 00:00:00:00:00                      |
| MAC 05                         | 00:00:00:00:00                      |
| MAC 06                         | 00:00:00:00:00                      |
| MAC 07                         | 00:00:00:00:00                      |
| MAC 08                         | 00:00:00:00:00                      |
| Enter the IP Address of the c  | lients                              |
| IP 01                          | 192. 168. 1. 15                     |
| IP 02                          | 192. 168. 1. 0                      |
| IP 03                          | 192. 168. 1. 0                      |
| IP 04                          | 192. 168. 1. 0                      |
| IP 05                          | 192. 168. 1. 0                      |
| IP 06                          | 192.168.1. 0                        |
| Enter the IP Range of the clie | ents                                |
| IP Range 01                    | 192. 168. 1. 19~ 192 168 1 30       |
| IP Range 02                    | 0, 0, 0, 0~ 0 0 0                   |

#### set up Internet access policy

Add:

- 1. Select the policy number (1-10) in the drop-down menu.
- 2. For this policy is enabled, click the radio button next to "Enable"
- 3. Enter a name in the Policy Name field.
- 4. Click the Edit List of PCs button.
- 5. On the List of PCs screen, specify PCs by IP address or MAC address. Enter the appropriate IP addresses into the IP fields. If you have a range of IP addresses to filter, complete the appropriate IP Range fields. Enter the appropriate MAC addresses into the MAC fields.
- 6. Click the Apply button to save your changes. Click the Cancel button to cancel your unsaved changes. Click the Close button to return to the Filters screen.
- 7. If you want to block the listed PCs from Internet access during the designated days and time, then keep the default setting, Deny. If you want the listed PCs to have Internet filtered during the designated days and time, then click the radio button next to Filter.
- 8. Set the days when access will be filtered. Select Everyday or the appropriate days of the week.
- 9. Set the time when access will be filtered. Select 24 Hours, or check the box next to From and

J1-J3,3<sup>rd</sup>Floor,No.44,GuanRiRoad,SoftWare Park,XiaMen .361008.China

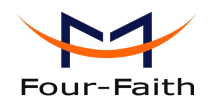

use the drop-down boxes to designate a specific time period.

- 10. Click the Add to Policy button to save your changes and active it.
- 11. To create or edit additional policies, repeat steps 1-9.

12. To delete an Internet Access Policy, select the policy number, and click the Delete button.

### Note:

- 1) The default factory value of policy rules is "filtered". If the user chooses the default policy rules for "refuse", and editing strategies to save or directly to save the settings. If the strategy edited is the first, it will be automatically saved into the second, if not the first, keep the original number.
- 2) Turn off the power of the router or reboot the router can cause a temporary failure. After the failure of the router, if can not automatically synchronized NTP time server, you need to recalibrate to ensure the correct implementation of the relevant period control function.

## 3.3.6.2 Packet Filter

To block some packets getting Internet access or block some Internet packets getting local network access, you can configure filter items to block these packets.

Packet Filter

Packet filter function is realized based on IP address or port of packets.

| Enable Packet Filter | 💽 Enable 🔘 Disable                             |   |
|----------------------|------------------------------------------------|---|
| Policy               | Discard packets conform to the following rules | * |

Enable Packet Filter: Enable or disable "packet filter" function

**Policy:** The filter rule's policy, you can choose the following options

Discard The Following--Discard packets conform to the following rules, Accept all other packets

Only Accept The Following-- Accept only the data packets conform to the following rules, Discard all other packets

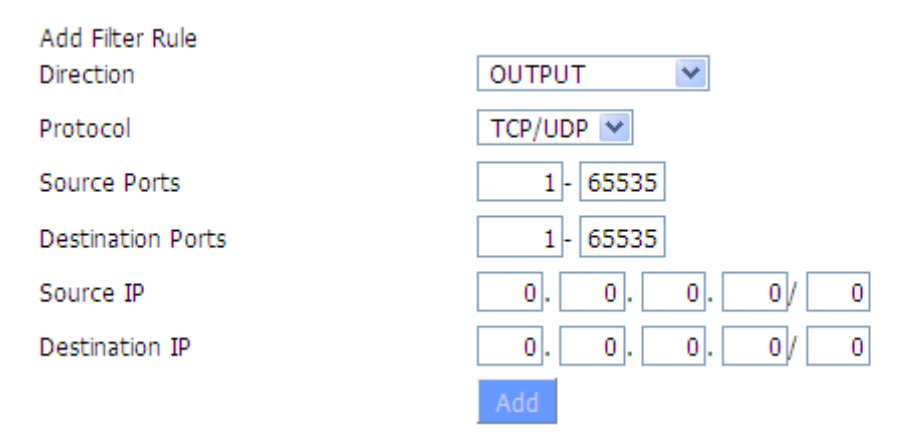

#### Direction

**input:** packet from WAN to LAN **output:** packet from LAN to WAN

Xiamen Four-Faith Communication Technology Co.,Ltd.

Page 66 of 93

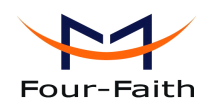

Protocol: packet protocol type
Source Ports: packet's source port
Destination Ports: packet's destination port
Source IP: packet's source IP address
Destination IP: packet's destination IP address

Note: "Source Port", "Destination Port", "Source IP", "Destination IP" could not be all empty, you have to input at least one of these four parameters.

# 3.3.7 NAT

## 3.3.7.1 Port Forwarding

Port Forwarding allows you to set up public services on your network, such as web servers, ftp servers, e-mail servers, or other specialized Internet applications. Specialized Internet applications are any applications that use Internet access to perform functions such as videoconferencing or online gaming. When users send this type of request to your network via the Internet, the router will forward those requests to the appropriate PC. If you want to forward a whole range of ports, see <u>Port Range Forwarding</u>.

|   | _  |       |     |          |   |
|---|----|-------|-----|----------|---|
|   | Ea | 141.0 | 100 | <b>1</b> | - |
|   | ΓU |       | /d  | ru       | - |
| - |    | _     |     | _        | _ |

| Application | Protocol | Source Net   | Port from | IP Address   | Port to | Enable |
|-------------|----------|--------------|-----------|--------------|---------|--------|
| web         | тср 💌    | 192.168.8.11 | 8000      | 192.168.1.12 | 80      | ✓      |
| ftp         | Both 💌   | 192.168.8.12 | 24        | 192.168.1.12 | 21      | ✓      |
|             |          | Add          | Remove    |              |         |        |

Application: Enter the name of the application in the field provided.

**Protocol:** Chose the right protocol TCP, UDP or Both. Set this to what the application requires.

Source Net: Forward only if sender matches this ip/net (example 192.168.1.0/24).

**Port from:** Enter the number of the external port (the port number seen by users on the Internet).

**IP Address:** Enter the IP Address of the PC running the application.

**Port to:** Enter the number of the internal port (the port number used by the application).

**Enable:** Click the Enable checkbox to enable port forwarding for the application.

Check all values and click **Save Settings** to save your settings. Click the **Cancel changes** button to cancel your unsaved changes.

## 3.3.7.2 Port Range Forward

Port Range Forwarding allows you to set up public services on your network, such as web servers, ftp servers, e-mail servers, or other specialized Internet applications. Specialized Internet **Xiamen Four-Faith Communication Technology Co.,Ltd.** Page 67 of 93 Add: J1-J3,3<sup>rd</sup>Floor,No.44,GuanRiRoad,SoftWare Park,XiaMen .361008.China http://www.fourfaith.com Tel: +86 592-6300326 6300325 6300324 Fax: +86 592-5912735

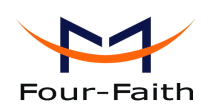

F3x32 Series Router User Manual

applications are any applications that use Internet access to perform functions such as videoconferencing or online gaming. When users send this type of request to your network via the Internet, the router will forward those requests to the appropriate PC. If you only want to forward a single port, see <u>Port Forwarding</u>.

| Start | End                  | Protocol                                                                  | IP Address                                                                                                    | Enable                                                                                                    |
|-------|----------------------|---------------------------------------------------------------------------|----------------------------------------------------------------------------------------------------|----------------------------------------------------------------------------------------------------|
| 800   | 8100                 | Both 💌                                                                    | 192.168.1.16                                                                                                    | <b>V</b>                                                                                                    |
| 9000  | 10000                | Both 💌                                                                    | 192.168.1.16                                                                                                    |                                                                                                    |
|       | Start<br>800<br>9000 | Start         End           800         8100           9000         10000 | Start         End         Protocol           800         8100         Both            9000         10000         Both | Start         End         Protocol         IP Address           800         8100         Both           192.168.1.16           9000         10000         Both           192.168.1.16 |

Application: Enter the name of the application in the field provided.

**Start:**Enter the number of the first port of the range you want to seen by users on the Internet and forwarded to your PC.

**End:** Enter the number of the last port of the range you want to seen by users on the Internet and forwarded to your PC.

**Protocol:** Chose the right protocol TCP, UDP or Both. Set this to what the application requires.

**IP Address:** Enter the IP Address of the PC running the application.

Enable: Click the Enable checkbox to enable port forwarding for the application.

Check all values and click **Save Settings** to save your settings. Click the **Cancel changes** button to cancel your unsaved changes.

## 3.3.7.3 Port Triggering

Port Triggering allows you to do port forwarding without setting a fixed PC. By setting Port Triggering rules, you can allow inbound traffic to arrive at a specific LAN host, using ports different than those used for the outbound traffic. This is called port triggering since the outbound traffic triggers to which ports inbound traffic is directed.

| Port Triggering |              |          |             |           |     |        |
|-----------------|--------------|----------|-------------|-----------|-----|--------|
| Forwards        |              |          |             |           |     |        |
|                 | Triggered Po | rt Range | Forwarded P | ort Range |     |        |
| Application     | Start        | End      | Protocol    | Start     | End | Enable |
| web             | 8000         | 10000    | Both 💌      | 20        | 800 |        |
|                 |              | Ad       | d Remove    |           |     |        |

If you want to forward ports to a PC with a static IP address, see <u>Port Forwarding</u> or <u>Port</u> Range Forwarding.

**Application:** Enter the name of the application in the field provided.

**Triggered Port Range:** Enter the number of the first and the last port of the range, which should be triggered. If a PC sends outbound traffic from those ports, incoming traffic on the Forwarded

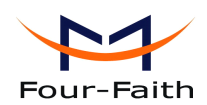

Range will be forwarded to that PC.

**Forwarded Port Range:** Enter the number of the first and the last port of the range, which should be forwarded from the Internet to the PC, which has triggered the Triggered Range.

**Enable :**Click the Enable checkbox to enable port triggering for the application.

Check all values and click Save Settings to save your settings. Click the Cancel changes button to cancel your unsaved changes.

### 3.3.7.4 DMZ

The DMZ (DeMilitarized Zone) hosting feature allows one local user to be exposed to the Internet for use of a special-purpose service such as Internet gaming or videoconferencing. DMZ hosting forwards all the ports at the same time to one PC. The Port Forwarding feature is more secure because it only opens the ports you want to have opened, while DMZ hosting opens all the ports of one computer, exposing the computer so the Internet can see it.

#### Demilitarized Zone (DMZ)

| DMZ                 |                |
|---------------------|----------------|
| Use DMZ             | enable Disable |
| DMZ Host IP Address | 192.168.8. 166 |

Any PC whose port is being forwarded must should have a new static IP address assigned to it because its IP address may change when using the DHCP function.

**DMZ Host IP Address:** To expose one PC to the Internet, select Enable and enter the computer's IP address in the DMZ Host IP Address field. To disable the DMZ, keep the default setting : Disable

Check all values and click **Save Settings** to save your settings. Click the **Cancel changes** button to cancel your unsaved changes.

## 3.3.8 QoS Setting

### 3.3.8.1 Basic

Bandwidth management prioritizes the traffic on your router. Interactive traffic (telephony, browsing, telnet, etc.) gets priority and bulk traffic (file transfer, P2P) gets low priority. The main goal is to allow both types to live side-by side without unimportant traffic disturbing more critical things. All of this is more or less automatic.

QoS allows control of the bandwidth allocation to different services, netmasks, MAC addresses and the four LAN ports.

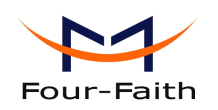

| _ Main WAN QoS Settings                                                                            |                               |
|----------------------------------------------------------------------------------------------------|-------------------------------|
| Start QoS                                                                                          | Enable      Isable     Isable |
| Port                                                                                               | WAN 💙                         |
| Packet Scheduler                                                                                   | НТВ 🗸                         |
| Uplink (kbps)                                                                                      | 0                             |
| Downlink (kbps)                                                                                    | 0                             |
|                                                                                                    |                               |
| Bkup WAN QoS Settings                                                                              |                               |
| Bkup WAN QoS Settings                                                                              | O Enable 💿 Disable            |
| Bkup WAN QoS Settings<br>Start QoS<br>Port                                                         | C Enable O Disable            |
| Bkup WAN QoS Settings<br>Start QoS<br>Port<br>Packet Scheduler                                     | C Enable O Disable            |
| Bkup WAN QoS Settings<br>Start QoS<br>Port<br>Packet Scheduler<br>Uplink (kbps)                    | C Enable Disable              |
| Bkup WAN QoS Settings<br>Start QoS<br>Port<br>Packet Scheduler<br>Uplink (kbps)<br>Downlink (kbps) | C Enable Disable              |

**Uplink (kbps):** In order to use bandwidth management (QoS) you must enter bandwidth values for your uplink. These are generally 80% to 90% of your maximum bandwidth.

**Downlink (kbps):** In order to use bandwidth management (QoS) you must enter bandwidth values for your downlink. These are generally 80% to 90% of your maximum bandwidth.

## 3.3.8.2 Classify

### **Netmask Priority**

| Netmask Priority |                   |            |  |
|------------------|-------------------|------------|--|
| Delete           | IP/Mask           | Priority   |  |
|                  | 192. 168. 1. 1/24 | Exempt 💌   |  |
|                  | 192, 168, 2, 3/24 | Standard 🐱 |  |
|                  | 192, 168, 3, 4/32 | Express 💌  |  |
|                  | 192. 168. 4. 5/32 | Bulk 🗸     |  |
|                  | Add 0. 0. 0. 0 /  | 0          |  |

You may specify priority for all traffic from a given IP address or IP Range.

# 3.3.9 Applications

## 3.3.9.1 Serial Applications

There is a console port on Four-Faith router. Normally, this port is used to debug the router. This port can also be used as a serial port. The router has embedded a serial to TCP program. The data sent to the serial port is encapsulated by TCP/IP protocol stack and then is sent to the **Xiamen Four-Faith Communication Technology Co.,Ltd.** Page 70 of 93 Add: J1-J3,3<sup>rd</sup>Floor,No.44,GuanRiRoad,SoftWare Park,XiaMen .361008.China http://www.fourfaith.com Tel: +86 592-6300326 6300325 6300324 Fax: +86 592-5912735

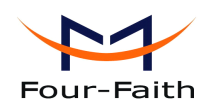

destination server. This function can work as a Four-Faith DTU (Data Terminal Unit). Please refer www.four-faith.com for more information about this product.

| Serial Applications |                    |
|---------------------|--------------------|
| Serial Applications | • Enable O Disable |
| Baudrate            | 115200 💌           |
| Databit             | 8 💌                |
| Stopbit             | 1                  |
| Parity              | None 💌             |
| Flow Control        | None 💌             |
| Protocol            | TCP(DTU) V         |
| Server Address      | 120.42.46.98       |
| Server Port         | 55501              |
| Device Number       | 12345678901        |
| Device Id           | 12345678           |
| Heartbeat Interval  | 60                 |
|                     |                    |

**Baudrate:** The serial port's baudrate

Databit: The serial port's databit

**Parity:** The serial port's parity

Stopbit: The serial port's stopbit

Flow Control: The serial port's flow control type.

Enable Serial TCP Function: Enable the serial to TCP function

**Protocol Type:** The protocol type to transmit data.

UDP(DTU) - Data transmit with UDP protocol, work as a Four-Faith DTU

which has application protocol and hear beat mechanism.

Pure UDP – Data transmit with standard UDP protocol.

TCP(DTU) -- Data transmit with TCP protocol, work as a Four-Faith DTU

which has application protocol and hear beat mechanism.

Pure TCP -- Data transmit with standard TCP protocol, router is the client.

TCP Server -- Data transmit with standard TCP protocol, router is the server.

TCST -- Data transmit with TCP protocol, Using a custom data

Server Address: The data service center's IP Address or domain name.

Server Port: The data service center's listening port.

Device ID: The router's identity ID.

Add:

Device Number: The router's phone number.

**Heartbeat Interval:** The time interval to send heart beat packet. This item is valid only when you choose UDP(DTU) or TCP(DTU) protocol type.

TCP Server Listen Port: This item is valid when Protocol Type is "TCP Server"

Xiamen Four-Faith Communication Technology Co., Ltd. J1-J3,3rdFloor,No.44,GuanRiRoad,SoftWare Park,XiaMen .361008.China Page 71 of 93

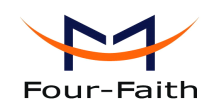

**Custom Heartbeat Packet :** This item is valid when Protocol Type is "TCST" **Custom Registration Packets:** This item is valid when Protocol Type is "TCST"

# 3.3.10 Administration

## 3.3.10.1 Management

The Management screen allows you to change the router's settings. On this page you will find most of the configurable items of the router code.

| ••••• |        |
|-------|--------|
| ••••• |        |
| ••••• |        |
|       | •••••• |

The new password must not exceed 32 characters in length and must not include any spaces. Enter the new password a second time to confirm it.

### Note:

Default username is root.

It is strongly recommended that you change the factory default password of the router, which is admin. All users who try to access the router's web-based utility or Setup Wizard will be prompted for the router's password.

#### Web Access

This feature allows you to manage the router using either HTTP protocol or the HTTPS protocol. If you choose to disable this feature, a manual reboot will be required. You can also activate or not the router information web page. It's now possible to password protect this page (same username and password than above).

| Web Access                    |                  |
|-------------------------------|------------------|
| Protocol                      | 🗹 НТТР 🔲 НТТРS   |
| Auto-Refresh (in seconds)     | 3                |
| Enable Info Site              | Inable O Disable |
| Info Site Password Protection | Enabled          |
|                               |                  |

**Protocol:** This feature allows you to manage the router using either HTTP protocol or the HTTPS protocol

**Auto-Refresh:** Adjusts the Web GUI automatic refresh interval. 0 disables this feature completely **Enable Info Site:** Enable or disable the login system information page

**Info Site Password Protection:** Enable or disable the password protection feature of the system information page

Xiamen Four-Faith Communication Technology Co.,Ltd.Page 72 of 93Add:J1-J3,3rdFloor,No.44,GuanRiRoad,SoftWare Park,XiaMen .361008.Chinahttp://www.fourfaith.comTel:+86 592-6300326630032563003256300324Fax:+86 592-5912735
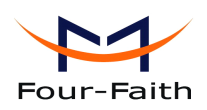

| Remote Access      |          |                             |                                   |
|--------------------|----------|-----------------------------|-----------------------------------|
| Web GUI Management | Enable   | 🔘 Disable                   |                                   |
| Use HTTPS          |          |                             |                                   |
| Web GUI Port       | 8088     |                             | (Default: 8088, Range: 1 - 65535) |
| SSH Management     | Enable   | 🔿 Disable                   |                                   |
| SSH Remote Port    | 22       |                             | (Default: 22, Range: 1 - 65535)   |
| Telnet Management  | O Enable | <ul> <li>Disable</li> </ul> |                                   |
|                    |          |                             |                                   |

**Remote Access :** This feature allows you to manage the router from a remote location, via the Internet. To disable this feature, keep the default setting, Disable. To enable this feature, select Enable, and use the specified port (default is 8080) on your PC to remotely manage the router. You must also change the router's default password to one of your own, if you haven't already.

To remotely manage the router, enter http://xxx.xxx.xxx.8080 (the x's represent the router's Internet IP address, and 8080 represents the specified port) in your web browser's address field. You will be asked for the router's password.

If you use https you need to specify the url as https://xxx.xxx.xxx.8080 (not all firmwares does support this without rebuilding with SSL support).

**SSH Management:** You can also enable SSH to remotely access the router by Secure Shell. Note that SSH daemon needs to be enable in Services page.

#### Note:

If the Remote Router Access feature is enabled, anyone who knows the router's Internet IP address and password will be able to alter the router's settings.

Telnet Management: Enable or disable remote Telnet function

| Cron                 | ● Enable |
|----------------------|----------|
| Additional Cron Jobs |          |
|                      |          |

**Cron**: The cron subsystem schedules execution of Linux commands. You'll need to use the command line or startup scripts to actually use this.

| Language Selection |           |
|--------------------|-----------|
| Language           | English 💌 |

**Language:** Set up the router page shows the type of language, including simplified Chinese and English.

### 3.3.10.2 Keep Alive

Schedule Boot&Shutdown

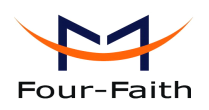

Cabadula Daatt Chutdaum

| Schedule BootdShutdown |                                   |
|------------------------|-----------------------------------|
| Schedule Boot&Shutdown | 🖸 Enable 🗢 Disable                |
| Match                  | 💿 Day 🔿 Weekday 🔿 Days 🔿 Weekdays |
| Shutdown Time          | 00 💙: 00 💙                        |
| Shutdown Date          | * 🖌 01 📉 Sunday 💙 Sunday 💙        |
| Boot Time              | 00 💙: 00 🔽                        |
| Boot Date              | * 💽 - 01 💟 Everyday 😒 - Sunday 😒  |
|                        |                                   |

#### User can set schedule boot & shutdown the router

Set shutdown time, shutdown date, boot tiem and boot date in relevant match settings.

#### **Schedule Reboot**

| Schedule Reboot       |                  |
|-----------------------|------------------|
| Schedule Reboot       | Inable O Disable |
| Interval (in seconds) | 3600             |
| At a set Time         | O 00 ♥ Sunday ♥  |

#### You can schedule regular reboots for the router :

Regularly after xxx seconds.

At a specific date time each week or everyday.

### Note:

For date based reboots Cron must be activated. See Management for Cron activation.

### 3.3.10.3 Commands

Commands: You are able to run command lines directly via the Webinterface.

| Command Shell  |                            |               |
|----------------|----------------------------|---------------|
| Commands       |                            |               |
|                |                            |               |
|                |                            |               |
|                |                            |               |
|                |                            | :             |
|                |                            |               |
|                |                            |               |
| Run Commands S | Save Startup Save Shutdown | Save Firewall |
|                | Save Custom Script         |               |

**Run Command**: You can run command lines via the web interface. Fill the text area with your command and click Run Commands to submit.

Startup: You can save some command lines to be executed at startup's router. Fill the text area

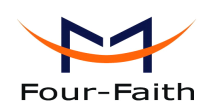

with commands (only one command by row) and click Save Startup.

**Shutdown:** You can save some command lines to be executed at shutdown's router. Fill the text area with commands (only one command by row) and click Save Shutdown.

**Firewall:** Each time the firewall is started, it can run some custom iptables instructions. Fill the text area with firewall's instructions (only one command by row) and click Save Firewall.

**Custom Script:** Custom script is stored in /tmp/custom.sh file. You can run it manually or use cron to call it. Fill the text area with script's instructions (only one command by row) and click Save Custom Script.

# 3.3.10.4 Factory Defaults

| Factory Defaults         |            |  |
|--------------------------|------------|--|
| Reset router settings    |            |  |
| Restore Factory Defaults | 🔘 Yes 💿 No |  |

**Reset router settings:** Click the Yes button to reset all configuration settings to their default values. Then click the Apply Settings button.

#### Note:

Any settings you have saved will be lost when the default settings are restored. After restoring the router is accessible under the default IP address 192.168.1.1 and the default password admin.

# 3.3.10.5 Firmware Upgrade

| Firmware Upgrade                |               |     |
|---------------------------------|---------------|-----|
| After flashing, reset to        | Don't reset 💌 |     |
| Please select a file to upgrade |               | 浏览… |

**Firmware Upgrade:** New firmware versions are posted at www.four-faith.com and can be downloaded. If the Router is not experiencing difficulties, then there is no need to download a more recent firmware version, unless that version has a new feature that you want to use.

#### Note:

When you upgrade the Router's firmware, you lose its configuration settings, so make sure you write down the Router settings before you upgrade its firmware.

### To upgrade the Router's firmware:

- 1. Download the firmware upgrade file from the website.
- 2. Click the Browse... button and chose the firmware upgrade file.
- 3. Click the Upgrade button and wait until the upgrade is finished.

#### Note:

Upgrading firmware may take a few minutes.

Do not turn off the power or press the reset button!

### Xiamen Four-Faith Communication Technology Co.,Ltd.

Page 75 of 93

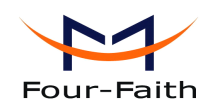

**After flashing, reset to:** If you want to reset the router to the default settings for the firmware version you are upgrading to, click the Firmware Defaults option.

# 3.3.10.6 Backup

| Backup Configuration                                                                                                    |  |  |
|----------------------------------------------------------------------------------------------------|--|--|
| Backup Settings                                                                                                    |  |  |
| Click the "Backup" button to download the configuration backup file to your computer.                                                                                   |  |  |
| Restore Configuration                                                                                                    |  |  |
| Restore Settings                                                                                                    |  |  |
| Please select a file to restore 浏览…                                                                                                    |  |  |
| W A R N I N G<br>Only upload files backed up using this firmware and from the same model of router.<br>Do not upload any files that were not created by this interface! |  |  |
| Backup Restore                                                                                                    |  |  |

**Backup Settings:** You may backup your current configuration in case you need to reset the router back to its factory default settings.Click the Backup button to backup your current configuration. **Restore Settings:** Click the Browse... button to browse for a configuration file that is currently saved on your PC.Click the Restore button to overwrite all current configurations with the ones in the configuration file.

### Note:

Only restore configurations with files backed up using the same firmware and the same model of router.

# 3. 3. 11 Status

### 3.3.11.1 Router

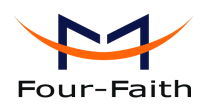

| System           |                                                   |
|------------------|---------------------------------------------------|
|                  |                                                   |
| Router Name      | Four-Faith                                        |
| Router Model     | Four-Faith Router                                 |
| Firmware Version | F393x v2.0 (Jul 17 2012 19:40:10) std - build 235 |
| MAC Address      | <u>00:0C:43:30:52:78</u>                          |
| Host Name        |                                                   |
| WAN Domain Name  |                                                   |
| LAN Domain Name  |                                                   |
| Current Time     | Wed, 18 Jul 2012 11:42:04                         |
| Uptime           | 28 min                                            |
|                  |                                                   |

**Router Name:** name of the router, setting → basic setting to modify

Router Model: model of the router, unavailable to modify

Firmware Version: software version information

MAC Address: MAC address of WAN, setting→Clone MAC Address to modify

Host Name: host name of the router, setting → basic setting to modify

WAN Domain Name: domain name of WAN, setting→basic setting to modify

LAN Domain Name: domain name of LAN, unavailable to modify

**Current Time:** local time of the system

Memory

Uptime: operating uptime as long as the system is powered on

| - Henory        |                     |     |
|-----------------|---------------------|-----|
| Total Available | 28880 kB / 32768 kB | 88% |
| Free            | 12436 kB / 28880 kB | 43% |
| Used            | 16444 kB / 28880 kB | 57% |
| Buffers         | 1660 kB / 16444 kB  | 10% |
| Cached          | 5708 kB / 16444 kB  | 35% |
| Active          | 963 kB / 16444 kB   | 6%  |
| Inactive        | 1118 kB / 16444 kB  | 7%  |
|                 |                     |     |

**Total Available:** the room for total available of RAM (that is physical memory minus some reserve and the kernel of binary code bytes)

Free: free memory, the router will reboot if the memory is less than 500kB

Used: used memory, total available memory minus free memory

Buffers: used memory for buffers,

Cached: the memory used by high-speed cache memory

Active: active use of buffer or cache memory page file size

Inactive: not often used in a buffer or cache memory page file size

Page 77 of 93

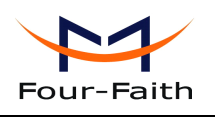

| _ Network               |           |    |
|-------------------------|-----------|----|
| IP Filter Maximum Ports | 4096      |    |
| Active IP Connections   | <u>43</u> | 1% |

**IP Filter Maximum Ports:** preset is 4096, available to re-management

53

Active IP Connections: real time monitor active IP connections of the system, click to see the table as blow:

Active IP Connections

| No. Protocol | Timeout (s) | Source Address | Remote Address  | Service Name | State       |
|--------------|-------------|----------------|-----------------|--------------|-------------|
| 1 TCP        | 60          | 192.168.1.120  | 192.168.1.1     | 80           | TIME_WAIT   |
| 2 TCP        | 30          | 192.168.1.120  | 192.168.1.1     | 80           | TIME_WAIT   |
| 3 TCP        | 65          | 192.168.1.120  | 192.168.1.1     | 80           | TIME_WAIT   |
| 4 TCP        | 96          | 192.168.1.120  | 192.168.1.1     | 80           | TIME_WAIT   |
| 5 TCP        | 99          | 192.168.1.120  | 192.168.1.1     | 80           | TIME_WAIT   |
| 6 TCP        | 70          | 192.168.1.120  | 192.168.1.1     | 80           | TIME_WAIT   |
| 7 TCP        | 74          | 192.168.1.120  | 192.168.1.1     | 80           | TIME_WAIT   |
| 8 TCP        | 115         | 192.168.1.120  | 192.168.1.1     | 80           | TIME_WAIT   |
| 9 TCP        | 84          | 192.168.1.120  | 192.168.1.1     | 80           | TIME_WAIT   |
| 10 TCP       | 3599        | 192.168.1.120  | 192.168.1.1     | 80           | ESTABLISHED |
| 11 TCP       | 3599        | 192.168.1.120  | 192.168.1.1     | 80           | ESTABLISHED |
| 12 TCP       | 108         | 192.168.1.120  | 192.168.1.1     | 80           | TIME_WAIT   |
| 13 TCP       | 3600        | 192.168.1.120  | 192.168.1.1     | 80           | ESTABLISHED |
| 14 TCP       | 93          | 192.168.1.120  | 192.168.1.1     | 80           | TIME_WAIT   |
| 15 TCP       | 102         | 192.168.1.120  | 192.168.1.1     | 80           | TIME_WAIT   |
| 16 TCP       | 74          | 192.168.1.120  | 192.168.1.1     | 80           | TIME_WAIT   |
| 17 TCP       | 3599        | 192.168.1.120  | 192.168.1.1     | 80           | ESTABLISHED |
| 18 TCP       | 15          | 192.168.1.120  | 192.168.1.1     | 80           | TIME_WAIT   |
| 19 TCP       | 25          | 192.168.1.120  | 192.168.1.1     | 80           | TIME_WAIT   |
| 20 TCP       | 90          | 192.168.1.120  | 192.168.1.1     | 80           | TIME_WAIT   |
| 21 UDP       | 26          | 192.168.8.119  | 255.255.255.255 | 1947         | UNREPLIED   |
| 22 TCP       | 77          | 192.168.1.120  | 192.168.1.1     | 80           | TIME_WAIT   |
| 23 TCP       | 35          | 192.168.1.120  | 192.168.1.1     | 80           | TIME_WAIT   |
| 24 TCP       | 74          | 192.168.1.120  | 192.168.1.1     | 80           | TIME_WAIT   |
| 25 TCP       | 40          | 192.168.1.120  | 192.168.1.1     | 80           | TIME_WAIT   |
| 26 TCP       | 3599        | 192.168.1.120  | 192.168.1.1     | 80           | ESTABLISHED |
| 27 TCP       | 74          | 192.168.1.120  | 192.168.1.1     | 80           | TIME_WAIT   |
| 28 TCP       | 74          | 192.168.1.120  | 192.168.1.1     | 80           | TIME_WAIT   |
| 29 TCP       | 4           | 192.168.1.120  | 192.168.1.1     | 80           | TIME_WAIT   |
| 30 UDP       | 31          | 192.168.8.160  | 224.0.0.1       | 9166         | UNREPLIED   |
| 21 TCB       | 74          | 100 160 1 100  | 100 160 1 1     | 00           | TIME MAATE  |

Active IP Connections: total active IP connections

**Protocol:** connection protocol

Timeouts: connection timeouts, unit is second

Source Address: source IP address

Remote Address: remote IP address

Service Name: connecting service port

**Status:** displayed status

# 3.3.11.2 WAN

Connection Type

Automatic Configuration - DHCP

Connection Uptime Not available

**Connection Type:** disabled, static IP, automatic configuration-DHCP, 3G Link 1, 3G Link 2 **Connection Uptime:** connecting uptime; If disconnect, display Not available

Xiamen Four-Faith Communication Technology Co.,Ltd.

Page 78 of 93

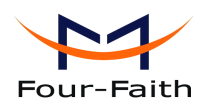

| IP Address                         | 0.0.0.0                                   |
|------------------------------------|-------------------------------------------|
| Subnet Mask                        | 0.0.0.0                                   |
| Gateway                            | 0.0.0.0                                   |
| DNS 1                              |                                           |
| DNS 2                              |                                           |
| DNS 3                              |                                           |
| IP Address: IP address of route    | r WAN                                     |
| Subnet Mask: subnet mask of 1      | outer WAN                                 |
| Gateway: the gateway of router     | WAN                                       |
| DNS1, DNS2, DNS3: DNS1/D           | NS2/DNS3 of router WAN                    |
| Remaining Lease Time               | 0 days 23:38:43                           |
|                                    | DHCP Release DHCP Renew                   |
| Remaining Lease Time: remain       | ning lease time of IP address in DHCP way |
| <b>DHCP Release:</b> release DHCP  | address                                   |
| DHCP Renew: renew IP addres        | ss in DHCP way, default is 1 day          |
| Login Status                       | Disconnected Connect                      |
| Login Status: connection status    | s of WAN                                  |
| Disconnection: disconnect          |                                           |
| Connection: connect                |                                           |
| Module Type                        | ANYDATA-EVDO MODULE                       |
|                                    | att                                       |
| Signal Status                      | -51 dBm                                   |
| Network                            | CDMA/HDR                                  |
| Module Type: module type in 3      | G/UMTS way                                |
| Signal Status: signal intensity of | of the module in 3G/UMTS way              |
| Network: network type of the r     | nodule in 3G/UMTS way                     |
|                                    |                                           |

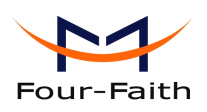

Total Traffic Incoming (MBytes) 0 Outgoing (MBytes) 0

Traffic by Month

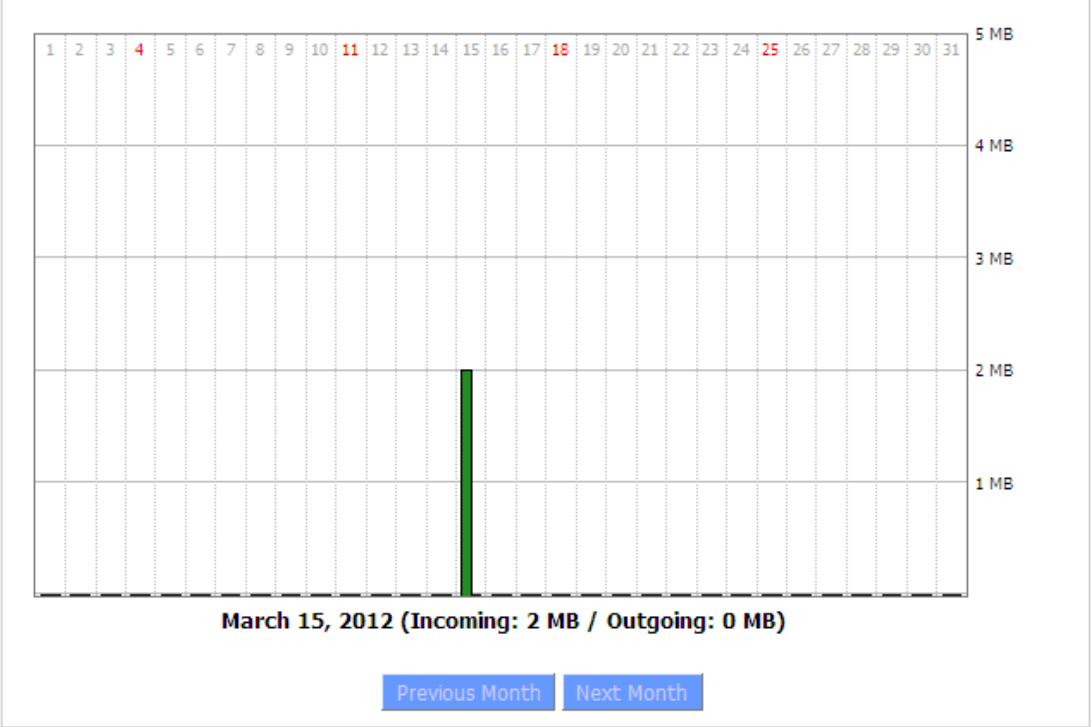

**Total Flow:** flow from power-off last time until now statistics, download and upload direction **Monthly Flow:** the flow of a month, unit is MB **Last Month:** the flow of last month **Next Month:** the flow of next month

#### Data Administration \_\_\_\_

Backup Restore Delete

**Backup:** backup data administration **Restore:** restore data administration **Delete:** delete data administration

# 3.3.11.3 BKUP WAN

Connection Type

Automatic Configuration - DHCP

Connection Uptime Not available

**Connection Type:** disabled, static IP, automatic configuration-DHCP, 3G Link 1, 3G Link 2 **Connection Uptime:** connecting uptime; If disconnect, display Not available

Xiamen Four-Faith Communication Technology Co.,Ltd.Page 80 of 93Add:J1-J3,3rdFloor,No.44,GuanRiRoad,SoftWare Park,XiaMen .361008.Chinahttp://www.fourfaith.comTel:+86 592-6300326630032563003256300324Fax:+86 592-5912735

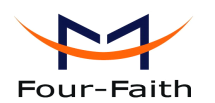

| IP Address                         | 0.0.0.0                                   |
|------------------------------------|-------------------------------------------|
| Subnet Mask                        | 0.0.0.0                                   |
| Gateway                            | 0.0.0.0                                   |
| DNS 1                              |                                           |
| DNS 2                              |                                           |
| DNS 3                              |                                           |
| IP Address: IP address of route    | r WAN                                     |
| Subnet Mask: subnet mask of 1      | outer WAN                                 |
| Gateway: the gateway of router     | WAN                                       |
| DNS1, DNS2, DNS3: DNS1/D           | NS2/DNS3 of router WAN                    |
| Remaining Lease Time               | 0 days 23:38:43                           |
|                                    | DHCP Release DHCP Renew                   |
| Remaining Lease Time: remain       | ning lease time of IP address in DHCP way |
| <b>DHCP Release:</b> release DHCP  | address                                   |
| DHCP Renew: renew IP addres        | ss in DHCP way, default is 1 day          |
| Login Status                       | Disconnected Connect                      |
| Login Status: connection status    | s of WAN                                  |
| Disconnection: disconnect          |                                           |
| Connection: connect                |                                           |
| Module Type                        | ANYDATA-EVDO MODULE                       |
|                                    | atl                                       |
| Signal Status                      | -51 dBm                                   |
| Network                            | CDMA/HDR                                  |
| Module Type: module type in 3      | G/UMTS way                                |
| Signal Status: signal intensity of | of the module in 3G/UMTS way              |
| Network: network type of the r     | nodule in 3G/UMTS way                     |
|                                    |                                           |

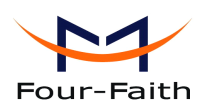

 Total Traffic

 Incoming (MBytes)
 0

 Outgoing (MBytes)
 0

Traffic by Month

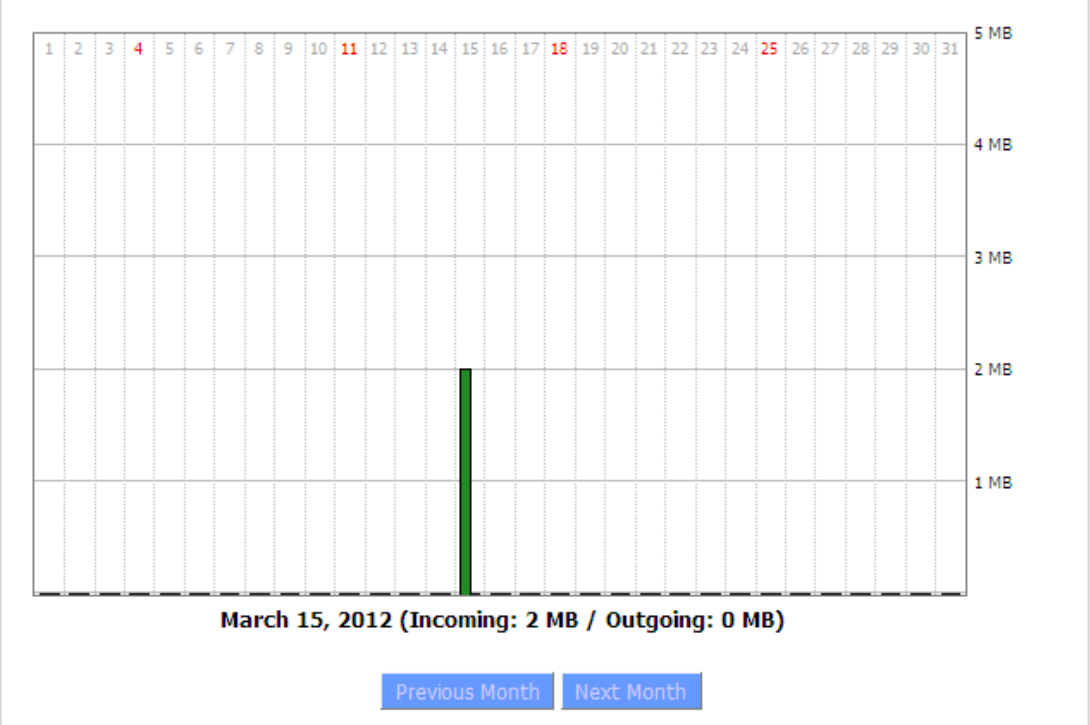

**Total Flow:** flow from power-off last time until now statistics, download and upload direction **Monthly Flow:** the flow of a month, unit is MB **Last Month:** the flow of last month **Next Month:** the flow of next month

 Data Administration

 Backup
 Restore
 Delete

**Backup:** backup data administration **Restore:** restore data administration **Delete:** delete data administration

# 3.3.11.4 LAN

Xiamen Four-Faith Communication Technology Co.,Ltd.Add:J1-J3,3rdFloor,No.44,GuanRiRoad,SoftWare Park,XiaMen .361008.China

Page 82 of 93

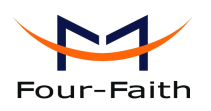

| LAN Status  |                          |
|-------------|--------------------------|
| MAC Address | <u>00:0C:43:30:52:77</u> |
| IP Address  | 192.168.1.1              |
| Subnet Mask | 255.255.255.0            |
| Gateway     | 0.0.0.0                  |
| Local DNS   | 0.0.0.0                  |
|             |                          |

MAC Address: MAC Address of the LAN port ethernet IP Address: IP Address of the LAN port Subnet Mask: Subnet Mask of the LAN port Gateway: Gateway of the LAN port Local DNS: DNS of the LAN port

Active Clients Host Name IP Address MAC Address Conn. Count Ratio [4096] 192.168.1.120 10:78:D2:98:C9:46

57

Host Name: host name of LAN client

**IP Address:** IP address of the client

MAC Address: MAC address of the client

Conn. Count: connection count caused by the client

**Ratio:** the ratio of 4096 connection

DUOD OB-

#### Dynamic Host Configuration Protocol

| _ DHCP Status     |               |
|-------------------|---------------|
|                   |               |
| DHCP Server       | Enabled       |
| DHCP Daemon       | uDHCPd        |
| Start IP Address  | 192.168.1.100 |
| End IP Address    | 192.168.1.149 |
| Client Lease Time | 1440 minutes  |
|                   |               |

**DNCP Server:** enable or disable the router work as a DHCP server

DHCP Daemon: the agreement allocated using DHCP including DNSMasq and uDHCPd Starting IP Address: the starting IP Address of the DHCP server's Address pool Ending IP Address: the ending IP Address of the DHCP server's Address pool **Client Lease Time:** the lease time of DHCP client

| _ DHCP Clients  |               |                   |                   |        |
|-----------------|---------------|-------------------|-------------------|--------|
| Host Name       | ID Address    | MAC Address       | Client Lesse Time | Delete |
| Hose Marrie     | IF Address    | MAC Address       | Clienc Lease Time | Delete |
| PC-201011161332 | 192.168.1.142 | 00:21:5C:33:4D:29 | 1 day 00:00:00    | 前      |
| jack-lincw      | 192.168.1.117 | 44:37:E6:3F:45:54 | 1 day 00:00:00    | Ê      |
| *               | 192.168.1.149 | 00:0C:E7:00:00:00 | 1 day 00:00:00    | 俞      |
|                 |               |                   |                   |        |

### Xiamen Four-Faith Communication Technology Co., Ltd.

Page 83 of 93

Add: J1-J3,3<sup>rd</sup>Floor,No.44,GuanRiRoad,SoftWare Park,XiaMen .361008.China http://www.fourfaith.com Tel: +86 592-6300326 6300325 6300324 Fax: +86 592-5912735

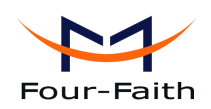

Host Name: host name of LAN client IP Address: IP address of the client MAC Address: MAC address of the client

Expires: the expiry the client rents the IP address

#### Connected PPPOE Clients

| Interface | User Name | Local IP      | Delete |
|-----------|-----------|---------------|--------|
| ppp0      | hometest  | 192.168.10.10 | Ô      |

**Interface:** the interface assigned by dial-up system **User Name:** user name of PPPoE client **Local IP:** IP address assigned by PPPoE client **Delete:** click to delete PPPoE client

| _ Connected L2TP Server |           |             |             |        |
|-------------------------|-----------|-------------|-------------|--------|
|                         |           |             |             |        |
|                         | Interface | Local IP    | Remote IP   | Delete |
|                         | ppp0      | 172.168.8.2 | 172.168.8.1 | Ô      |

**Interface:** the interface assigned by dial-up system **Local IP:** tunnel IP address of local L2TP **Remote IP:** tunnel IP address of L2TP server **Delete:** click to disconnect L2TP

\_ Connected L2TP Clients \_

| Interface | User Name | Local IP     | Remote IP    | Delete |
|-----------|-----------|--------------|--------------|--------|
| ppp1      | hometest  | 192.168.50.2 | 120.42.46.98 | Ô      |

Interface: the interface assigned by dial-up system User Name: user name of the client Local IP: tunnel IP address of L2TP client Remote IP: IP address of L2TP client Delete: click to delete L2TP client

#### \_ Connected PPTP Server

| Interface | Local IP    | Remote IP   | Delete |
|-----------|-------------|-------------|--------|
| рррО      | 172.168.8.2 | 172.168.8.1 | Ô      |

Interface: the interface assigned by dial-up system Local IP: tunnel IP address of local PPTP Remote IP: tunnel IP address of PPTP server Delete: click to disconnect PPTP

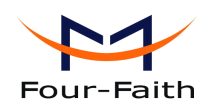

\_ Connected PPTP Clients

| Interface | User Name | Local IP    | Remote IP    | Delete |
|-----------|-----------|-------------|--------------|--------|
| ppp1      | hometest  | 192.168.5.1 | 120.42.46.98 | Û      |

Interface: the interface assigned by dial-up system User Name: user name of the client Local IP: tunnel IP address of PPTP client Remote IP: IP address of PPTP client Delete: click to delete PPTP client

# 3.3.11.5 Wireless

Wineless Status

| MAC Address                | <u>00:0C:43:30:52:79</u> |
|----------------------------|--------------------------|
| Radio                      | Radio is On              |
| Mode                       | AP                       |
| Network                    | Mixed                    |
| SSID                       | four-faith               |
| Channel                    | 6 (2437 MHz)             |
| TX Power                   | 71 mW                    |
| Rate                       | 72 Mb/s                  |
| Encryption - Interface wl0 | Disabled                 |
| PPTP Status                | Disconnected             |
|                            |                          |

MAC Address: MAC address of wireless client

**Radio:** display whether radio is on or not

Mode: wireless mode

Network: wireless network mode

**SSID:** wireless network name

Channel: wireless network channel

**TX Power:** reflection power of wireless network

**Rate:** reflection rate of wireless network

Encryption-Interface wl0: enable or diasbal Encryption-Interface wl0

**PPTP Status:** show wireless pptp status

| Wireless Packet Info |                    |      |
|----------------------|--------------------|------|
| Received (RX)        | 91125 OK, no error | 100% |
| Transmitted (TX)     | 11957 OK, no error | 100% |

### **Received (RX):** received data packet

Xiamen Four-Faith Communication Technology Co.,Ltd.

Page 85 of 93

Add: J1-J3,3<sup>rd</sup>Floor,No.44,GuanRiRoad,SoftWare Park,XiaMen .361008.China http://www.fourfaith.com Tel: +86 592-6300326 6300325 6300324 Fax: +86 592-5912735

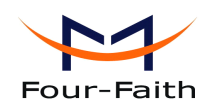

Transmitted (TX): transmitted data packet

| Wireless Nodes |                 |                             |          |           |                |
|----------------|-----------------|-----------------------------|----------|-----------|----------------|
| Clients        |                 |                             |          |           |                |
| MAC Address In | nterface Uptime | TX RX<br>Rate Rate<br>- Nor | Signal I | Noise SNR | Signal Quality |

MAC Address: MAC address of wireless client

**Interface:** interface of wireless client

Uptime: connecting uptime of wireless client

**TX Rate:** transmit rate of wireless client

**RX Rate:** receive rate of wireless client

Signal: the signal of wireless client

**Noise:** the noise of wireless client

**SNR:** the signal to noise ratio of wireless client

Signal Quality: signal quality of wireless client

| Neighbor's Wireles | ss Networks |                   |         |       |       |        |      |      |            |              |
|--------------------|-------------|-------------------|---------|-------|-------|--------|------|------|------------|--------------|
| SSID               | Mode        | MAC Address       | Channel | Rssi  | Noise | beacon | Open | dtim | Rate       | Join<br>Site |
| tzt-3g             | Unknown     | 00:aa:bb:cc:dd:14 | 2       | -5    | -95   | 0      | No   | 0    | 54(b/g)    | Join         |
| four-faith         | Unknown     | 00:0c:43:30:52:79 | 6       | -24   | -95   | 0      | No   | 0 3  | 300(b/g/n) | Join         |
| ff-old             | AP          | 00:13:10:09:56:92 | 6       | -55   | -95   | 0      | No   | 0    | 54(b/g)    | Join         |
|                    |             |                   |         |       |       |        |      |      |            |              |
|                    |             |                   | Refresh | Close |       |        |      |      |            |              |

Neighbor's Wireless Network: display other networks nearby

**SSID:** the name of wireless network nearby

**Mode:** operating mode of wireless network nearby

MAC Address: MAC address of the wireless nearby

**Channel:** the channel of the wireless nearby

**Rssi:** signal intensity of the wireless nearby

**Noise:** the noise of the wireless nearby

**Beacon:** signal beacon of the wireless nearby

**Open:** the wireless nearby is open or not

**Dtim:** delivery traffic indication message of the wireless nearby

Rate: speed rate of the wireless nearby

Join Site: click to join wireless network nearby

# 3.3.11.6 Bandwidth

Add:

J1-J3,3<sup>rd</sup>Floor,No.44,GuanRiRoad,SoftWare Park,XiaMen .361008.China

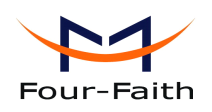

Bandwidth Monitoring - LAN

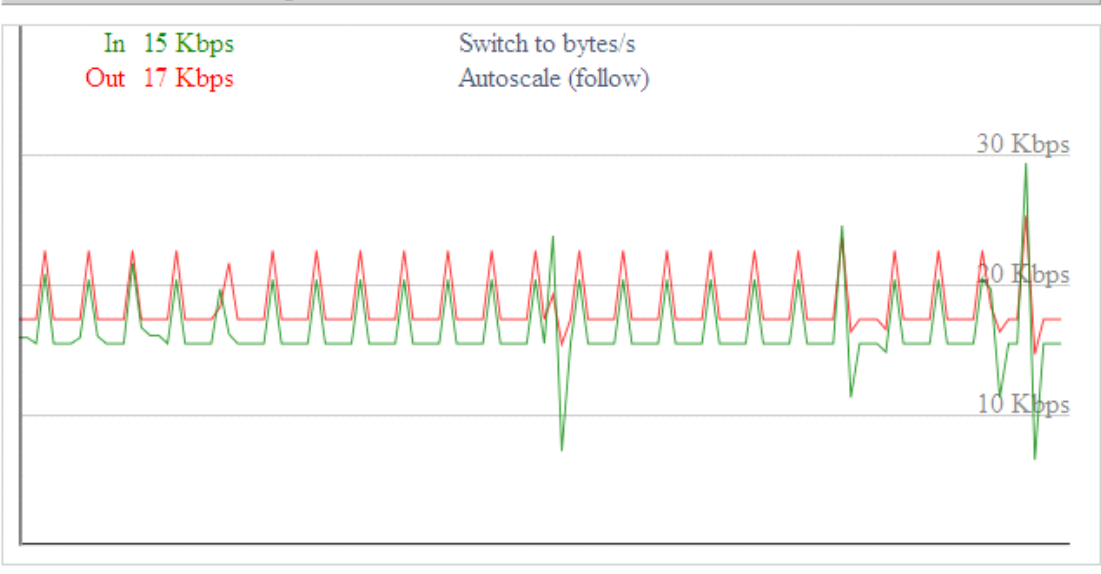

Bandwidth Monitoring-LAN Graph **abscissa axis:** time **vertical axis:** speed rate

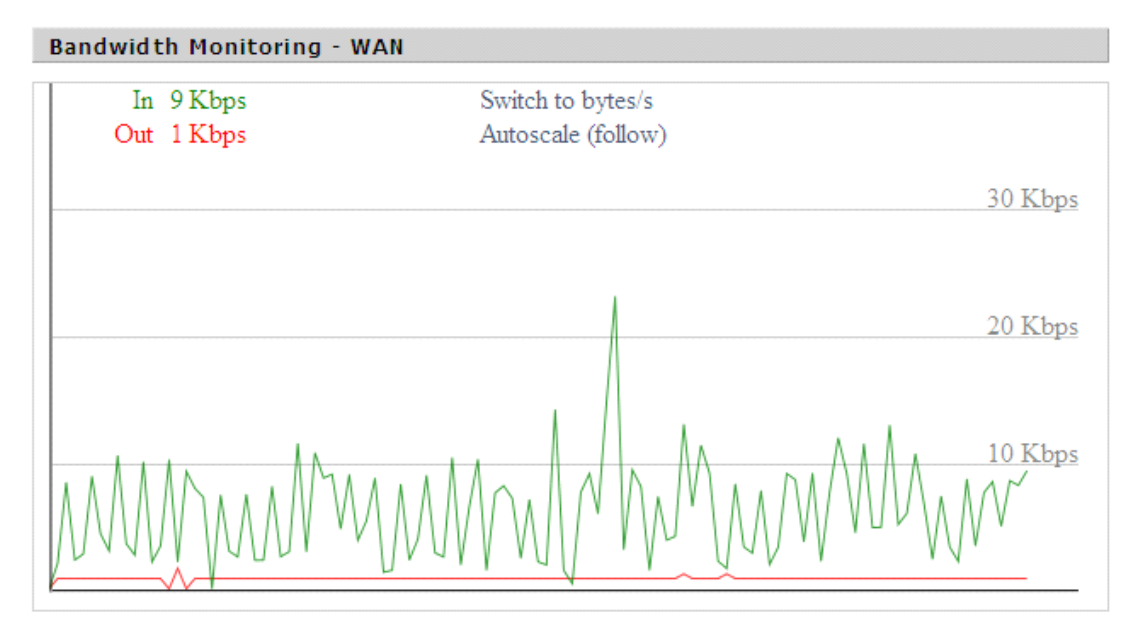

Bandwidth Monitoring-WAN Graph abscissa axis: time vertical axis: speed rate

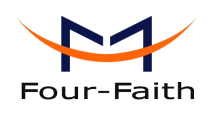

Bandwidth Monitoring - BKUP WAN

|   | In  | Switch to bytes/s  |
|---|-----|--------------------|
|   | Out | Autocoolo (follow) |
|   | Out | Autoscale (Iollow) |
|   |     |                    |
|   |     |                    |
|   |     |                    |
|   |     |                    |
|   |     |                    |
|   |     |                    |
|   |     |                    |
|   |     |                    |
| - |     | = =                |
|   |     |                    |
|   |     |                    |
|   |     |                    |
|   |     |                    |
|   |     |                    |
|   |     |                    |
|   |     |                    |
|   |     |                    |
|   |     |                    |
|   |     |                    |
|   |     |                    |
|   |     |                    |

Bandwidth Monitoring-BKUP WAN Graph abscissa axis: time vertical axis: speed rate

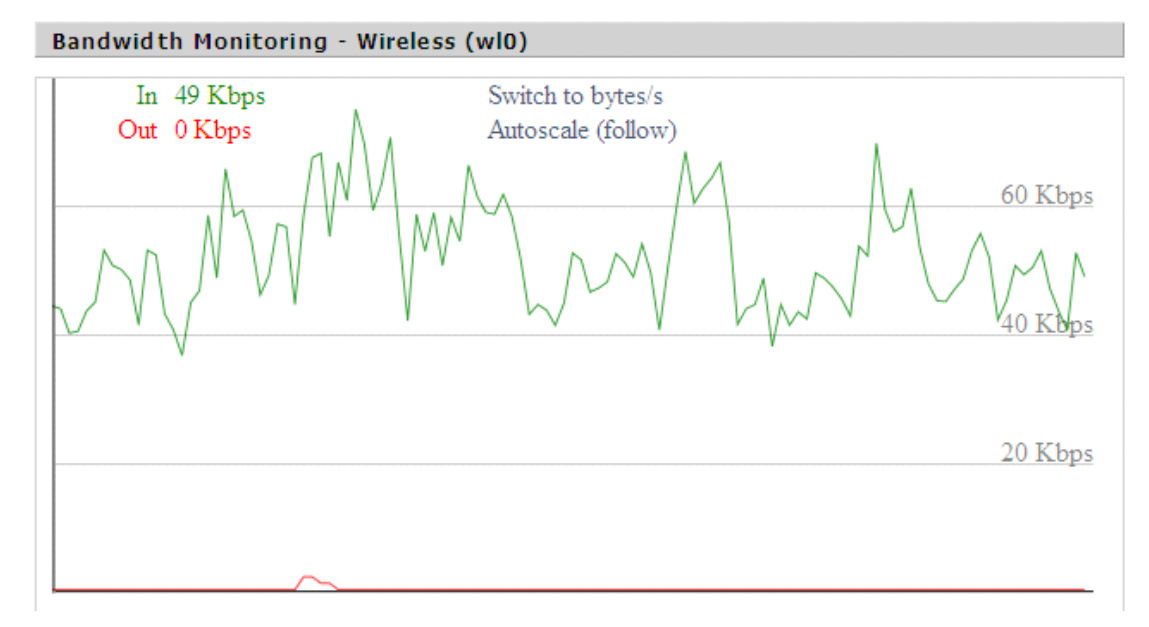

Bandwidth Monitoring-Wireless (W10) Graph **abscissa axis:** time **vertical axis:** speed rate

# 3.3.11.7 Sys-Info

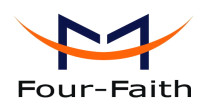

Router

| Router Name  | Four-Faith        |
|--------------|-------------------|
| Router Model | Four-Faith Router |
| LAN MAC      | 00:0C:43:30:52:77 |
| WAN MAC      | 00:0C:43:30:52:78 |
| Wireless MAC | 00:0C:43:30:52:79 |
| WAN IP       | 27.149.86.163     |
| BKUP WAN IP  | 0.0.0.0           |
| LAN IP       | 192.168.1.1       |
|              |                   |

**Router Name:** the name of the router **Router Model:** the model of the router LAN MAC: MAC address of LAN port WAN MAC: MAC address of WAN port Wireless MAC: MAC address of the wireless WAN IP: IP address of Main WAN port BKUP WAN IP: IP address of bkup WAN port LAN IP: IP address of LAN port

| Wireless |              |
|----------|--------------|
| Radio    | Radio is On  |
| Mode     | AP           |
| Network  | Mixed        |
| SSID     | four-faith   |
| Channel  | 6 (2437 MHz) |
| TX Power | 71 mW        |
| Rate     | 72 Mb/s      |
|          |              |

Radio: display whether radio is on or not **Mode:** wireless mode Network: wireless network mode **SSID:** wireless network name Channel: wireless network channel **TX Power:** reflection power of wireless network

**Rate:** reflection rate of wireless network

Page 89 of 93

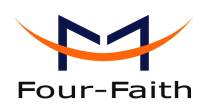

Wireless Packet Info\_

| Received (RX)    | 6982 OK, no error |
|------------------|-------------------|
| Transmitted (TX) | 1498 OK, no error |

**Received (RX):** received data packet **Transmitted (TX):** transmitted data packet

| Wireless    |           |        |         |         |        |       |     |                |
|-------------|-----------|--------|---------|---------|--------|-------|-----|----------------|
| Clients     |           |        |         |         |        |       |     |                |
| MAC Address | Interface | Uptime | TX Rate | RX Rate | Signal | Noise | SNR | Signal Quality |
|             |           |        |         | - None  | -      |       |     |                |

MAC Address: MAC address of wireless client
Interface: interface of wireless client
Uptime: connecting uptime of wireless client
TX Rate: transmit rate of wireless client
RX Rate: receive rate of wireless client
Signal: the signal of wireless client
Noise: the noise of wireless client
SNR: the signal to noise ratio of wireless client
Signal Quality: signal quality of wireless client

| Services    |          |
|-------------|----------|
| DHCP Server | Enabled  |
| ff-radauth  | Disabled |
| USB Support | Disabled |

**DHCP Server:** enabled or disabled **ff-radauth:** enabled or disabled **USB Support:** enabled or disabled

| _ Memory        |                   |
|-----------------|-------------------|
| Total Available | 28.2 MB / 32.0 MB |
| Free            | 11.2 MB / 28.2 MB |
| Used            | 17.0 MB / 28.2 MB |
| Buffers         | 1.8 MB / 17.0 MB  |
| Cached          | 6.3 MB / 17.0 MB  |
| Active          | 1.5 MB / 17.0 MB  |
| Inactive        | 0.8 MB / 17.0 MB  |
|                 |                   |

### Xiamen Four-Faith Communication Technology Co.,Ltd.

Page 90 of 93

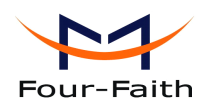

**Total Available:** the room for total available of RAM (that is physical memory minus some reserve and the kernel of binary code bytes)

Free: free memory, the router will reboot if the memory is less than 500kB

**Used:** used memory, total available memory minus free memory

Buffers: used memory for buffers, total available memory minus allocated memory

**Cached:** the memory used by high-speed cache memory

Active: Active use of buffer or cache memory page file size

Inactive: Not often used in a buffer or cache memory page file size

|   | D | н   | С | I |
|---|---|-----|---|---|
| _ | - | ••• | ~ | 1 |

| DHCP Clients    |               |                |                |
|-----------------|---------------|----------------|----------------|
| Host Name       | IP Address    | MAC Address    | Expires        |
| *               | 192.168.1.143 | xx:xx:xx:DD:45 | 1 day 00:00:00 |
| four-488e1df5fa | 192.168.1.125 | xx:xx:xx:D8:F7 | 1 day 00:00:00 |
| Mycenae-PC      | 192.168.1.116 | xx:xx:xx:5E:30 | 1 day 00:00:00 |

Host Name: host name of LAN clientIP Address: IP address of the clientMAC Address: MAC address of he clientExpires: the expiry the client rents the IP address

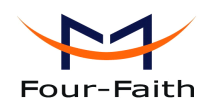

# **Chapter 4 Appendix**

The following steps describe how to setup Windows XP Hyper Terminal.

1. Press "Start"→ "Programs" → "Accessories" → "Communications" → "Hyper Terminal"

| Connection Description                              | ? 🛛  |  |  |
|-----------------------------------------------------|------|--|--|
| New Connection                                      |      |  |  |
| Enter a name and choose an icon for the connection: |      |  |  |
| Name:                                               |      |  |  |
| ff                                                  |      |  |  |
| <u>l</u> con:                                       |      |  |  |
| N 🗟 🌭 🖳 🍪 🞼                                         | 2    |  |  |
| ОК Са                                               | ncel |  |  |

- 2. Input connection name, choose "OK"
- 3. Choose the correct COM port which connects to modem, choose "OK"

| Connect To                                                | ? 🔀               |  |
|-----------------------------------------------------------|-------------------|--|
| <b>e</b> 16                                               |                   |  |
| Enter details for the phone number that you want to dial: |                   |  |
| Country/region:                                           | United States (1) |  |
| Area code:                                                | 123               |  |
| Phone number:                                             |                   |  |
| Connect using:                                            | СОМ1              |  |
|                                                           | OK Cancel         |  |

4. Configure the serial port parameters as following, choose "OK"

Bits per second: 115200

Xiamen Four-Faith Communication Technology Co.,Ltd.Page 92 of 93Add:J1-J3,3rdFloor,No.44,GuanRiRoad,SoftWare Park,XiaMen .361008.Chinahttp://www.fourfaith.comhttp://www.fourfaith.comTel:+86 592-630032663003256300324Fax:+86 592-5912735

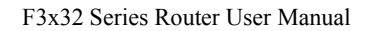

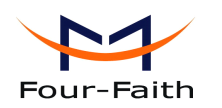

Data bits: 8 Parity: None Stop bits: 1 Flow control: None

| COM1 Properties  |               | ? 🗙   |
|------------------|---------------|-------|
| Port Settings    |               |       |
|                  |               |       |
| Bits per second: | 115200        | ]     |
| Data bits:       | 8             |       |
| Parity:          | None          |       |
| Stop bits:       | 1             |       |
| Flow control:    | None 🗸 🗸      |       |
|                  | Restore Defau | ults  |
|                  | K Cancel /    | Apply |

5. Complete Hyper Terminal operation, It runs as following

| 🌯 ff - HyperTerminal              |                                    |
|-----------------------------------|------------------------------------|
| File Edit View Call Transfer Help |                                    |
| 다 🛥 🚿 🗗 🔂 🖬                       |                                    |
|                                   |                                    |
| L                                 | SCROLL CAPS NUM Capture Print echo |

# Xiamen Four-Faith Communication Technology Co.,Ltd.